# Epson Stylus\* Photo PX73OWD/Artisan...730

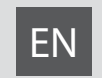

# **Basic Operation Guide**

- for use without a computer -

- **IT** Guida d'uso generale
  - per l'uso senza computer -

# ES Manual de funcionamiento básico

- para el uso sin ordenador -

# PT Guia de Operações Básicas

- para utilização sem um computador -

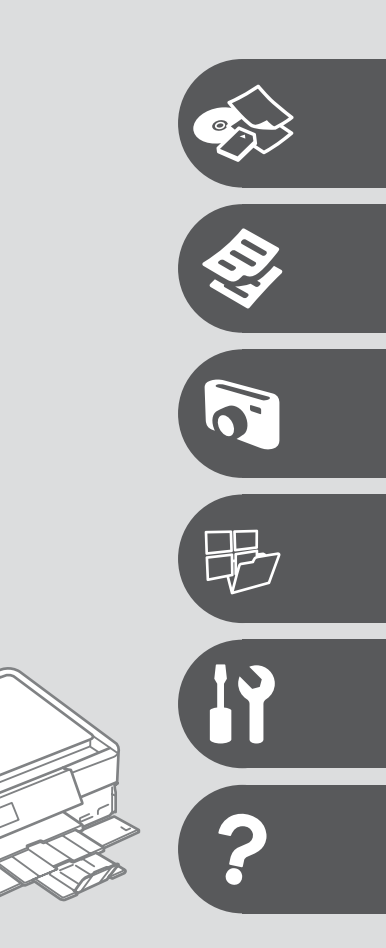

0

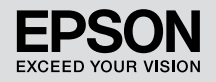

### EN Contents

| About This Guide              | 4  |
|-------------------------------|----|
| Copyright Notice              | 5  |
| Important Safety Instructions | 6  |
| Precautions on the Touchpad   | 8  |
| Guide to Control Panel        | 9  |
| Using the LCD Screen          | 12 |
| Using Guide Functions         | 14 |

#### Handling Media and Originals

| Selecting Paper         |  |
|-------------------------|--|
| Loading Paper           |  |
| Loading a CD/DVD        |  |
| Inserting a Memory Card |  |
| Placing Originals       |  |
| 5.5.5                   |  |

#### Copy Mode

| Copying Documents   |  |
|---------------------|--|
| Copy/Restore Photos |  |
| Copying a CD/DVD    |  |
| Copy Mode Menu List |  |

#### **Print Photos Mode**

| Printing Photos                      |    |
|--------------------------------------|----|
| Printing in Various Lavouts          |    |
| Printing on a CD/DVD                 |    |
| Printing Photo Greeting Cards        |    |
| Printing from an External USB Device |    |
| Print Photos Mode Menu List          | 53 |

#### Other Mode

| Printing Ruled Paper             |    |
|----------------------------------|----|
| Printing a Coloring Sheet        | 60 |
| Scanning to a Memory Card        | 62 |
| Scanning to a Computer           |    |
| Backup to an External USB Device | 64 |
| Other Mode Menu List             | 65 |

#### Setup Mode (Maintenance)

| Checking the Ink Cartridge Status |    |
|-----------------------------------|----|
| Checking/Cleaning the Print Head  |    |
| Aligning the Print Head           | 72 |
| Printing from a Digital Camera    |    |
| Setup Mode Menu List              | 76 |

#### **Solving Problems**

| Error Messages                | 80 |
|-------------------------------|----|
| Replacing Ink Cartridges      |    |
| Paper Jam                     |    |
| Printer Error                 |    |
| Print Ouality/Layout Problems |    |
| Other Problems                |    |
| Contacting Epson Support      |    |
| Index                         |    |

### IT Sommario

| Informazioni su questa guida                                         | 4  |
|----------------------------------------------------------------------|----|
| Informazioni sul copyright                                           | 5  |
| Avvertenze importanti per la sicurezza                               | 6  |
| Precauzioni relative al Touchpad                                     |    |
| Guida al pannello di controllo                                       | 9  |
| Uso del display LCD                                                  |    |
| Uso delle funzioni della guida                                       | 14 |
| Gestione di supporti e originali                                     |    |
| Selezione della carta                                                |    |
| Caricamento della carta                                              |    |
| Inserimento di una scheda di memoria                                 |    |
| Posizionamento di originali                                          |    |
| Modalità Conia                                                       |    |
| Copia di documenti                                                   | 30 |
| Copia/Riprist. foto                                                  |    |
| Copia di un CD/DVD                                                   |    |
| Elenco menu della modalità Copia                                     |    |
| Modalità Stampa foto                                                 |    |
| Stampa di foto                                                       |    |
| Stampa in vari layout                                                |    |
| Stampa su un CD/DVD                                                  |    |
| Stampa da una periferica USB esterna                                 |    |
| Elenco menu della modalità Stampa foto                               |    |
| Altre modalità                                                       |    |
| Stampa su carta a righe                                              |    |
| Stampa di un foglio da colorare                                      | 60 |
| Scansione su una scheda di memoria                                   |    |
| Scansione su un computer                                             | 63 |
| Backup su periferica USB esterna<br>Elanco monu delle altre modalità | 64 |
|                                                                      |    |
| Modalità Setup (Manutenzione)                                        |    |
| Verifica dello stato della cartuccia d'inchiostro                    |    |
| Allineamento della testina di stampa                                 |    |
| Stampa da una fotocamera digitale                                    |    |
| Elenco menu modalità Setup                                           | 76 |
| Risoluzione dei problemi                                             |    |
| Messaggi di errore                                                   | 80 |
| Sostituzione delle cartucce d'inchiostro                             |    |
| Carta inceppata                                                      |    |
| Errore stampante<br>Problemi di qualità di stampa/lavout             |    |
| Altri problemi                                                       |    |
| Contattare l'assistenza Epson                                        |    |
|                                                                      |    |

## ES Índice

| Acerca de este manual                  | 4  |
|----------------------------------------|----|
| Aviso de copyright                     | 5  |
| Instrucciones importantes de seguridad | 6  |
| Precauciones con el teclado táctil     | 8  |
| Guía del panel de control              | 9  |
| Uso de la pantalla LCD                 | 12 |
| Uso de las funciones guía              | 14 |

#### Manipulación de los soportes y los originales

| Selección del papel                 | 16 |
|-------------------------------------|----|
| Carga del papel                     |    |
| Carga de un CD/DVD                  | 22 |
| Inserción de una tarjeta de memoria | 25 |
| Colocación de originales            | 27 |

#### Modo Copia

| Copia de documentos        |  |
|----------------------------|--|
| Copiar/Restaur fotos       |  |
| Copia de un CD/DVD         |  |
| Lista del menú Modo Copiar |  |
|                            |  |

#### Modo Imprimir fotos

| Impresión de fotos                         | 42 |
|--------------------------------------------|----|
| Impresión en diversas composiciones        | 44 |
| Impresión de un CD/DVD                     |    |
| Impresión de felicitaciones fotográficas   |    |
| Impresión desde un dispositivo USB externo |    |
| Lista de menús del Modo Imprimir fotos     | 53 |

#### Otros modos

| Impr papels ravados                              |    |
|--------------------------------------------------|----|
| Impresión de una hoja para colorear              | 60 |
| Escaneado a una tarieta de memoria               |    |
| Escaneado a un ordenador                         | 63 |
| Copia de seguridad en un dispositivo USB externo | 64 |
| Lista de menús de otros modos                    | 65 |

#### Modo Config (Mantenimnto)

| Revisión del estado de los cartuchos de tinta | .68 |
|-----------------------------------------------|-----|
| Revisión/Limpieza del cabezal de impresión    | .70 |
| Alineación del cabezal de impresión           | .72 |
| Impresión desde una cámara digital            | .74 |
| Lista del menú Modo Config                    | .76 |

#### Solución de problemas

| Mensajes de error  80    Cambio de los cartuchos de tinta  84    Atasco de papel  88    Error impresora  93    Problemas con la calidad/composición de la impresión  94    Otros problemas  98    Soporte Técnico de Epson  99    Indice analítico  102 |                                                      |    |
|----------------------------------------------------------------------------------------------------|------------------------------------------------------|----|
| Cambió de los cartuchos de tinta  84    Atasco de papel  88    Error impresora  93    Problemas con la calidad/composición de la impresión  94    Otros problemas  98    Soporte Técnico de Epson  99    Índice analítico  102                          | Mensajes de error                                    | 80 |
| Atasco de papel                                                                                                    | Cambio de los cartuchos de tinta                     |    |
| Error impresora                                                                                                    | Atasco de papel                                      |    |
| Problemas con la calidad/composición de la impresión                                                                                                    | Error impresora                                      |    |
| Otros problemas98<br>Soporte Técnico de Epson99<br>Indice analítico102                                                                                                    | Problemas con la calidad/composición de la impresión |    |
| Soporte Técnico de Epson                                                                                                    | Otros problemas                                      |    |
| Índice analítico                                                                                                    | Soporte Técnico de Epson                             |    |
|                                                                                                    | Índice analítico                                     |    |

#### PT Conteúdo

| Sobre este guia                     | 4  |
|-------------------------------------|----|
| Aviso de direitos reservados        | 5  |
| Instruções de segurança importantes | 6  |
| Precauções a ter na zona táctil     | 8  |
| Guia do painel de controlo          | 9  |
| Utilizar o ecrã LCD                 | 12 |
| Utilizar funções do guia            | 14 |
| Manusear suportes e originais       |    |

| Seleccionar papel            |    |
|------------------------------|----|
| Colocar papel                |    |
| Colocar um CD/DVD            |    |
| Inserir um cartão de memória | 25 |
| Colocar originais            |    |
|                              |    |

#### Modo de Cópia

| Copiar documentos            |  |
|------------------------------|--|
| Copiar/Restaurar Fotos       |  |
| Copiar um CD/DVD             |  |
| Lista de menus do modo Cópia |  |

#### Modo Imprimir Fotos

| Imprimir fotografias                             |    |
|--------------------------------------------------|----|
| Imprimir com vários esquemas                     | 44 |
| Imprimir num CD/DVD                              |    |
| Imprimir cartões com fotografias                 |    |
| Impressão a partir de um dispositivo USB externo |    |
| Lista de menus do modo Imprimir Fotos            | 53 |

#### Outros modos

| Imprimir em papel pautado                      |    |
|------------------------------------------------|----|
| Imprimir uma folha de colorir                  |    |
| Digitalizar para um cartão de memória          |    |
| Digitalizar para um computador                 |    |
| Efectuar cópia para um dispositivo USB externo | 64 |
| Lista de menus de outros modos                 |    |

#### Modo Configurar (Manutenção)

| Verificar o estado dos tinteiros       | 68 |
|----------------------------------------|----|
| Verificar/Limpar a cabeca de impressão | 70 |
| Alinhar a cabeca de impressão          | 72 |
| Impressão a partir de câmara digital   |    |
| Lista de menus do modo Configurar      |    |
|                                        |    |

#### **Resolver problemas**

| Mensagens de erro                           | 80 |
|---------------------------------------------|----|
| Substituir tinteiros                        |    |
| Encravamento de papel                       |    |
| Erro da impressora                          |    |
| Problemas de gualidade de impressão/esquema | 94 |
| Outros problemas                            |    |
| Contactar a assistência Epson               |    |
| Índice remissivo                            |    |

About This Guide Informazioni su questa guida Acerca de este manual Sobre este guia

Follow these guidelines as you read your instructions:

Durante la lettura delle istruzioni, prestare attenzione alle linee guida riportate di seguito:

Siga estas directrices mientras lee las instrucciones:

Siga estas directrizes à medida que lê as instruções:

|                                                                                           | 0                                                                                                    | $\otimes$                                                                           | Ø                                                                                                    |                                                                                     |
|-------------------------------------------------------------------------------------------|----------------------------------------------------------------------------------------------------|-------------------------------------------------------------------------------------|----------------------------------------------------------------------------------------------------|-------------------------------------------------------------------------------------|
| Warning:<br>Warnings must be followed<br>carefully to avoid bodily injury.                | Caution:<br>Cautions must be observed<br>to avoid damage to your<br>equipment.                               | Must be observed to avoid<br>bodily injury and damage to<br>your equipment.         | Note:<br>Notes contain important<br>information and hints for using<br>the printer.                            | Indicates a page number where<br>additional information can be<br>found.            |
| Avvertenza:<br>Osservare attentamente le<br>avvertenze per evitare danni<br>personali.    | Attenzione:<br>Osservare attentamente i<br>messaggi di attenzione per evitare<br>danni alle apparecchiature. | Osservare attentamente per<br>evitare danni alla persona e alle<br>apparecchiature. | Nota:<br>Le note contengono informazioni<br>importanti e suggerimenti<br>sull'uso della stampante.             | Indica un numero di pagina<br>nella quale reperire informazioni<br>aggiuntive.      |
| Advertencia:<br>Las advertencias deben seguirse<br>estrictamente para evitar<br>lesiones. | Precaución:<br>Las precauciones deben seguirse<br>para evitar daños materiales en<br>el equipo.              | Deben seguirse para evitar<br>lesiones y daños materiales en<br>el equipo.          | Nota:<br>Las notas contienen información<br>importante y sugerencias prácticas<br>para el uso de la impresora. | Indica el número de la página<br>donde hay más información<br>relacionada.          |
| Aviso:<br>Tem de seguir este símbolo com<br>cuidado para evitar ferimentos.               | Atenção:<br>Deve seguir este símbolo para<br>evitar danos no equipamento.                                    | Tem de seguir este símbolo para<br>evitar ferimentos e danos no<br>equipamento.     | Nota:<br>Este símbolo contém informações<br>importantes e conselhos para<br>utilizar a impressora.             | Este símbolo indica um número<br>de página onde pode encontrar<br>mais informações. |

# Copyright Notice Informazioni sul copyright Aviso de copyright Aviso de direitos reservados

No part of this publication may be reproduced, stored in a retrieval system, or transmitted in any form or by any means, electronic, mechanical, photocopying, recording, or otherwise, without the prior written permission of Seiko Epson Corporation. The information contained herein is designed only for use with this product. Epson is not responsible for any use of this information as applied to other printers.

Neither Seiko Epson Corporation nor its affiliates shall be liable to the purchaser of this product or third parties for damages, losses, costs, or expenses incurred by the purchaser or third parties as a result of accident, misuse, or abuse of this product or unauthorized modifications, repairs, or alterations to this product, or (excluding the U.S.) failure to strictly comply with Seiko Epson Corporation's operating and maintenance instructions.

Seiko Epson Corporation shall not be liable for any damages or problems arising from the use of any options or any consumable products other than those designated as Original Epson Products or Epson Approved Products by Seiko Epson Corporation.

Seiko Epson Corporation shall not be held liable for any damage resulting from electromagnetic interference that occurs from the use of any interface cables other than those designated as Epson Approved Products by Seiko Epson Corporation.

EPSON® and EPSON STYLUS® are registered trademarks, and EPSON EXCEED YOUR VISION or EXCEED YOUR VISION and ARTISAN are trademarks of Seiko Epson Corporation.

PRINT Image Matching™ and the PRINT Image Matching logo are trademarks of Seiko Epson Corporation. Copyright © 2001 Seiko Epson Corporation. All rights reserved.

SDXC Logo is a trademark of SD-3C, LLC.

Memory Stick, Memory Stick Duo, Memory Stick PRO, Memory Stick PRO Duo, Memory Stick PRO-HG Duo, Memory Stick Micro, MagicGate Memory Stick, and MagicGate Memory Stick Duo are trademarks of Sony Corporation.

xD-Picture Card<sup>™</sup> is a trademark of Fuji Photo Film Co., Ltd.

General Notice: Other product names used herein are for identification purposes only and may be trademarks of their respective owners. Epson disclaims any and all rights in those marks.

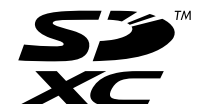

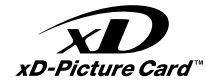

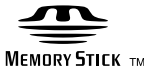

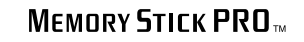

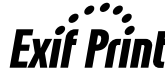

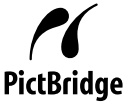

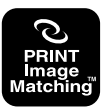

Important Safety Instructions

Avvertenze importanti per la sicurezza Instrucciones importantes de seguridad Instruções de segurança importantes

|                                                                                                    |                                                                                                    | 220-240V<br>220-<br>240V<br>240V                                                           |                                                                                                    |                                                                       |                                                                                        |                                                                                                |
|----------------------------------------------------------------------------------------------------|----------------------------------------------------------------------------------------------------|--------------------------------------------------------------------------------------------|----------------------------------------------------------------------------------------------------|-----------------------------------------------------------------------|----------------------------------------------------------------------------------------|------------------------------------------------------------------------------------------------|
| Use only the power cord<br>that comes with the<br>printer. Use of another<br>cord may cause fire or<br>shock. Do not use the cord<br>with any other equipment.                                                             | Place the printer near<br>a wall outlet where the<br>power cord can be easily<br>unplugged.                                                          | Use only the type of<br>power source indicated on<br>the printer.                          | Make sure the power cord<br>meets all relevant local<br>safety standards.                                              | Do not let the power<br>cord become damaged<br>or frayed.             | Keep the printer away<br>from direct sunlight or<br>strong light.                      | Do not open the scanner<br>unit while copying,<br>printing, or scanning.                       |
| Utilizzare esclusivamente<br>il cavo di alimentazione<br>fornito con la stampante.<br>L'utilizzo di un cavo<br>diverso può causare<br>incendi o scosse elettriche.<br>Non utilizzare il cavo con<br>altre apparecchiature. | Collocare la stampante in<br>prossimità di una presa<br>elettrica dalla quale<br>sia possibile scollegare<br>facilmente il cavo di<br>alimentazione. | Usare esclusivamente<br>il tipo di alimentazione<br>elettrica indicato sulla<br>stampante. | Assicurarsi che il cavo<br>di alimentazione sia<br>conforme a tutte le<br>normative locali in materia<br>di sicurezza. | Non danneggiare o<br>sfilacciare il cavo di<br>alimentazione.         | Tenere la stampante<br>lontana da luce solare<br>diretta o forti sorgenti<br>luminose. | Non aprire l'unità scanner<br>mentre si effettua la copia,<br>la stampa o la scansione.        |
| Use únicamente el cable<br>de alimentación que<br>acompaña a la impresora.<br>El uso de otro cable puede<br>provocar un incendio o<br>una descarga. No use el<br>cable con otros aparatos.                                 | Ponga la impresora cerca<br>de una toma de donde<br>pueda desenchufar el<br>cable de alimentación con<br>facilidad.                                  | Utilice únicamente el tipo<br>de corriente indicado en la<br>impresora.                    | Confirme que el cable<br>de alimentación cumpla<br>las normas de seguridad<br>locales pertinentes.                     | No deje que el cable de<br>alimentación se deteriore<br>o deshilache. | No exponga la impresora a<br>la luz solar directa ni a una<br>luz fuerte.              | No abra el escáner<br>cuando esté copiando,<br>imprimiendo o<br>escaneando.                    |
| Utilize apenas o cabo de<br>corrente fornecido com<br>a impressora. Se utilizar<br>outro cabo, pode causar<br>um incêndio ou choque.<br>Não utilize o cabo com<br>outro equipamento.                                       | Coloque a impressora<br>perto de uma tomada que<br>permita desligar o cabo<br>facilmente.                                                            | Utilize apenas o tipo de<br>fonte de energia indicado<br>na impressora.                    | Verifique se o cabo de<br>corrente respeita todas<br>as normas de segurança<br>locais aplicáveis.                      | Não deixe que o cabo<br>fique danificado ou<br>desgastado.            | Mantenha a impressora<br>afastada de luz solar<br>directa ou de luzes fortes.          | Não abra a unidade de<br>digitalização quando<br>estiver a copiar, imprimir<br>ou digitalizar. |

| Do not use aerosol products<br>that contain flammable<br>gases inside or around<br>the printer. Doing so may<br>cause fire.                              | Except as specifically<br>explained in your<br>documentation, do not<br>attempt to service the<br>printer yourself.                                     | Keep ink cartridges out of the reach of children.                      | Do not shake the ink<br>cartridges too vigorously;<br>otherwise ink may leak from<br>the cartridge.           | If you remove an ink cartridge<br>for later use, protect the ink<br>supply area from dirt and<br>dust and store it in the same<br>environment as the printer. Do<br>not touch the ink supply port<br>or surrounding area.                                                                       | If ink gets on your skin, wash the area<br>thoroughly with soap and water. If ink gets<br>into your eyes, flush them immediately<br>with water. If discomfort or vision problems<br>continue after a thorough flushing, see a<br>doctor immediately. If ink gets into your<br>mouth, spit it out immediately and see a<br>doctor right away.                                                                                                    |
|----------------------------------------------------------------------------------------------------|----------------------------------------------------------------------------------------------------|------------------------------------------------------------------------|----------------------------------------------------------------------------------------------------|----------------------------------------------------------------------------------------------------|----------------------------------------------------------------------------------------------------|
| Non utilizzare prodotti<br>spray che contengano gas<br>infiammabili all'interno o<br>attorno alla stampante.<br>Ciò può provocare rischi di<br>incendio. | Salvo laddove<br>espressamente indicato<br>nella documentazione,<br>non tentare di effettuare<br>interventi di manutenzione<br>sulla stampante da soli. | Tenere le cartucce<br>d'inchiostro fuori dalla<br>portata dei bambini. | Non agitare le cartucce in<br>modo eccessivo; altrimenti,<br>potrebbero verificarsi<br>perdite di inchiostro. | Se si rimuove una cartuccia<br>di inchiostro per un uso<br>successivo, proteggere<br>l'apertura di erogazione<br>inchiostro dallo sporco e dalla<br>polvere e conservarla nello<br>stesso luogo della stampante.<br>Non toccare l'apertura di<br>erogazione inchiostro o l'area<br>circostante. | Se l'inchiostro viene a contatto con la pelle,<br>lavare accuratamente l'area interessata<br>con acqua e sapone. Se l'inchiostro viene<br>a contatto con gli occhi, sciacquarli<br>immediatamente con acqua. Se dopo aver<br>sciacquato abbondantemente permane una<br>sensazione di fastidio o si notano problemi<br>alla vista, rivolgersi subito a un medico.<br>Se l'inchiostro penetra in bocca, sputarlo<br>immediatamente e rivolgersi subito a un<br>medico. |
| No utilice aerosoles<br>que contengan gases<br>inflamables en el interior<br>o cerca de la impresora.<br>Podría provocar un<br>incendio.                 | Salvo si se indica<br>expresamente en su<br>documentación, no intente<br>reparar la impresora usted<br>mismo/a.                                         | Mantenga los cartuchos de<br>tinta lejos del alcance de<br>los niños.  | No agite los cartuchos de<br>tinta con demasiada fuerza,<br>pues podría salirse la tinta.                     | Si saca un cartucho de tinta<br>para usarlo luego, proteja la<br>zona de suministro de tinta<br>de la suciedad y el polvo y<br>guárdelo en el mismo entorno<br>que la impresora. No toque el<br>orificio de suministro ni sus<br>proximidades.                                                  | Si se mancha la piel de tinta, lave la zona a<br>conciencia con agua y jabón. Si le entra tinta<br>en los ojos, láveselos inmediatamente con<br>agua. Si, incluso tras un enjuague a fondo,<br>sigue notando molestias o problemas en<br>la vista, acuda a un médico de inmediato.<br>Si le entra tinta en la boca, escúpala<br>inmediatamente y acuda a un médico en<br>seguida.                                                                                    |
| Não utilize aerossóis<br>que contenham gases<br>inflamáveis dentro ou à<br>volta da impressora. Se<br>o fizer, pode causar um<br>incêndio.               | À excepção do<br>que é explicado na<br>documentação, não tente<br>reparar a impressora<br>sozinho.                                                      | Mantenha os tinteiros fora<br>do alcance das crianças.                 | Não agite os tinteiros com<br>demasiada força; caso<br>contrário, a tinta pode<br>verter do tinteiro.         | Se retirar um tinteiro para<br>utilizar mais tarde, proteja a<br>área de abastecimento da tinta<br>do pó e da sujidade e guarde-o<br>no mesmo ambiente que a<br>impressora. Não toque na porta<br>de abastecimento da tinta nem<br>na área circundante.                                         | Se a tinta entrar em contacto com a pele, lave<br>a zona afectada em profundidade com água<br>e sabão. Se a tinta entrar em contacto com<br>os olhos, lave-os imediatamente com água<br>em abundância. Se ainda sentir desconforto<br>ou problemas de visão após a lavagem com<br>água, consulte um médico de imediato.<br>Se lhe entrar tinta na boca, cuspa-a logo e<br>consulte um médico de imediato.                                                            |

Precautions on the Touchpad Precauzioni relative al Touchpad Precauciones con el teclado táctil Precauções a ter na zona táctil

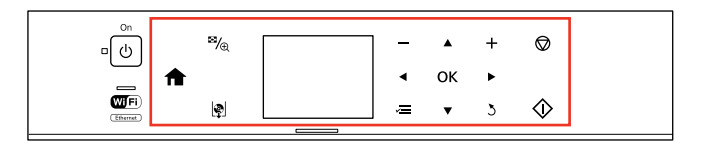

|                                                                                                    | Ozer                                                                                                    | OF OF OF                                                                                                    |
|----------------------------------------------------------------------------------------------------|----------------------------------------------------------------------------------------------------|----------------------------------------------------------------------------------------------------|
| Press the touchpad gently with the tip of your finger. Do not press too hard or tap it with your nails.                 | Do not operate using sharp or pointed objects such as ball point pen, sharp pencil, stylus pen, and so on.                     | The touchpad is a capacitive touch panel that only<br>responds to direct finger touch. The touchpad may not<br>respond to touch from wet hands, gloved hands, or over<br>the protective sheet or stickers.                                     |
| Toccare il touchpad delicatamente con la punta del<br>dito. Non premere con forza eccessiva o battere con le<br>unghie. | Non servirsi di oggetti appuntiti o acuminati, quali una<br>penna a sfera, una matita appuntita, un pennino e altro<br>ancora. | Il touchpad è un pannello a contatto capacitivo che<br>risponde solo al contatto diretto con le dita. Il touchpad<br>potrebbe non rispondere al tocco con mani umide, mani<br>con guanti o attraverso fogli o adesivi protettivi.              |
| Pulse el teclado táctil suavemente con la yema del dedo.<br>No lo pulse con fuerza ni con las uñas.                     | No lo toque con objetos afilados o puntiagudos como<br>bolígrafos, lápices o similares.                                        | El teclado táctil es un panel táctil que solamente reacciona<br>cuando se toca directamente con el dedo. Es posible que<br>no reaccione si se toca con la mano mojada, con guantes, o<br>a través de la hoja o de los adhesivos de protección. |
| Pressione a zona táctil com cuidado, com a ponta do<br>dedo. Não exerça demasiada pressão nem utilize as<br>unhas.      | Não utilize objectos afiados ou pontiagudos, como uma<br>esferográfica, um lápis afiado, uma caneta tipo stylus,<br>etc.       | A zona táctil é um painel sensível ao toque que apenas<br>reage ao toque directo do dedo. A zona táctil pode<br>não reagir ao toque de mãos húmidas, de mãos com<br>luvas ou ao toque por cima da folha ou de autocolantes<br>protectores.     |

Guide to Control Panel Guida al pannello di controllo Guía del panel de control Guia do painel de controlo

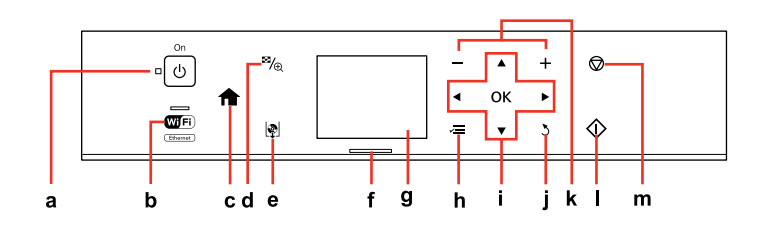

| а                            | b                                                                                                    | c                                                                                            | d                                                           | е                                         |
|------------------------------|----------------------------------------------------------------------------------------------------|----------------------------------------------------------------------------------------------|-------------------------------------------------------------|-------------------------------------------|
| Ċ                            | The second second secon | A                                                                                            | <b>¤</b> / <sub>®</sub>                                     | ٩                                         |
| Turns on/off printer.        | The light shows the network<br>status. For details, see the online<br>Network Guide.                                                                                                    | Returns to the top menu. When<br>on the top menu, switches<br>between the modes.             | Changes the view of photos or crops the photos.             | Eject and close the CD/DVD tray.          |
| Accende/spegne la stampante. | La spia indica lo stato della rete.<br>Per dettagli, vedere la Guida di<br>rete in linea.                                                                                                    | Torna al menu superiore. Nel<br>menu superiore, commuta tra le<br>modalità.                  | Cambia la visualizzazione delle<br>foto o ritaglia le foto. | Espelle e chiude il vassoio<br>CD/DVD.    |
| Enciende/apaga la impresora. | El indicador luminoso muestra<br>el estado de la red. Para más<br>información, consulte el Manual<br>de red on-line.                                                                                                    | Vuelve al menú superior. Si está<br>en el menú superior, permite<br>pasar de un modo a otro. | Cambia la vista de las fotos o recorta las fotos.           | Expulse y cierre la bandeja de<br>CD/DVD. |
| Liga/desliga a impressora.   | O indicador apresenta o estado<br>da rede. Para mais informações,<br>consulte o Guia de Rede<br>interactivo.                                                                                                    | Regressa ao menu superior. No<br>menu superior, alterna entre os<br>modos.                   | Altera a vista de fotografias ou<br>corta as fotografias.   | Ejecte e feche o suporte de<br>CD/DVD.    |

### Ø

Control panel design varies by area. L'aspetto del pannello di controllo varia a seconda dell'area.

Los paneles de control son distintos según las zonas.

O painel de controlo varia consoante o país.

You can freely adjust the angle of the panel with your hand. È possibile regolare liberamente l'angolo del pannello agendo con la mano. Puede ajustar el ángulo de la pantalla a su gusto con la mano. Pode ajustar livremente a inclinação do painel com a mão.

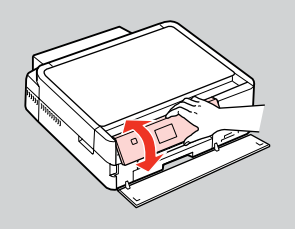

| f                                                                    | g                                                                                                   | h                                                             | i                               |
|----------------------------------------------------------------------|----------------------------------------------------------------------------------------------------|---------------------------------------------------------------|---------------------------------|
| -                                                                    | -                                                                                                   | ~=                                                            | <b>◄</b> , ▲, ▶, ▼, OK          |
| The status indicator light shows the printer status.                 | The LCD screen displays a preview of the selected images, or displays settings.                     | Displays detailed settings for each mode.                     | Selects photos and menus.       |
| La luce dell'indicatore di stato mostra lo<br>stato della stampante. | Il display LCD visualizza un'anteprima<br>delle immagini selezionate o mostra le<br>impostazioni.   | Visualizza impostazioni dettagliate per<br>ciascuna modalità. | Seleziona le foto e i menu.     |
| El indicador de estado muestra el estado de la impresora.            | La pantalla LCD muestra una vista previa<br>de las imágenes seleccionadas o muestra<br>los ajustes. | Muestra ajustes detallados de los modos.                      | Selecciona fotos y menús.       |
| O indicador luminoso de estado apresenta<br>o estado da impressora.  | O ecrã LCD apresenta uma antevisão<br>das imagens seleccionadas ou indica<br>definições.            | Apresenta definições detalhadas para<br>cada modo.            | Selecciona fotografias e menus. |

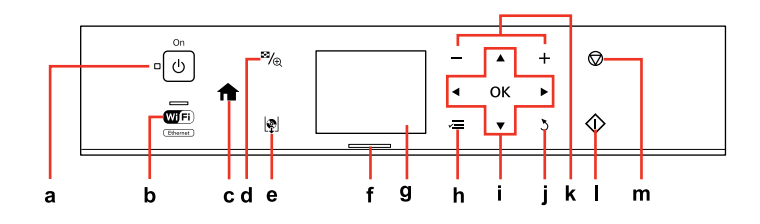

| j                                     | k                              | I                           | m                                                                               |
|---------------------------------------|--------------------------------|-----------------------------|---------------------------------------------------------------------------------|
| 2                                     | — , +                          | $\diamond$                  | $\heartsuit$                                                                    |
| Cancels/returns to the previous menu. | Sets the number of copies.     | Starts copying/printing.    | Stops copying/printing or reset settings.                                       |
| Annulla/torna al menu precedente.     | Seleziona il numero di copie.  | Avvia la copia e la stampa. | Interrompe la copia o la stampa oppure<br>ripristina le impostazioni originali. |
| Cancela/regresa al menú anterior.     | Configura el número de copias. | Inicia la copia/impresión.  | Detiene la copia/impresión o reinicia los<br>ajustes.                           |
| Cancela/regressa ao menu anterior.    | Define o número de cópias.     | Inicia a cópia/impressão.   | Pára a cópia/impressão ou reinicia<br>definições.                               |

Using the LCD Screen Uso del display LCD Uso de la pantalla LCD Utilizar o ecrã LCD

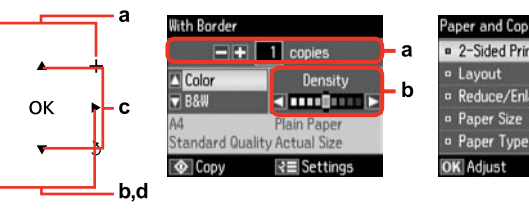

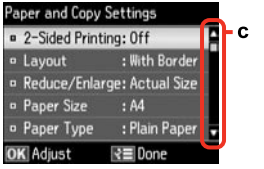

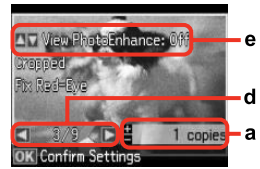

| а                                                                                          | b                                             | c                                                                                                    | d                                                                         | e                                                                                                    |
|--------------------------------------------------------------------------------------------|-----------------------------------------------|----------------------------------------------------------------------------------------------------|---------------------------------------------------------------------------|----------------------------------------------------------------------------------------------------|
| Use Copies + or - to set<br>the number of copies for<br>the selected photo.                | Press ◀ or ▶ to set the density.              | Press ▲ or ▼ to select<br>the menu item. The<br>highlight moves up or<br>down.                                              | Press ◀ or ▶ to change<br>the photo displayed on<br>the LCD screen.       | The <b>PhotoEnhance</b> function automatically corrects color and improves<br>the quality of your images. You can preview the adjusted images by<br>pressing ▲ or ▼ and changing <b>View PhotoEnhance</b> to <b>On</b> .                            |
| Utilizzare Copies + o -<br>per impostare il numero<br>di copie per la foto<br>selezionata. | Premere ◀ o ► per<br>impostare la densità.    | Premere ▲ o ▼ per<br>selezionare la voce<br>di menu. La parte<br>evidenziata si sposta<br>verso l'alto o verso il<br>basso. | Premere ◀ o ► per<br>cambiare la foto<br>visualizzata sul display<br>LCD. | La funzione <b>PhotoEnhance</b> corregge automaticamente il colore<br>e migliora la qualità delle immagini. È possibile visualizzare in<br>anteprima le immagini regolate premendo il tasto ▲ o ▼ e cambiando<br><b>PhotoEnhance</b> su <b>On</b> . |
| Use Copies + o - para<br>configurar el número<br>de copias de la foto<br>seleccionada.     | Pulse ◀ o ▶ para<br>configurar la densidad.   | Pulse ▲ o ♥ para<br>seleccionar la opción<br>de menú. El resaltado<br>subirá o bajará.                                      | Pulse ◀ o ▶ para cambiar<br>la foto que aparece en la<br>pantalla LCD.    | La función <b>PhotoEnhance</b> corrige el color automáticamente y mejora<br>la calidad de las imágenes. Para previsualizar las imágenes ajustadas,<br>pulse el botón ▲ o ▼ y configure <b>Ver PhotoEnhance</b> como <b>Act</b> .                    |
| Utilize Copies + ou<br>- para definir o número<br>de cópias da fotografia<br>seleccionada. | Pressione ◀ ou ▶ para<br>definir a densidade. | Pressione ▲ ou ▼ para<br>seleccionar o item de<br>menu. O destaque sobe<br>ou desce.                                        | Pressione ◀ ou ▶ para<br>mudar a fotografia que<br>aparece no ecrã LCD.   | A função <b>PhotoEnhance</b> corrige automaticamente a cor e melhora<br>a qualidade das imagens. Pode antever as imagens ajustadas<br>pressionando ▲ ou ▼ e alterando <b>Ver PhotoEnhance</b> para <b>Sim</b> .                                     |

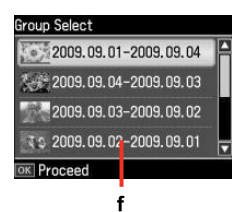

The actual screen display may differ slightly from those shown in this guide. La schermata reale del display può variare leggermente rispetto a quanto riportato in questa guida. La pantalla que usted vea puede ser algo distinta de las mostradas en este manual. O que aparece no ecrã pode diferir ligeiramente do indicado neste guia.

f

When you have more than 999 photos on your memory card, the LCD screen displays a message to let you select a group. Images are sorted by the date they were taken. To select and show images in a group, press  $\blacktriangle$  or  $\forall$  to select a group and then press **OK**. To re-select a group or folder, select **Print Photos**, **Select Location**, and then select **Select Group** or **Select Folder**.

Quando sono presenti più di 999 foto nella scheda di memoria, il display LCD visualizza un messaggio per la selezione di un gruppo. Le immagini vengono ordinate in base alla data di scatto. Per selezionare e mostrare le immagini in un gruppo, premere ▲ o ▼ per selezionare un gruppo, quindi premere OK. Per riselezionare un gruppo o una cartella, selezionare Stampa foto, Seleziona posiz. e quindi Selez. gruppo o Sel. cartella.

Si la tarjeta de memoria contiene más de 999 fotos, en la pantalla LCD aparecerá un mensaje indicándole que puede seleccionar un grupo. Las imágenes se ordenan por la fecha de fotografiado. Si desea seleccionar y mostrar las imágenes de un grupo, pulse ▲ o ▼ (para seleccionar un grupo) y luego pulse OK. Si desea volver a seleccionar un grupo o una carpeta, elija **Imprimir fotos**, **Elija ubicación**, y luego **Selec grupo** o **Selec carpeta**.

Se tiver mais de 999 fotografias no cartão de memória, aparece uma mensagem no ecrã LCD para que possa seleccionar um grupo. As imagens são ordenadas pela data em que foram tiradas. Para seleccionar e ver imagens num grupo, pressione ▲ ou ▼ para seleccionar um grupo e **OK**. Para voltar a seleccionar um grupo ou pasta, seleccione **Imprimir Fotos**, **Selec. Local** e, em seguida, **Selec. Grupo** ou **Selec. Pasta**.

## Ø

After 13 minutes of inactivity, the screen turns black to save energy. Press any button to return the screen to its previous state.

Dopo 13 minuti di inattività, il display viene disattivato al fine di risparmiare energia. Premere un tasto qualsiasi per tornare alla schermata precedente.

Al cabo de 13 minutos de inactividad, la pantalla se quedará en negro para ahorrar energía. Pulse cualquier botón para que la pantalla vuelva a su estado anterior.

Após 13 minutos de inactividade, o ecrã fica preto para poupar energia. Pressione qualquer tecla para que o ecrã regresse ao estado anterior. Using Guide Functions Uso delle funzioni della guida Uso de las funciones guía Utilizar funções do guia

Auto Selection Mode displays menus according to your action. La Modalità selezione automatica mostra i menu in base all'operazione selezionata.

El **Modo selección auto** muestra distintos menús según la acción realizada. O **Modo Selecção Auto** apresenta menus de acordo com as suas acções.

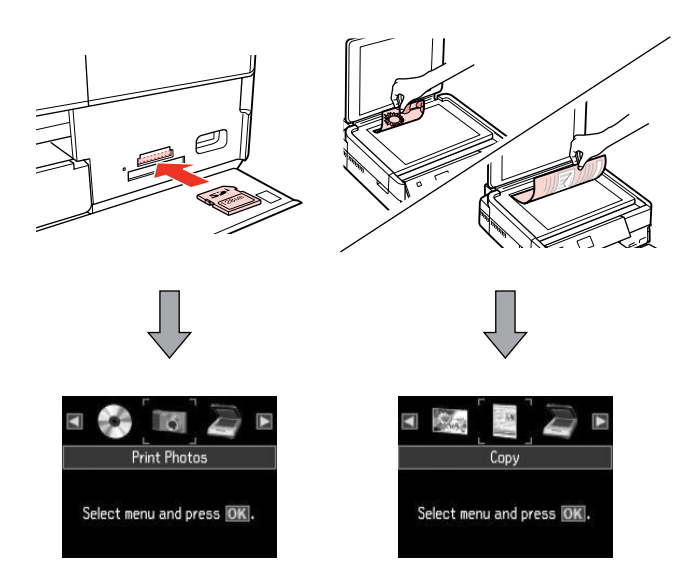

## Ø

To disable this function, turn off each item in the **Auto Selection Mode** menu. **Setup**  $\Rightarrow$  **Guide Functions**  $\Rightarrow$  **Auto Selection Mode**  $\square \Rightarrow$  76

Per disabilitare questa funzione, disattivare ciascuna voce nel menu Modalità selezione automatica. Setup → Funzioni della guida → Modalità selezione automatica □ → 76

Para inhabilitar esta función, desactive las opciones, una a una, en el menú Modo selección auto. Config → Funciones guía → Modo selección auto □ → 76

Para desactivar esta função, desactive cada item no menu **Modo Selecção** Auto. Configurar ⇒ Funções do Guia ⇒ Modo Selecção Auto □ ⇒ 76 Handling Media and Originals Gestione di supporti e originali Manipulación de los soportes y los originales Manusear suportes e originais

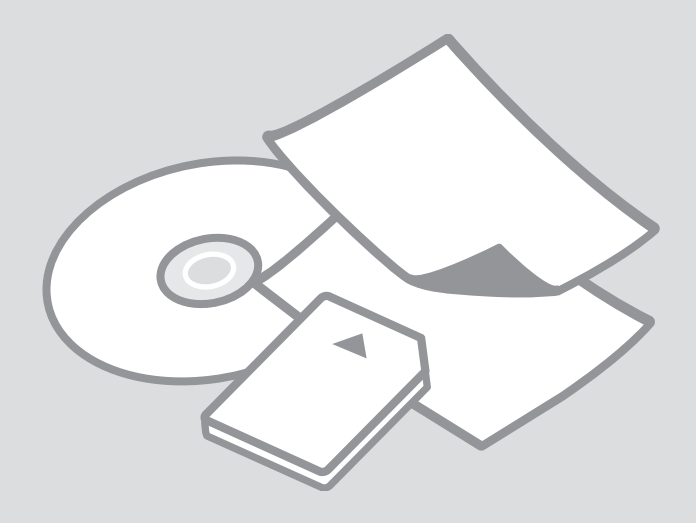

# Selecting Paper Selezione della carta Selección del papel Seleccionar papel

The availability of special paper varies by area.

La disponibilità della carta speciale varia a seconda dell'area.

En cada zona hay distintos papeles especiales disponibles.

A disponibilidade do papel especial varia consoante o país.

|   | If you want to print<br>on this paper * <sup>4</sup> | Choose this<br>Paper Type<br>on the LCD<br>screen | Loading<br>capacity<br>(sheets)          | Tray                   |
|---|------------------------------------------------------|---------------------------------------------------|------------------------------------------|------------------------|
| а | Plain paper * <sup>1</sup>                           | Plain Paper                                       | [12 mm]<br>* <sup>2</sup> * <sup>3</sup> | Main                   |
| b | Epson Bright White<br>Ink Jet Paper * <sup>1</sup>   | Plain Paper                                       | 100 * <sup>3</sup>                       | Main                   |
| c | Epson Photo<br>Quality Ink Jet<br>Paper              | Matte                                             | 100                                      | Main                   |
| d | Epson Matte Paper<br>- Heavyweight                   | Matte                                             | 20                                       | Main                   |
| e | Epson Premium<br>Glossy Photo Paper                  | Prem.<br>Glossy                                   | 20                                       | A4: Main<br>Other than |
| f | Epson Premium<br>Semigloss Photo<br>Paper            | Prem.<br>Glossy                                   |                                          | A4: Photo              |
| g | Epson Glossy<br>Photo Paper                          | Glossy                                            |                                          |                        |
| h | Epson Ultra Glossy<br>Photo Paper                    | Ultra<br>Glossy                                   | -                                        |                        |
| i | Epson Photo<br>Paper * <sup>5</sup>                  | Photo<br>Paper                                    |                                          |                        |
| j | Epson Double-<br>Sided Matte Paper                   | Matte                                             | 1                                        | Main                   |
| k | Epson Photo<br>Stickers                              | Photo<br>Sticker                                  | 1                                        | Photo                  |

|   | Per stampare su<br>questa carta * <sup>4</sup>           | Scegliere<br>questo tipo<br>di carta sul<br>display LCD | Capacità<br>caricamento<br>(fogli)    | Vassoio                                     |
|---|----------------------------------------------------------|---------------------------------------------------------|---------------------------------------|---------------------------------------------|
| а | Carta comune *1                                          | Carta com.                                              | [12 mm] * <sup>2</sup> * <sup>3</sup> | Principale                                  |
| b | Carta comune "Bright<br>White" Epson * <sup>1</sup>      | Carta com.                                              | 100 * <sup>3</sup>                    | Principale                                  |
| c | Carta speciale<br>720/1440 dpi Epson                     | Matte                                                   | 100                                   | Principale                                  |
| d | Carta opaca ad alto<br>spessore Epson                    | Matte                                                   | 20                                    | Principale                                  |
| e | Carta fotografica<br>Iucida Premium<br>Epson             | Lucida<br>Prem.                                         | 20                                    | A4:<br>Principale<br>Diverso da<br>A4: Foto |
| f | Carta fotografica<br>semilucida Premium<br>Epson         | Lucida<br>Prem.                                         | •                                     |                                             |
| g | Carta fotografica<br>Iucida Epson                        | Lucida                                                  |                                       |                                             |
| h | Carta fotografica<br>ultralucida Epson                   | Extra lucida                                            |                                       |                                             |
| i | Carta fotografica<br>Epson * <sup>5</sup>                | Carta fotog.                                            |                                       |                                             |
| j | Carta opaca "Matte"<br>per stampe fronte/<br>retro Epson | Matte                                                   | 1                                     | Principale                                  |
| k | Adesivi Photo<br>Stickers Epson                          | Photo<br>Sticker                                        | 1                                     | Foto                                        |

- \*1 You can perform 2-sided printing with this paper.
- \*2 Paper with a weight of 64 to 90  $g/m^2$ .
- \*3 30 sheets for paper that already has printing on one side.
- \*4 See the table on the right-hand side for the English paper names.
- \*5 When loading A4-size paper, the loading capacity is 10 sheets.

- \*1 Con questa carta è possibile effettuare la stampa fronte-retro.
- \*2 Carta con peso da 64 a 90 g/m<sup>2</sup>.
- \*3 30 fogli di carta con un lato già stampato.
- \*4 Per i nomi in inglese, vedere la tabella sul lato destro.
- \*5 Quando si carica carta formato A4, la capacità di caricamento è di 10 fogli.

|   | Para imprimir en este papel * <sup>4</sup>                 | Elija este Tipo<br>papel en la<br>pantalla LCD | Capacidad<br>de carga<br>(hojas)      | Bandeja                   |
|---|------------------------------------------------------------|------------------------------------------------|---------------------------------------|---------------------------|
| а | Papl normal *1                                             | Papl normal                                    | [12 mm] * <sup>2</sup> * <sup>3</sup> | Ppal                      |
| b | Papel especial<br>blanco brillante<br>Epson * <sup>1</sup> | Papl normal                                    | 100 * <sup>3</sup>                    | Ppal                      |
| c | Papel especial HQ<br>Epson                                 | Mate                                           | 100                                   | Ppal                      |
| d | Papel mate - alto<br>gramaje Epson                         | Mate                                           | 20                                    | Ppal                      |
| e | Papel fotográfico<br>satinado Premium<br>Epson             | Prem.<br>Glossy                                | 20                                    | A4:<br>Principal<br>Otros |
| f | Papel fotográfico<br>semibrillo Epson                      | Prem.<br>Glossy                                |                                       | tamaños:<br>Foto          |
| g | Papel fotográfico<br>satinado Epson                        | Glossy                                         |                                       |                           |
| h | Papel fotográfico<br>satinado extra<br>Epson               | Ultra Glossy                                   |                                       |                           |
| i | Papel fotográfico<br>Epson * <sup>5</sup>                  | Papel<br>fotogr.                               |                                       |                           |
| j | Papel mate - doble<br>cara Epson                           | Mate                                           | 1                                     | Ppal                      |
| k | Adhesivos foto<br>Epson                                    | Adhesivo<br>foto                               | 1                                     | Foto                      |

|   | Se quiser imprimir<br>neste papel * <sup>4</sup>                      | Seleccione este<br>Tipo Papel no<br>ecrã LCD | Capacidade<br>de<br>alimentação<br>(folhas) | Alimentador                |
|---|-----------------------------------------------------------------------|----------------------------------------------|---------------------------------------------|----------------------------|
| a | Papel normal *1                                                       | Papel Normal                                 | [12 mm] * <sup>2</sup> * <sup>3</sup>       | Principal                  |
| b | Epson Papel Branco<br>Brilhante para Jacto de<br>Tinta * <sup>1</sup> | Papel Normal                                 | 100 * <sup>3</sup>                          | Principal                  |
| c | Epson Papel de<br>Qualidade Fotográfica<br>para Jacto de Tinta        | Mate                                         | 100                                         | Principal                  |
| d | Epson Papel Mate<br>- Gramagem Elevada                                | Mate                                         | 20                                          | Principal                  |
| e | Epson Papel Fotográfico<br>Brilhante Premium                          | Brilhante<br>Prem.                           | 20                                          | A4: Principal<br>Outro que |
| f | Epson Papel<br>Fotográfico<br>Semibrilhante Premium                   | Brilhante<br>Prem.                           |                                             | não A4:<br>Fotográfico     |
| g | Epson Papel<br>Fotográfico Brilhante                                  | Brilh.                                       |                                             |                            |
| h | Epson Papel Fotográfico<br>Ultrabrilhante                             | Ultrabrilhante                               |                                             |                            |
| i | Epson Papel Fotográfico *5                                            | Papel Foto                                   |                                             |                            |
| j | Epson Papel Mate de<br>Dupla Face                                     | Mate                                         | 1                                           | Principal                  |
| k | Epson Papel<br>Autocolante de<br>Qualidade Fotográfica                | Photo Sticker                                | 1                                           | Fotográfico                |

| a | Plain paper                               |
|---|-------------------------------------------|
| b | Epson Bright White<br>Ink Jet Paper       |
| c | Epson Photo<br>Quality Ink Jet<br>Paper   |
| d | Epson Matte Paper<br>- Heavyweight        |
| e | Epson Premium<br>Glossy Photo Paper       |
| f | Epson Premium<br>Semigloss Photo<br>Paper |
| g | Epson Glossy<br>Photo Paper               |
| h | Epson Ultra Glossy<br>Photo Paper         |
| i | Epson Photo Paper                         |
| j | Epson Double-<br>Sided Matte Paper        |
| k | Epson Photo<br>Sticker                    |
|   |                                           |

- \*1 Con este papel puede imprimir por las dos caras.
- \*2 Papel con un gramaje de 64 a 90 g/m<sup>2</sup>.
- \*3 30 hojas de papel ya impreso por una cara.
- \*4 En la tabla de la derecha puede encontrar los nombres en inglés de los papeles.
- \*5 De papel tamaño A4, puede cargar 10 hojas como máximo.
- \*1 Pode efectuar a impressão dos 2 lados neste papel.

\*2 Papel com gramagem de 64 a 90 g/m<sup>2</sup>.

- \*3 30 folhas de papel que já está impresso num dos lados.
- \*4 Consulte a tabela do lado direito com os nomes do papel em inglês.
- \*5 Quando colocar papel de formato A4, a capacidade de alimentação é de 10 folhas.

Loading Paper Caricamento della carta Carga del papel Colocar papel

#### Ø

If the front cover is closed, manually open the cover. Se il coperchio anteriore è chiuso, aprirlo manualmente. Si está cerrada la cubierta frontal, ábrala con la mano. Se a tampa frontal estiver fechada, abra-a manualmente.

## Ø

Close the output tray if it is ejected.

Chiudere il vassoio di uscita, se espulso.

Cierre la bandeja de salida si está desplegada.

Feche o receptor se estiver ejectado.

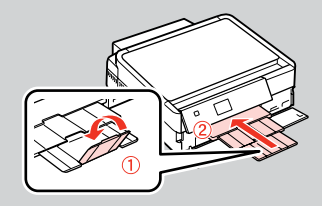

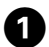

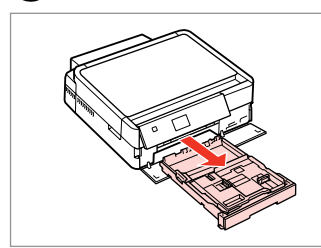

Pull out. Estrarre. Tire. Puxe para fora.

#### Ø

Make sure paper is not loaded in the photo tray.

Assicurarsi che non vi sia carta caricata nel vassoio foto.

Confirme que no haya papel en la bandeja de fotos.

Certifique-se de que o alimentador fotográfico não tem papel.

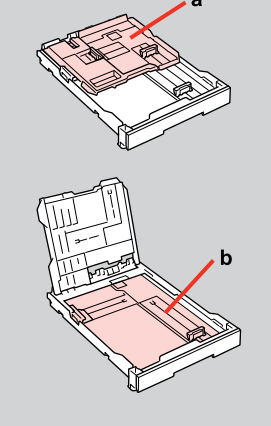

a: Photo tray

- b: Main tray
- a: Vassoio foto
- b: Vassoio principale
- a: Bandeja de fotos
- b: Bandeja principal
- a: Alimentador fotográfico
- b: Alimentador principal

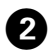

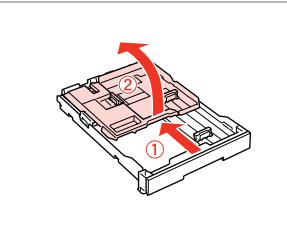

Slide and raise. Scorrere e sollevare. Deslice y levante. Desloque e levante.

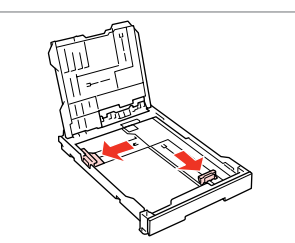

3

Pinch and slide to the sides. Stringere e scorrere ai lati. Apriete y deslice hacia los lados. Aperte e desloque para os lados.

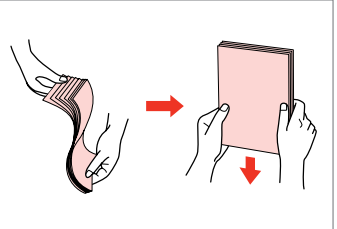

Fan and align. Smazzare e allineare. Airee y alinee. Folheie e alinhe.

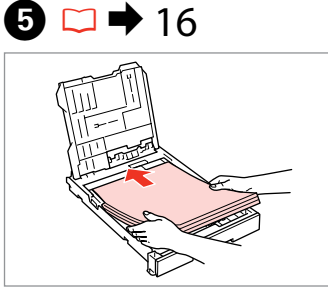

Load printable side DOWN. Caricare con lato stampabile in BASSO.

La cara imprimible boca ABAJO. Coloque o lado imprimível para BAIXO.

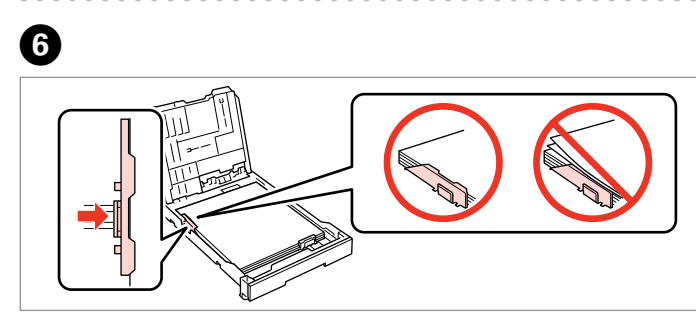

Slide to the edges of paper. Scorrere fino ai bordi della carta. Deslice a los bordes del papel. Desloque para as margens do papel.

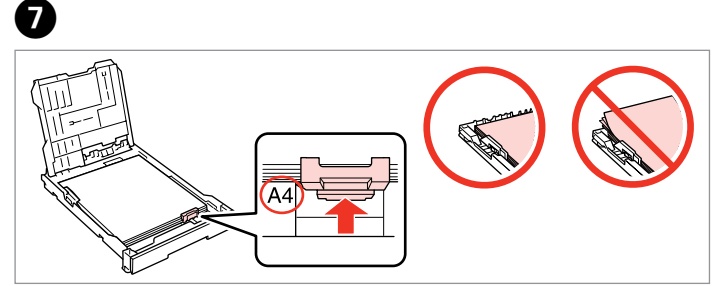

Slide to your paper size. Scorrere in base al formato carta. Deslice al tamaño del papel. Ajuste ao formato do papel.

▶ 16 י 🖵 🛈

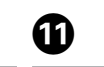

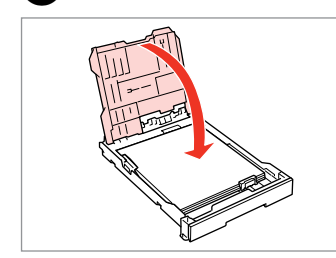

Close.

8

- Chiudere.
- Cierre.
- Feche.

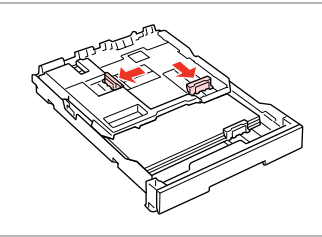

9

Pinch and slide to the sides. Stringere e scorrere ai lati. Apriete y deslice hacia los lados. Aperte e desloque para os lados.

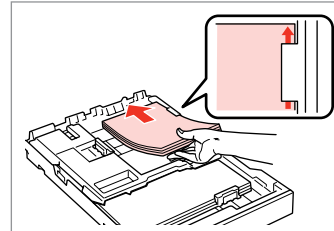

Load printable side DOWN. Caricare con lato stampabile in BASSO.

La cara imprimible boca ABAJO. Coloque o lado imprimível para BAIXO.

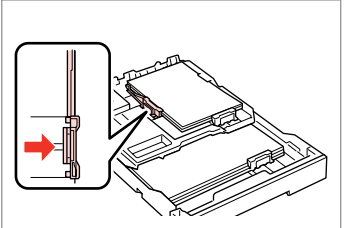

Slide to the edges of the paper. Scorrere fino ai bordi della carta. Deslice a los bordes del papel. Desloque para as margens do papel.

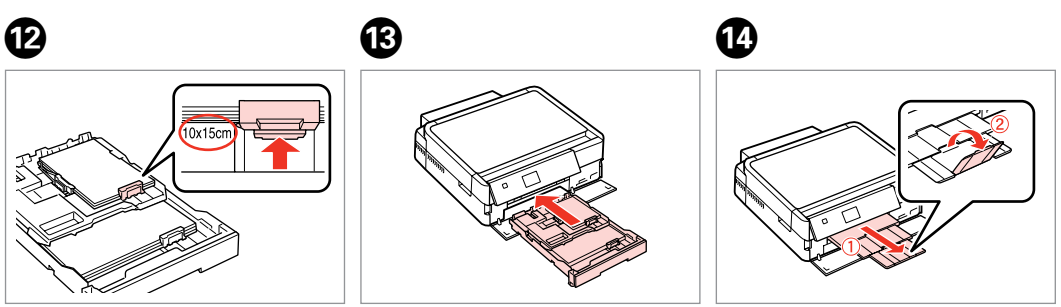

Slide to your paper size. Scorrere in base al formato carta. Deslice al tamaño del papel. Ajuste ao formato do papel. Insert keeping the cassette flat. Inserire tenendo in piano il cassetto. Inserte la cassette siempre horizontal. Insira com o alimentador na horizontal.

Slide out and raise. Scorrere in fuori e sollevare. Saque y levante. Desloque para fora e levante.

#### Ø

Do not use paper with binder holes.

Non utilizzare carta con fori di rilegatura.

No use papel perforado.

Não utilize papel com furação lateral.

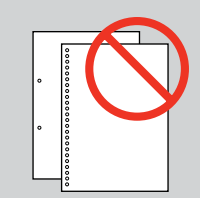

#### Ø

See the online **User's Guide** when using **Legal** size paper.

Vedere la **Guida utente** in linea quando si utilizza carta in formato **Legal**.

Si usa papel tamaño **Legal**, consulte el **Manual de usuario** on-line.

Consulte o **Guia do Utilizador** interactivo quando utilizar papel de formato **Legal**.

#### Ø

Do not pull out or insert the paper cassette while the printer is operating.

Non estrarre o inserire il cassetto carta durante il funzionamento della stampante.

No saque ni inserte la cassette del papel cuando la impresora esté en funcionamiento.

Não retire nem insira o alimentador quando a impressora estiver a funcionar.

## Ø

When loading a Photo Sticker sheet, place it face DOWN as shown on the right. Do not use the loading support sheet that came with the Photo Stickers.

Quando si carica un foglio adesivo Photo Sticker, posizionarlo rivolto verso il BASSO come mostrato a destra. Non utilizzare il foglio di supporto caricamento fornito con l'adesivo Adesivi Photo Stickers.

Si carga una hoja de Adhesivos foto, póngala boca ABAJO como se muestra a la derecha. No utilice la hoja de carga que acompaña a los Adhesivos foto.

Quando colocar uma folha de Papel Autocolante de Qualidade Fotográfica, volte-a para BAIXO conforme indicado à direita. Não utilize a folha de suporte fornecida com o Papel Autocolante de Qualidade Fotográfica.

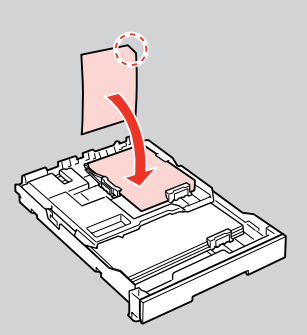

# Loading a CD/DVD

Caricamento di un CD/DVD

Carga de un CD/DVD Colocar um CD/DVD

# 

2

When ejecting/inserting the CD/DVD tray, make sure nothing is placed on the output tray.

Quando si espelle/inserisce il vassoio CD/DVD, assicurarsi che il vassoio di uscita sia vuoto.

Cuando expulse/inserte la bandeja de CD/DVD, compruebe que la bandeja de salida esté vacía.

Quando ejectar/inserir o suporte de CD/DVD, certifique-se de que não tem nada colocado no receptor.

3

### Ø

You can also print on a Blu-ray Disc<sup>™</sup>.

È inoltre possibile stampare su un disco Blu-ray™.

También puede imprimir en un disco Blu-ray™.

Pode também imprimir num Bluray Disc™.

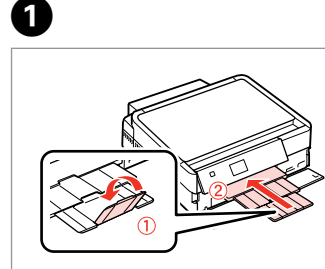

Close the output tray. Chiudere il vassoio di uscita. Cierre la bandeja de salida. Feche o receptor.

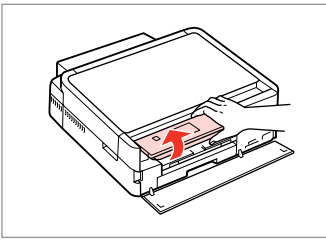

Raise as far as it will go. Sollevare fino al limite. Suba todo lo que pueda. Levante até encontrar resistência.

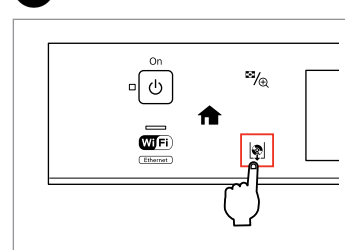

Eject the CD/DVD tray. Espellere il vassoio CD/DVD. Expulse la bandeja de CD/DVD. Ejecte o suporte de CD/DVD.

# !

The CD/DVD tray cannot be ejected or extended any further.

Il vassoio CD/DVD non può essere espulso o esteso ulteriormente.

La bandeja de CD/DVD no puede desplegarse más.

Não pode ejectar ou puxar mais o suporte de CD/DVD.

#### Ø

If 🖻 is not enabled, press 🏦 to display the **Home** menu.

Se 🖻 non è abilitato, premere 🏦 per visualizzare il menu **Inizio**.

Si no está habilitado ♥ pulse **↑** para ver el menú **Inicio**.

Se 🕸 não estiver activado, pressione 🏫 para visualizar o menu **Início**.

#### Ø

To print on 8 cm CDs, see the online User's Guide.

Per stampare su CD da 8 cm, vedere la Guida utente in linea.

Si desea imprimir en CD de 8 cm, consulte el Manual de usuario on-line.

Para imprimir em CDs de 8 cm, consulte o Guia do Utilizador interactivo.

### Ø

The CD/DVD tray closes automatically after a certain period of time. Press 🕸 to eject again.

ll vassoio CD/DVD viene automaticamente chiuso dopo un dato periodo di tempo. Premere <br/>  $\blacksquare$  per espellerlo di nuovo.

La bandeja de CD/DVD se cierra automáticamente al cabo de un tiempo. Pulse 🕸 para volver a expulsarla.

O suporte de CD/DVD fecha automaticamente após um certo tempo. Pressione ₪ para voltar a ejectar.

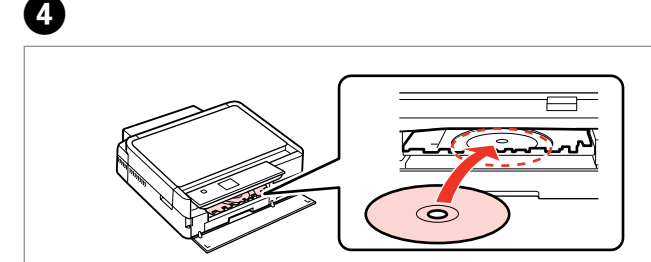

Place. Do not pull the CD/DVD tray.

Inserire. Non tirare il vassoio CD/ DVD.

Coloque. No tire de la bandeja de CD/DVD.

Coloque. Não puxe o suporte de CD/DVD.

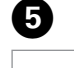

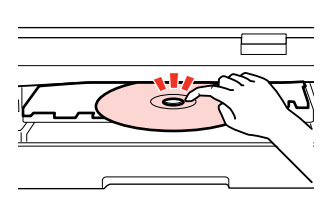

Press gently. Premere delicatamente. Pulse con cuidado. Pressione levemente.

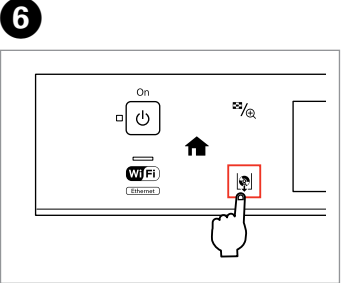

Close the CD/DVD tray. Chiudere il vassoio CD/DVD. Cierre la bandeja de CD/DVD. Feche o suporte de CD/DVD.

## Removing a CD/DVD

## Rimozione di un CD/ DVD

Extracción de un CD/DVD

Retirar um CD/DVD

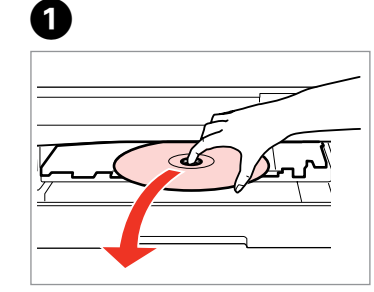

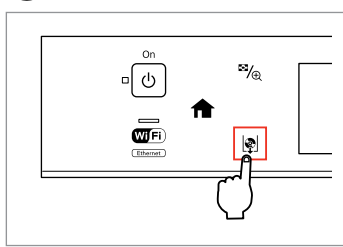

2

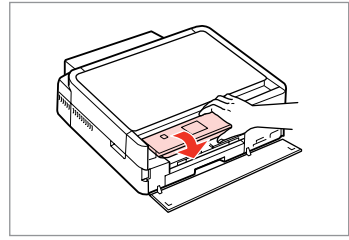

. ..

Remove horizontally. Rimuovere orizzontalmente. Sáquelo horizontalmente. Retire na horizontal. Close the CD/DVD tray. Chiudere il vassoio CD/DVD. Cierre la bandeja de CD/DVD. Feche o suporte de CD/DVD.

| Lower.     |  |
|------------|--|
| Abbassare. |  |
| Baje.      |  |
| Baixe.     |  |

3

## Inserting a Memory Card

Inserimento di una scheda di memoria

Inserción de una tarjeta de memoria

# Inserir um cartão de memória

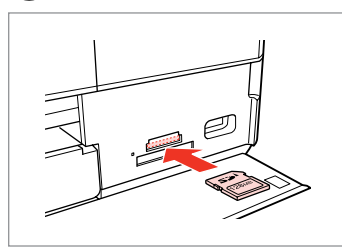

1

ก

Insert one card at a time. Inserire una scheda alla volta. No inserte más de una tarjeta. Insira um cartão de cada vez.

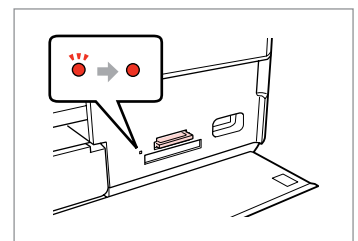

2

2

Remove.

Sáquela.

Retire.

Rimuovere.

Check the light stays on. La spia deve restare accesa. Compruebe que la luz siga encendida.

Verifique se o indicador fica aceso.

## !

Do not try to force the card all the way into the slot. It should not be fully inserted.

Non premere eccessivamente a fondo la scheda nell'alloggiamento. Non deve venire inserita completamente.

No fuerce la tarjeta hasta el fondo de la ranura. No debe introducirse totalmente.

Não force a entrada total do cartão na ranhura. Não deve inseri-lo completamente.

# Removing a memory card

Rimozione di una scheda di memoria

Extracción de una tarjeta de memoria

Retirar um cartão de memória

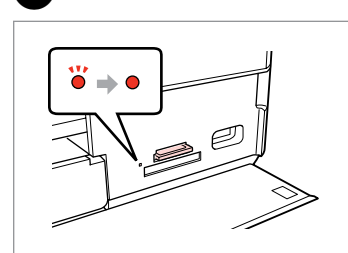

Check the light stays on. La spia deve restare accesa. Compruebe que la luz siga encendida. Verifique se o indicador fica aceso.

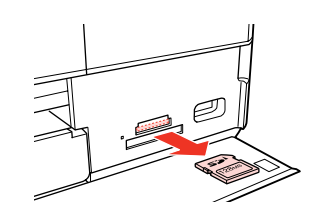

| Ø         |              |  |  |
|-----------|--------------|--|--|
| •         | •            |  |  |
| On        | Flashing     |  |  |
| Accesa    | Lampeggiante |  |  |
| Encendida | Intermitente |  |  |
| Aceso     | Intermitente |  |  |

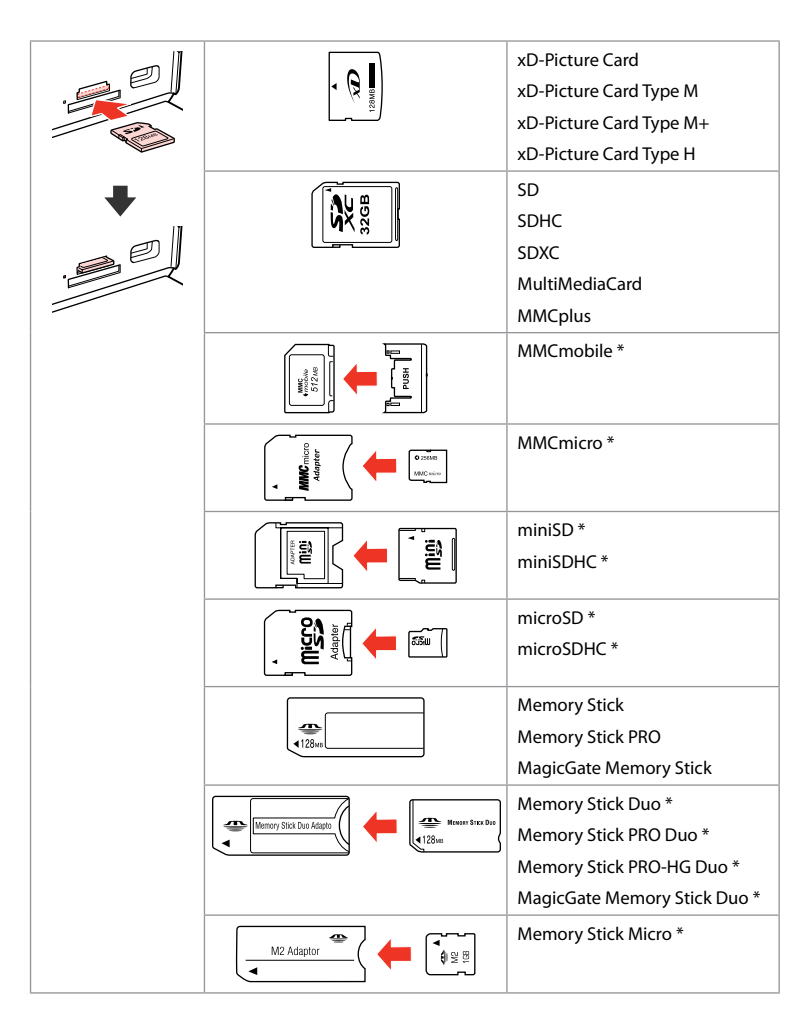

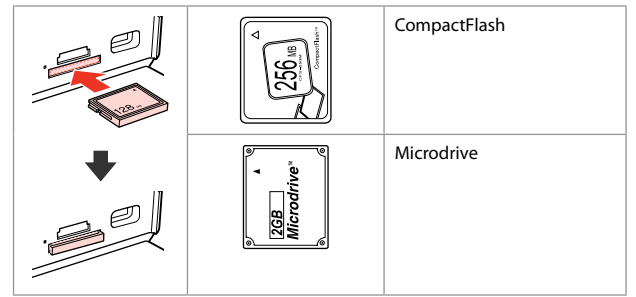

- \*Adapter required
- \*Richiesto un adattatore
- \*Imprescindible adaptador
- \*Adaptador necessário

# .

If the memory card needs an adapter then attach it before inserting the card into the slot, otherwise the card may get stuck.

Se la scheda di memoria richiede un adattatore, montarlo prima di inserire la scheda nell'alloggiamento; altrimenti, la scheda può rimanere bloccata.

Si la tarjeta de memoria necesita un adaptador, colóquelo antes de insertar la tarjeta en la ranura, porque si no la tarjeta podría atascarse.

Se o cartão de memória precisar de um adaptador, coloque-o antes de inserir o cartão na ranhura; caso contrário, o cartão pode ficar preso.

# Placing Originals

Posizionamento di originali

Colocación de originales

## Colocar originais

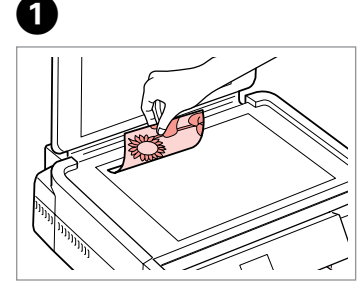

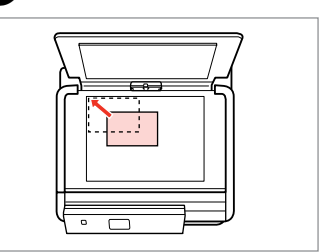

Place face-down horizontally. Posizionare orizzontalmente a faccia in giù.

Colóquelo boca abajo y horizontal. Coloque para baixo na horizontal. Slide to the corner. Far scorrere sull'angolo. Encájelo en la esquina. Deslogue para o canto.

0

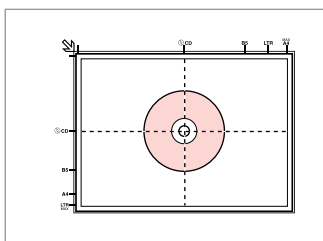

Place in the center. Collocare al centro. Coloque en el centro. Coloque no centro.

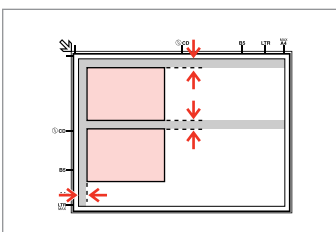

Place photos 5 mm apart.

Distanziare le foto di 5 mm tra loro.

Separe las fotos 5 mm.

Ponha as fotografias a uma distância de 5 mm.

## Ø

2

You can copy one photo or multiple photos of different sizes at the same time, as long as they are larger than  $30 \times 40$  mm.

È possibile copiare una foto o più foto simultaneamente foto in formati diversi se superiori a 30  $\times$  40 mm.

Puede copiar una o varias fotos de distintos tamaños a la vez si miden más de 30  $\times$  40 mm.

Pode copiar uma ou várias fotografias de diferentes formatos ao mesmo tempo se forem maiores que 30  $\times$  40 mm.

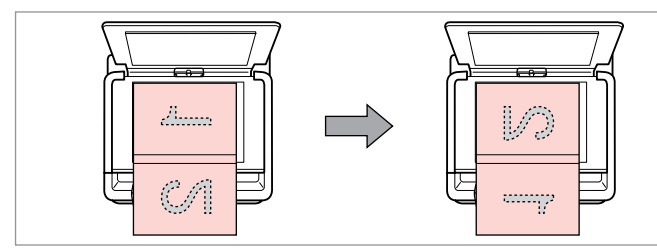

Place the first page. Collocare la prima pagina. Ponga la primera página. Coloque a primeira página. Place the second page. Collocare la seconda pagina. Ponga la segunda página. Coloque a segunda página. You can print two pages of a book on a single side of one sheet. Select **Book/2-up** or **Book/2-Sided** as the layout and place the book as shown on the left.

È possibile stampare due pagine di un libro su un singolo lato di un foglio. Selezionare **Libro2-up** o **Libro/2-lati** come layout e posizionare il libro come mostrato a sinistra.

Puede imprimir dos páginas de un libro en una sola cara de una hoja. Seleccione la composición **Libr/2-up** o **Libro/2 caras** y ponga el libro como se muestra a la izquierda.

Pode imprimir duas páginas de um livro num só lado de uma folha. Seleccione **Livro/2+** ou **Livro/2 lados** para o esquema e coloque o livro conforme indicado à esquerda.

Copy Mode Modalità Copia Modo Copia Modo de Cópia

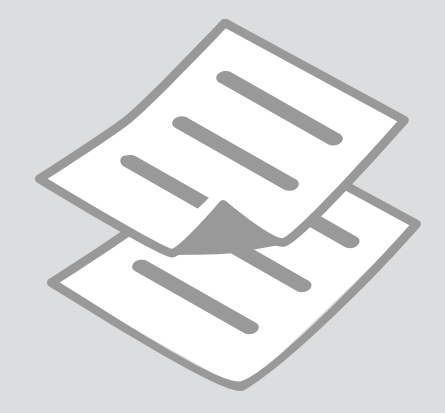

Copying Documents Copia di documenti Copia de documentos Copiar documentos

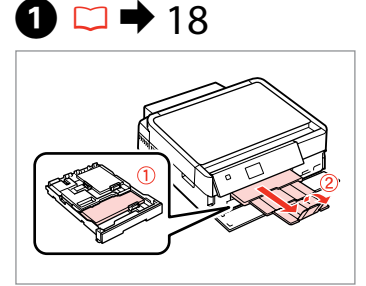

Load paper. Caricare la carta. Cargue papel. Coloque papel.

2 □ → 27

Place original horizontally. Posizionare orizzontalmente l'originale. Ponga el original horizontal. Coloque o original na horizontal.

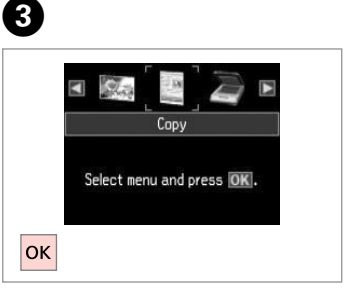

Select **Copy**. Selezionare **Copia**. Seleccione **Copia**. Seleccione **Cópia**.

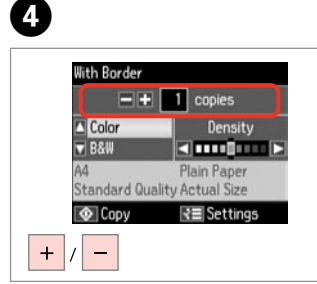

Set the number of copies. Selezionare il numero di copie. Configure el número de copias. Defina o número de cópias.

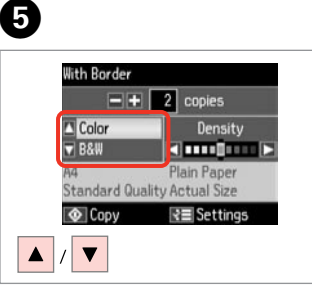

Select a color mode. Selezionare una modalità colore. Seleccione un modo de color. Seleccione um modo de cor. Set the density. Impostare la densità. Configure la densidad. Defina a densidade.

With Border

▲ Color ▼ B&W

Copv

-+ 2 copies

Standard Quality Actual Size

Density

Plain Paper

Settings

6

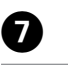

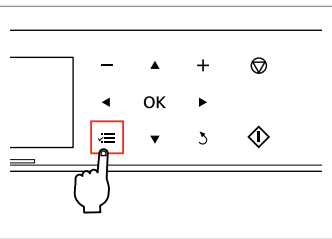

Enter the copy setting menu.

Accedere al menu di impostazione copia.

Vaya al menú de ajuste de la copia. Entre no menu de configuração de cópias.

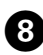

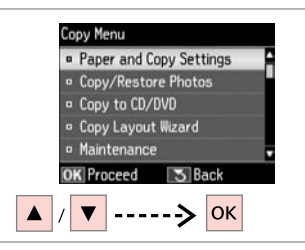

Select Paper and Copy Settings. Selezionare Impostazioni Carta e Copia.

Seleccione **Ajustes papel y copia**. Seleccione **Definições Papel e Cópia**.

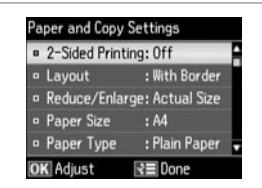

➡ 36

Select the appropriate copy settings. Definire le impostazioni appropriate

Seleccione los ajustes de copia adecuados.

Seleccione as definições de cópia adequadas.

# 0

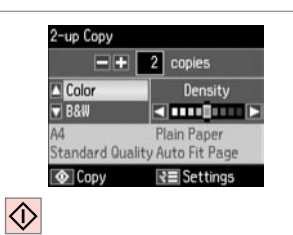

Start copying. Avviare la copia. Empiece a copiar. Inicie a cópia.

#### Ø

di copia.

When you want to copy double-sided documents using the auto duplexer, set **2-Sided Printing** to **On** in step **③**.

Per effettuare copie di documenti fronte-retro utilizzando l'unità fronteretro automatica, impostare **Stampa 2 lati** su **On** al passaggio **③**.

Si desea copiar documentos por las dos caras con la unidad dúplex automática, configure **Impres 2 caras** como **Act** en el paso **③**.

Quando quiser copiar documentos dos dois lados utilizando o duplexador automático, defina **Impr. 2 lados** para **Sim** no ponto **9**.

# 10

Make sure you set the **Paper Size** and **Paper Type**.

Ø

Assicurarsi di impostare **Formato** carta e **Tipo carta**.

Configure el **Tam. papel** y el **Tipo** papel.

Certifique-se de que define Formato Papel e Tipo Papel.

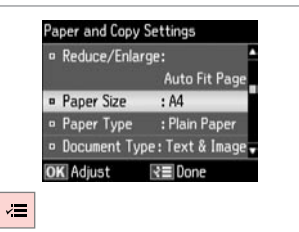

Finish the settings. Terminare le impostazioni. Termine la configuración. Termine as definições. Copy/Restore Photos Copia/Riprist. foto Copiar/Restaur fotos Copiar/Restaurar Fotos

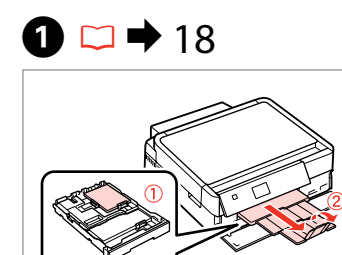

Load paper. Caricare la carta. Cargue papel. Coloque papel.

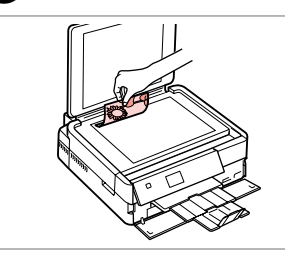

2 □ → 27

Place original horizontally. Posizionare orizzontalmente l'originale. Ponga el original horizontal. Coloque o original na horizontal.

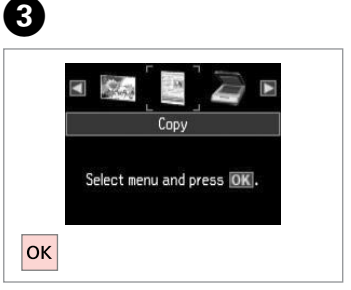

Select **Copy**. Selezionare **Copia**. Seleccione **Copia**. Seleccione **Cópia**.

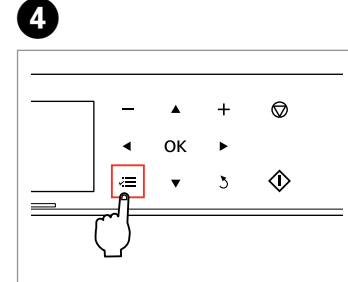

Enter the copy setting menu.

Accedere al menu di impostazione copia.

Vaya al menú de ajuste de la copia. Entre no menu de configuração de cópias.

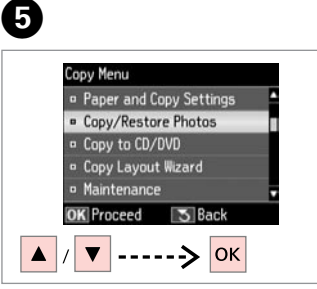

Select **Copy/Restore Photos**. Selezionare **Copia/Riprist. foto**. Seleccione **Copiar/Restaur fotos**. Seleccione **Copiar/Restaurar Fotos**.

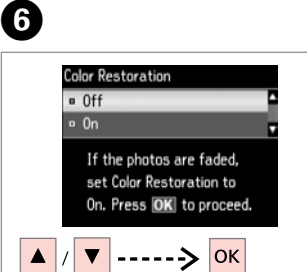

Select **On** or **Off**. Selezionare **On** o **Off**. Seleccione **Act** o **Des**. Seleccione **Sim** ou **Não**.

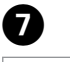

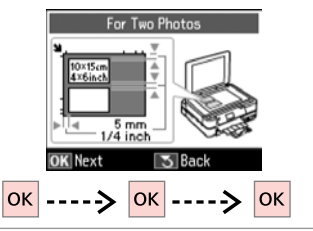

Proceed. Procedere. Continúe. Continue.

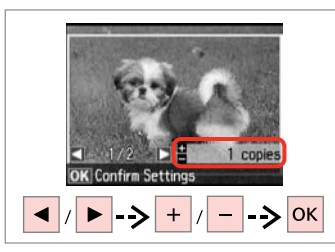

Set the number of copies. Selezionare il numero di copie. Configure el número de copias. Defina o número de cópias.

### Ø

If you scanned two photos, repeat step <sup>3</sup> for the second photo.

Se sono state acquisite due foto, ripetere il passaggio <sup>3</sup> per la seconda foto.

Si ha escaneado dos fotos, repita el paso (3) con la segunda foto.

Se digitalizou duas fotografias, repita o ponto <sup>3</sup> para a segunda fotografia.

| - | •  | + | $\heartsuit$ |
|---|----|---|--------------|
| • | ок | ► |              |
|   | •  | 3 | $\Diamond$   |

9

Enter the copy setting menu.

Accedere al menu di impostazione copia.

Vaya al menú de ajuste de la copia. Entre no menu de configuração de cópias.

| 0 | Paper and Copy Settings |  |
|---|-------------------------|--|
| • | Maintenance             |  |
|   | Problem Solver          |  |
|   |                         |  |
|   |                         |  |
| D | K Proceed S Back        |  |

Proceed. Procedere. Continúe

Continue.

B

 $\Diamond$ 

ⓓ □ → 36

| ۰ | Paper Size | : 10x15cm(4xбin) |
|---|------------|------------------|
| • | Paper Type | : Prem. Glossy   |
| • | Borderless | : 0n             |
| • | Expansion  | : Standard       |
| 0 | Enhance    | : Enhance Off    |

Select the appropriate print settings.

Definire le impostazioni appropriate di stampa.

Seleccione los ajustes de impresión adecuados.

Seleccione as definições de impressão adequadas.

## Ø

Make sure you set the **Paper Size** and **Paper Type**.

Assicurarsi di impostare Formato carta e Tipo carta.

Configure el **Tam. papel** y el **Tipo papel**.

Certifique-se de que define Formato Papel e Tipo Papel.

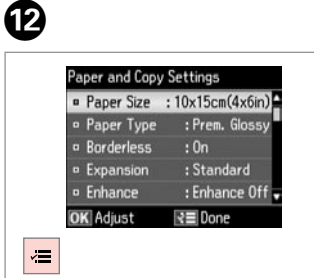

Finish the settings. Terminare le impostazioni. Termine la configuración. Termine as definições. Start copying. Avviare la copia. Empiece a copiar. Inicie a cópia.

Print

Confirm Settings

10x15cm(4x6in)

Standard Quality

Settings

Prem. Glossv

Borderless

# Copying a CD/DVD Copia di un CD/DVD Copia de un CD/DVD Copiar um CD/DVD

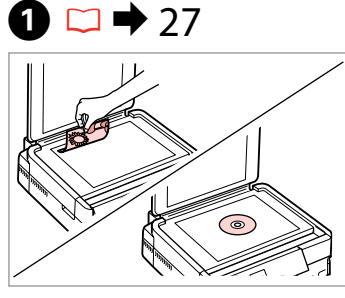

Place original. Collocare l'originale. Ponga el original. Coloque o original.

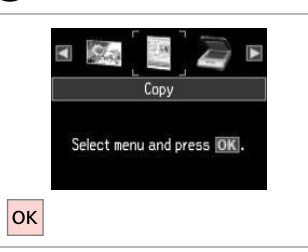

Select **Copy**. Selezionare **Copia**. Seleccione **Copiar**. Seleccione **Cópia**.

2

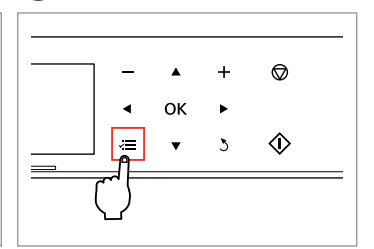

Enter copy menu. Accedere al menu Copia. Vaya al menú de copia. Entre no menu de cópia.

3

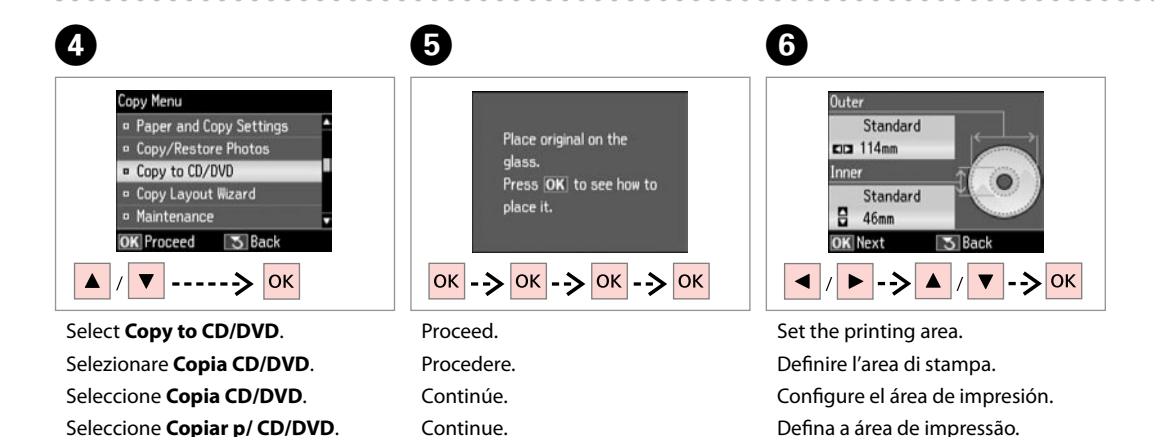

34

#### Ø

If you print on the colored areas shown on the right (the units are in mm), the disk or CD/DVD tray may be stained with ink.

Se si stampa sulle aree colorate mostrate a destra (le unità sono in mm), il disco o il vassoio CD/DVD possono venire macchiati di inchiostro.

Si imprime en las zonas coloreadas mostradas a la derecha (en mm), podría mancharse de tinta el disco o la bandeja de CD/DVD.

Se imprimir nas áreas coloridas à direita (as unidades estão em mm), o disco ou suporte de CD/DVD pode ficar manchado com tinta.

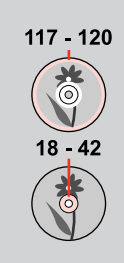

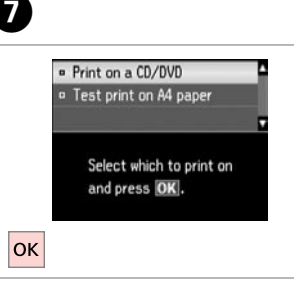

Select **Print on a CD/DVD**. Selezionare **Stampa su CD/DVD**. Seleccione **Imprimir CD/DVD**. Seleccione **Impr. num CD/DVD**.

## Ø

If you want to print a test sample on paper, select **Test print on A4 paper**.

Se si desidera stampare una prova su carta, selezionare **Test stampa su carta A4**.

Si desea probar la impresión en papel, seleccione **Probar impres ppel A4**.

Se quiser imprimir um teste em papel, seleccione **Impr. teste em papel A4**.

# 8 □ → 22

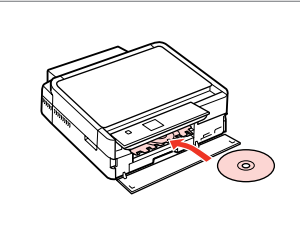

Load a CD/DVD. Caricare un CD/DVD. Ponga un CD/DVD. Coloque um CD/DVD.

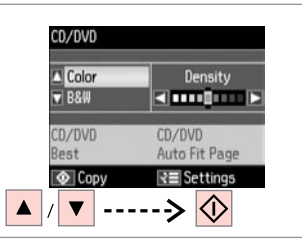

9

Select a color mode and proceed.

Selezionare una modalità colore e procedere.

Seleccione un modo de color y comience.

Seleccione um modo de cor e continue.

## Ø

To adjust print position, select **Setup**, **Printer Setup**, then **CD/DVD**. □ → 76

Per regolare la posizione di stampa, selezionare Setup, Impost. stampante, quindi CD/DVD. □ ⇒ 76

Para ajustar la posición de impresión, seleccione Config, Config imprsra y CD/DVD.  $\square \Rightarrow 76$ 

Para ajustar a posição de impressão, seleccione Configurar, Conf. Impres. e CD/DVD. □ → 76

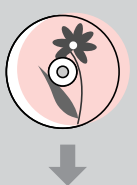

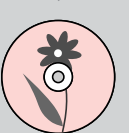

## Copy Mode Menu List

Elenco menu della modalità Copia

Lista del menú Modo Copiar

Lista de menus do modo Cópia

| EN | ♦ | 36 |
|----|---|----|
| IT | ♦ | 37 |
| ES | ♦ | 38 |
| PT | ♦ | 39 |

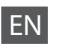

Reference of the settings for Copy Mode

| Paper and Copy Settings | 2-Sided Printing * <sup>2</sup>                                                     | Off, On                                                                                                    |  |
|-------------------------|-------------------------------------------------------------------------------------|----------------------------------------------------------------------------------------------------|--|
|                         | Layout                                                                              | With Border, Borderless *6, 2-up Copy, Book/2-up, Book/2-Sided *2                                                |  |
|                         | Reduce/Enlarge                                                                      | Custom Size, Actual Size, Auto Fit Page, 10×15cm->A4,<br>A4->10×15cm, 13×18->10×15, 10×15->13×18, A5->A4, A4->A5 |  |
|                         | Paper Size                                                                          | A4, 13×18cm(5×7in), 10×15cm(4×6in), A5                                                                           |  |
|                         | Paper Type                                                                          | Plain Paper, Ultra Glossy, Prem. Glossy, Glossy, Matte, Photo Paper                                              |  |
|                         | Document Type                                                                       | Text, Text & Image, Photo                                                                                        |  |
|                         | Quality                                                                             | Draft, Standard Quality, Best                                                                                    |  |
|                         | Binding Direction * <sup>2</sup>                                                    | Portrait, Left<br>Portrait, Top<br>Landscape, Top<br>Landscape, Left                                             |  |
|                         | Dry Time * <sup>3</sup> * <sup>4</sup>                                              | Standard, Long, Longer                                                                                           |  |
|                         | Expansion *5                                                                        | Standard, Medium, Minimum                                                                                        |  |
| Copy/Restore Photos *1  | Color Restoration                                                                   | On, Off                                                                                                    |  |
|                         | Paper and Copy Settings                                                             | Paper Size, Paper Type, Borderless, Expansion, Enhance * <sup>7</sup> , Filter * <sup>8</sup>                    |  |
| Copy to CD/DVD          | Paper and Copy Settings                                                             | Document Type, Quality                                                                                           |  |
| Copy Layout Wizard      | 2-Sided Printing * <sup>3</sup> , Layout, Paper Size, Paper Type, Binding Direction |                                                                                                    |  |
| Maintenance             | □ → 76                                                                              |                                                                                                    |  |
| Problem Solver          |                                                                                     |                                                                                                    |  |
|                         |                                                                                     |                                                                                                    |  |

\*1 You can restore the faded photo by selecting **On** in the **Color Restoration** setting in this wizard.

\*2 This item is enabled only when 2-sided printing or a 2-up layout is selected.

\*3 These items are not displayed when the auto duplexer is removed.

- \*4 If the ink on the front of the paper is smeared, set a longer drying time.
- \*5 Select the amount the image is expanded when printing **Borderless** photos.
- \*6 Your image is slightly enlarged and cropped to fill the sheet of paper. Print quality may decline in the top and bottom areas of the printout, or the area may be smeared when printing.

\*7 Select PhotoEnhance to automatically adjust the brightness, contrast, and saturation of your photos.

\*8 You can change the color mode of images to **B&W**.
#### 🚈 Impostazioni di stampa per la modalità Copia

| Impostazioni Carta e Copia | Stampa 2 lati *2                               | Off, On                                                                                                    |  |
|----------------------------|------------------------------------------------|----------------------------------------------------------------------------------------------------|--|
|                            | Layout                                         | Margini, No margini * <sup>6</sup> , Copia 2-up, Libro2-up, Libro/2-lati * <sup>2</sup>                                 |  |
|                            | Zoom                                           | Formato personal., Form.effettivo, Adat.aut.pag., 10×15cm->A4, A4->10×15 cm, 13×18->10×15, 10×15->13×18, A5->A4, A4->A5 |  |
|                            | Formato carta                                  | A4, 13×18cm(5×7in), 10×15cm(4×6in), A5                                                                                  |  |
|                            | Tipo carta                                     | Carta com., Extra lucida, Lucida Prem., Lucida, Matte, Carta fotog.                                                     |  |
|                            | Docum.                                         | Testo, Grafica, Foto                                                                                                    |  |
|                            | Qualità                                        | Bozza, Qual. stand., Max                                                                                                |  |
|                            | Senso rilegatura *²                            | Verticale-Sinistra<br>Verticale-Alto<br>Orizzontale-Alto<br>Orizzontale-Sx.                                             |  |
|                            | Essicc. * <sup>3</sup> * <sup>4</sup>          | Standard, Lungo, Più lungo                                                                                              |  |
|                            | Espansione *5                                  | Standard, Medio, Minimo                                                                                                 |  |
| Copia/Riprist. foto *1     | Ripristino colore                              | On, Off                                                                                                    |  |
|                            | Impostazioni Carta e Copia                     | Formato carta, Tipo carta, No margini, Espansione, Migliora $^{\ast 7},$ Filtro $^{\ast 8}$                             |  |
| Copia CD/DVD               | Impostazioni Carta e Copia                     | Docum., Qualità                                                                                                    |  |
| Aiuto Layout copia         | Stampa 2 lati * <sup>3</sup> , Layout, Formato | carta, Tipo carta, Senso rilegatura                                                                                     |  |
| Manutenzione               | □ → 76                                         |                                                                                                    |  |

Risoluzione problemi

\*1 È possibile ripristinare foto sbiadite selezionando On come impostazione di Ripristino colore in questa procedura guidata.

\*2 Questa voce è abilitata solo quando si seleziona la stampa doppio lato o un layout 2-up.

\*3 Tali voci non vengono visualizzate quando l'unità fronte-retro automatica è rimossa.

\*4 Se l'inchiostro sul lato anteriore della carta macchia, impostare un tempo di essiccazione superiore.

\*5 Selezionare la quantità di espansione dell'immagine per la stampa di foto con l'impostazione No margini.

\*6 L'immagine viene leggermente ingrandita e tagliata al fine di riempire il foglio di carta. Durante la stampa, è possibile che la qualità di stampa si riduca nelle aree superiore e inferiore o che tali aree risultino macchiate.

\*7 Selezionare PhotoEnhance per regolare automaticamente la luminosità, il contrasto e la saturazione delle foto.

\*8 È possibile cambiare la modalità colore delle immagini su **B/N**.

#### Ajustes de impresión para el modo Copiar

| Ajustes papel y copia   | Impres 2 caras * <sup>2</sup>                  | Des, Act                                                                                                    |
|-------------------------|------------------------------------------------|----------------------------------------------------------------------------------------------------|
|                         | Compos                                         | Con margen, Sin margen * <sup>6</sup> , Copia 2-up, Libr/2-up, Libro/2 caras * <sup>2</sup>                       |
|                         | Zoom                                           | Tamño person, Tamaño real, Auto ajus pág, 10×15cm->A4,<br>A4->10×15cm, 13×18->10×15, 10×15->13×18, A5->A4, A4->A5 |
|                         | Tam. papel                                     | A4, 13×18cm (5×7"), 10×15cm (4×6"), A5                                                                            |
|                         | Tipo papel                                     | Papl normal, Ultra Glossy, Prem. Glossy, Glossy, Mate, Papel fotogr.                                              |
|                         | Tipo document                                  | Text, Texto e imagen, Foto                                                                                        |
|                         | Calidad                                        | Borrad, Calidad estándar, Óptim                                                                                   |
|                         | Direcc encuadern. * <sup>2</sup>               | Vertical, izquierda<br>Vertical, arriba<br>Horizontal, arriba<br>Horizontal, izqda.                               |
|                         | Tpo seca * <sup>3</sup> * <sup>4</sup>         | Estándar, Largo, MásLar                                                                                           |
|                         | Expansión * <sup>5</sup>                       | Estándar, Medio, Mínimo                                                                                           |
| Copiar/Restaur fotos *1 | Restauración color                             | Act, Des                                                                                                    |
|                         | Ajustes papel y copia                          | Tam. papel, Tipo papel, Sin margen, Expansión, Mejorar * <sup>7</sup> , Filtro * <sup>8</sup>                     |
| Copia CD/DVD            | Ajustes papel y copia                          | Tipo document, Calidad                                                                                            |
| Asist compos copia      | Impres 2 caras * <sup>3</sup> , Compos, Tam. p | apel, Tipo papel, Direcc encuadern.                                                                               |
| Mantenimnto             | □ → 76                                         |                                                                                                    |
| a 1 1/ 11               |                                                |                                                                                                    |

Solución problemas

- \*1 Si desea recuperar el color de las fotos desvaídas, seleccione Act en el ajuste Restauración color de este asistente.
- \*2 Esta opción solo está habilitada si se ha seleccionado la impresión por las 2 caras o la composición 2-up.
- \*3 Estas opciones no aparecen si no está instalada la unidad dúplex automática.
- \*4 Si se corre la tinta de la parte delantera del papel, configure más tiempo de secado.
- \*5 Seleccione cuánto se expande la imagen si imprime fotos **Sin margen**.
- \*6 La imagen se ampliará y recortará ligeramente para llenar la hoja de papel. La impresión puede tener menos calidad o quedar manchada en las zonas superior e inferior del papel.
- \*7 Seleccione PhotoEnhance si desea que se ajusten automáticamente el brillo, el contraste y la saturación de sus fotos.
- \*8 Puede cambiar el modo de color de las imágenes por **B/N**.

#### Cópia Definições de impressão do modo Cópia

| Definições Papel e Cópia              | Impr. 2 lados *2                                | Não, Sim                                                                                                    |  |  |
|---------------------------------------|-------------------------------------------------|----------------------------------------------------------------------------------------------------|--|--|
|                                       | Esquema                                         | Com Margem, Sem Margens * <sup>6</sup> , Cópia 2/+, Livro/2+, Livro/2 lados * <sup>2</sup>                            |  |  |
|                                       | Reduzir/Ampliar                                 | Formato Person., Formato Real, Ajust Aut Pág, 10×15cm->A4,<br>A4->10×15cm, 13×18->10×15, 10×15->13×18, A5->A4, A4->A5 |  |  |
|                                       | Formato Papel                                   | A4, 13×18cm(5×7"), 10×15cm(4×6"), A5                                                                                  |  |  |
|                                       | Tipo Papel                                      | Papel Normal, Ultrabrilhante, Brilhante Prem., Brilh., Mate, Papel<br>Foto                                            |  |  |
|                                       | Tipo Documento                                  | Txto, Texto e Imagem, Foto                                                                                            |  |  |
|                                       | Qualidade                                       | Prova, Qualidade Normal, Melhor                                                                                       |  |  |
|                                       | Direcção de União * <sup>2</sup>                | Vertical-Esq.<br>Vertical-Cima<br>Horizontal-Cima<br>Horizontal-Esq.                                                  |  |  |
|                                       | Temp Sec * <sup>3</sup> * <sup>4</sup>          | Padrão, Longo, + longo                                                                                                |  |  |
|                                       | Expansão *5                                     | Padrão, Médio, Mínimo                                                                                                 |  |  |
| Copiar/Restaurar Fotos * <sup>1</sup> | Restauração Cor                                 | Sim, Não                                                                                                    |  |  |
|                                       | Definições Papel e Cópia                        | Formato Papel, Tipo Papel, Sem Margens, Expansão, Melhorar * <sup>7</sup> ,<br>Filtro * <sup>8</sup>                  |  |  |
| Copiar p/ CD/DVD                      | Definições Papel e Cópia                        | Tipo Documento, Qualidade                                                                                             |  |  |
| Assist Esquema Cóp.                   | Impr. 2 lados * <sup>3</sup> , Esquema, Formato | o Papel, Tipo Papel, Direcção de União                                                                                |  |  |
| Manutenção                            | □ ➡ 76                                          |                                                                                                    |  |  |
|                                       |                                                 |                                                                                                    |  |  |

Solução Problemas

\*1 Pode restaurar a fotografia esbatida seleccionando Sim para a definição Restauração Cor neste assistente.

\*2 Este item é activado apenas quando selecciona a impressão dos 2 lados ou um esquema 2/+.

\*3 Estes itens não aparecem quando o duplexador automático não está instalado.

\*4 Se a tinta estiver manchada na frente do papel, aumente o tempo de secagem.

\*5 Seleccione a quantidade da imagem a aumentar na impressão de fotografias **Sem Margens**.

- \*6 A imagem é ligeiramente ampliada e cortada para preencher a folha de papel. É possível que a qualidade diminua nas áreas superior e inferior da impressão ou que a área fique manchada durante a impressão.
- \*7 Seleccione PhotoEnhance para ajustar automaticamente o brilho, contraste e saturação das fotografias.
- \*8 Pode alterar o modo de cor das imagens para P/B.

Print Photos Mode Modalità Stampa foto Modo Imprimir fotos Modo Imprimir Fotos

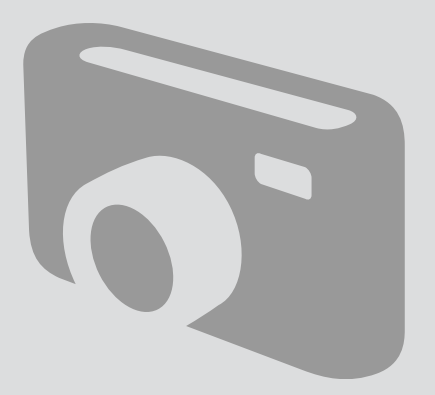

Printing Photos Stampa di foto Impresión de fotos Imprimir fotografias

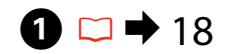

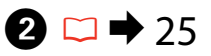

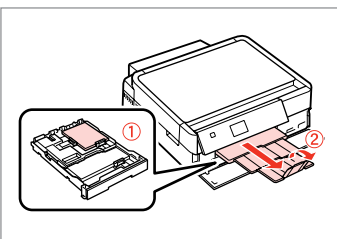

Load photo paper. Caricare carta fotografica. Cargue papel fotográfico. Coloque papel fotográfico.

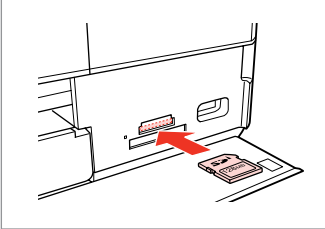

Insert a memory card. Inserire una scheda di memoria. Inserte una tarjeta de memoria. Insira um cartão de memória.

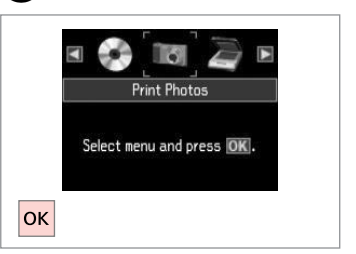

Select **Print Photos**. Selezionare **Stampa foto**. Seleccione **Imprimir fotos**. Seleccione **Imprimir Fotos**.

4

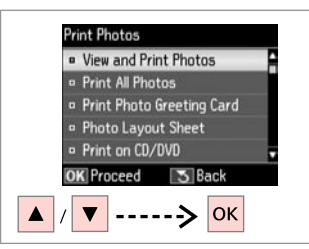

Select View and Print Photos. Selezionare Visualizza e stampa foto.

Seleccione **Ver e impr fotos**. Seleccione **Ver e Imprimir Fotos**.

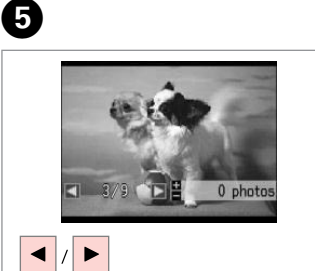

Select a photo. Selezionare una foto. Seleccione una foto. Seleccione uma fotografia.

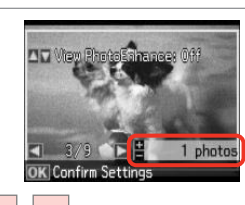

+ / -

6

Set the number of copies. Selezionare il numero di copie. Configure el número de copias. Defina o número de cópias.

#### Ø

3

To select more photos, repeat steps (5) and (6).

Per selezionare più foto, ripetere i passaggi **5** e **6**.

Si desea seleccionar más fotos, repita los pasos **5** y **6**.

Para seleccionar mais fotografias, repita os pontos **5** e **6**.

#### Ø

After step (3), you can crop and enlarge your photo. Press  $\mathbb{P}_{\oplus}$  and make the settings.

Dopo il passaggio , è possibile tagliare e ingrandire la foto. Premere ⅔ e definire le impostazioni.

Después del paso  $\textcircled{\bullet}$ , puede recortar y ampliar la foto. Pulse  $\textcircled{\bullet}_{\oplus}$ y configure los ajustes.

Após o ponto G, pode cortar e ampliar a fotografia. Pressione  $\textcircled{S}_{\textcircled{Q}}$  e efectue as definições.

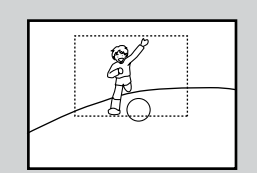

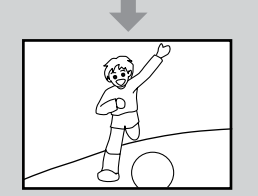

|        |    |   |              | _ |
|--------|----|---|--------------|---|
| _      |    | + | $\heartsuit$ |   |
| •      | ОК | ۲ |              |   |
| <br>/= | •  | 3 | $\Diamond$   |   |

Enter the print setting menu.

Accedere al menu di impostazione stampa.

Vaya al menú de ajuste de impresión. Entre no menu de configuração de impressão.

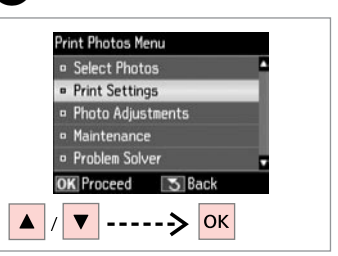

Select **Print Settings**. Selezionare **Impost. stampa**. Seleccione **Ajusts impres**. Seleccione **Def. Impressão**.

# **9** □ → 53

|   | Paper Size | : 10x15cm(4x6in)   |
|---|------------|--------------------|
| • | Paper Type | : Prem. Glossy     |
|   | Borderless | : 0n               |
| • | Quality    | : Standard Quality |
| 0 | Expansion  | : Standard         |

Select appropriate print settings.

Selezionare le impostazioni di stampa appropriate.

Seleccione los ajustes de impresión adecuados.

Seleccione as definições de impressão adequadas.

#### Ø

Make sure you set the **Paper Size** and **Paper Type**.

Assicurarsi di impostare Formato carta e Tipo carta.

Configure el **Tam. papel** y el **Tipo** papel.

Certifique-se de que define Formato Papel e Tipo Papel.

#### Ø

To adjust photos, select **Photo** Adjustments and make the settings. □ → 53

Per regolare le foto, selezionare **Regolazioni foto** e definire le impostazioni appropriate. □ → 53

Para ajustar fotos, seleccione Ajustes de foto y configure los ajustes. □ → 53

Para ajustar fotografias, seleccione Ajustes Fotos e efectue as definições. □ → 53

# 10

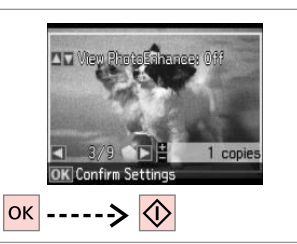

Start printing. Avviare la stampa. Empiece a imprimir. Inicie a impressão.

#### Printing in Various Layouts

Stampa in vari layout

Impresión en diversas composiciones

Imprimir com vários esquemas

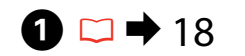

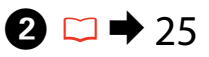

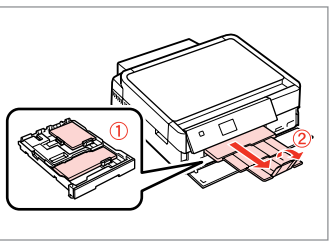

Load paper. Caricare la carta. Cargue papel. Coloque papel.

Insert a memory card. Inserire una scheda di memoria. Inserte una tarjeta de memoria. Insira um cartão de memória.

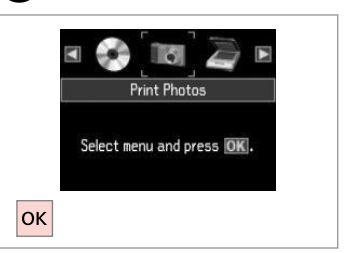

Select **Print Photos**. Selezionare **Stampa foto**. Seleccione **Imprimir fotos**. Seleccione **Imprimir Fotos**.

3

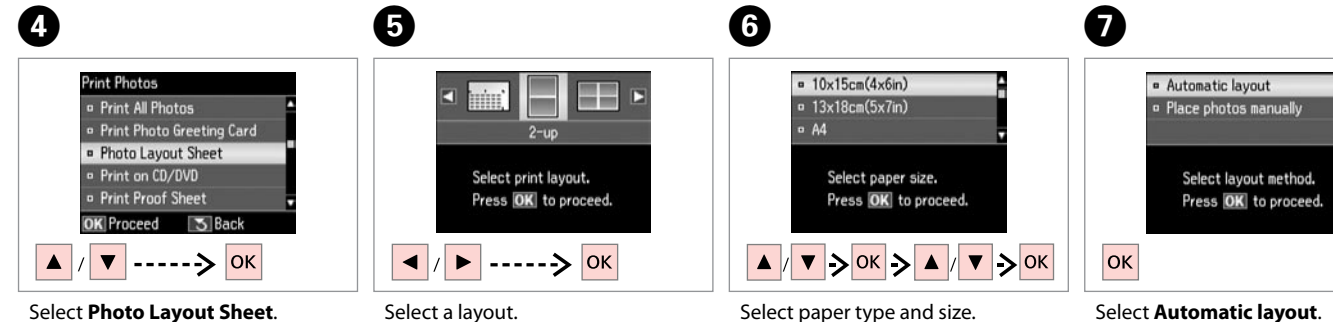

Select **Photo Layout Sheet**. Selezionare **Foglio layout foto**. Seleccione **Hoja compos foto**. Seleccione **Folha Esquema Foto**. Select a layout.SelectSelezionare un layout.SelezioElija una composición.SelecciSeleccione um esquema.papel.

Select paper type and size. Selezionare tipo e formato di carta. Seleccione el tipo y el tamaño del papel.

Seleccione tipo e formato de papel.

Select **Automatic layout**. Selezionare **Layout automatico**. Seleccione **Compos automát**. Seleccione **Esquema automát**.

#### Ø

If you select **Place photos manually**, place photos as shown in (1) or leave a blank as shown in (2).

Se si seleziona **Porre foto manualm.**, disporre le foto come mostrato in (1) o lasciare vuoto come in (2).

Si selecciona **Poner fotos manualmte**, ponga las fotos como se muestra en (1) o deje un espacio en blanco como se muestra en (2).

Se seleccionar **Colocar fotos manual**/, coloque as fotografias como em (1) ou deixe em branco como em (2).

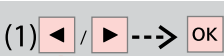

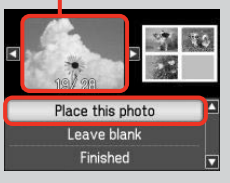

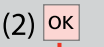

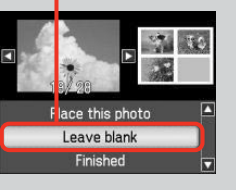

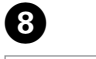

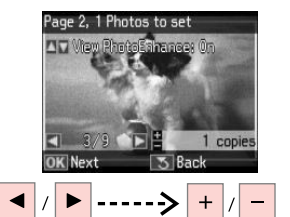

Select a photo. Selezionare una foto. Seleccione una foto. Seleccione uma fotografia.

#### Ø

To select more photos, repeat step (3).

Per selezionare più foto, ripetere il passaggio (3).

Si desea seleccionar más fotos, repita el paso **8**.

Para seleccionar mais fotografias, repita o ponto **3**.

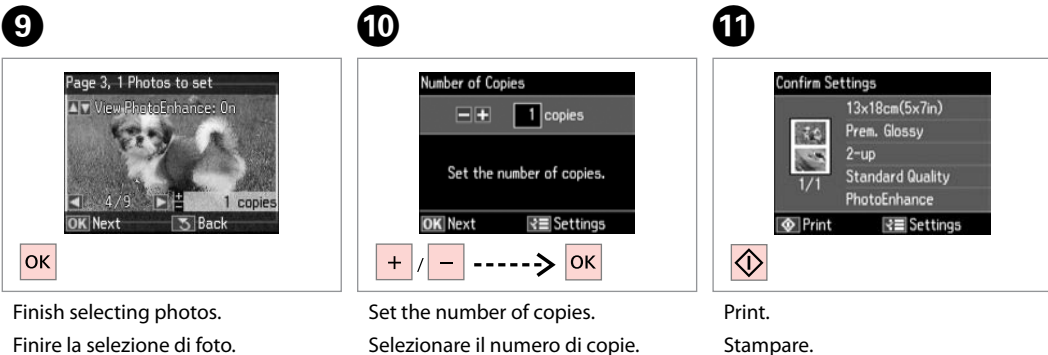

Configure el número de copias.

Defina o número de cópias.

Termine la selección de fotos. Acabe de seleccionar as fotografias.

Imprima.

Imprima.

#### Printing on a CD/ DVD

Stampa su un CD/ DVD

Impresión de un CD/DVD

Imprimir num CD/ DVD

# 1 □ → 25

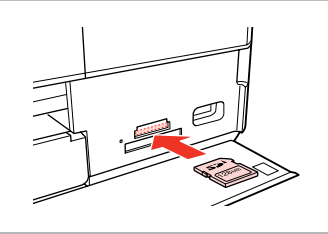

Insert a memory card. Inserire una scheda di memoria. Inserte una tarjeta de memoria. Insira um cartão de memória.

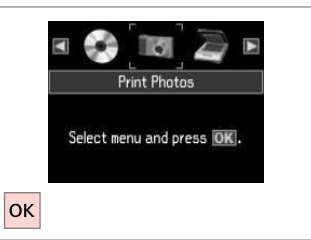

Select **Print Photos**. Selezionare **Stampa foto**. Seleccione **Imprimir fotos**. Seleccione **Imprimir Fotos**.

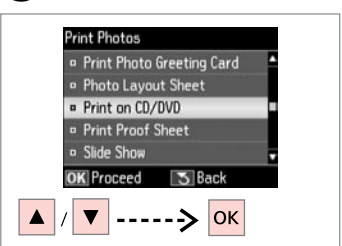

3

Select **Print on CD/DVD**. Selezionare **Stampa CD/DVD**. Seleccione **Impr. CD/DVD**. Seleccione **Impr. em CD/DVD**.

4

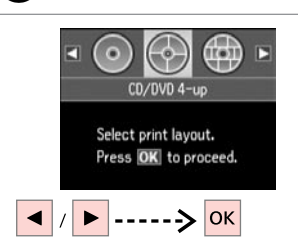

Select a layout. Selezionare un layout. Elija una composición. Seleccione um esquema.

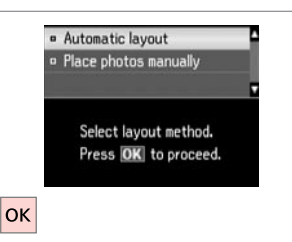

5

Select Automatic layout. Selezionare Layout automatico. Seleccione Compos automát. Seleccione Esquema automát.

#### Ø

2

If you select **Place photos manually**, place photos as shown in (1) or leave a blank as shown in (2).

Se si seleziona **Porre foto manualm.**, disporre le foto come mostrato in (1) o lasciare vuoto come in (2).

Si selecciona **Poner fotos manualmte**, ponga las fotos como se muestra en (1) o deje un espacio en blanco como se muestra en (2).

Se seleccionar **Colocar fotos manual**/, coloque as fotografias como em (1) ou deixe em branco como em (2).

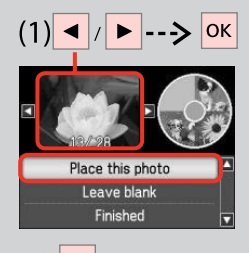

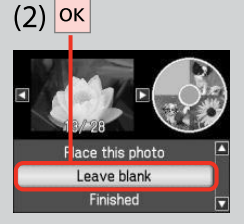

# 6

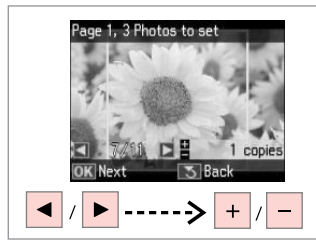

Select a photo.

- Selezionare una foto.
- Seleccione una foto.
- Seleccione uma fotografia.

#### Ø

To select more photos, repeat step **6**.

Per selezionare più foto, ripetere il passaggio 6.

Si desea seleccionar más fotos, repita el paso 6.

Para seleccionar mais fotografias, repita o ponto 6.

#### Ø

9

After step <sup>(3)</sup>, you can crop and enlarge your photo. Press <sup>(2)</sup>⊕ and make the settings.

Dopo il passaggio , è possibile tagliare e ingrandire la foto. Premere <sup>®</sup>∕<sub>(2)</sub> e definire le impostazioni.

Después del paso o, puede recortar y ampliar la foto. Pulse  $\textcircled{b}_{\oplus}$ y configure los ajustes.

Após o ponto 0, pode cortar e ampliar a fotografia. Pressione  $\textcircled{B}_{\oplus}$  e efectue as definições.

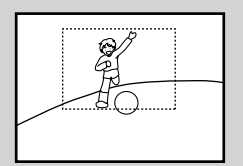

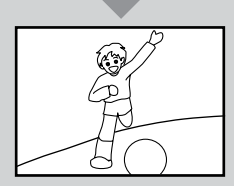

### Ð

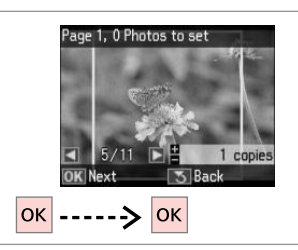

Finish selecting photos. Finire la selezione di foto. Termine la selección de fotos. Acabe de seleccionar as fotografias.

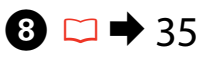

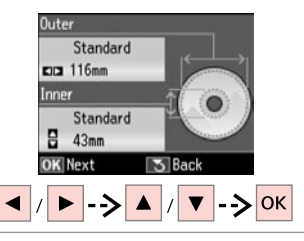

Set the printing area and proceed. Definire l'area di stampa e procedere. Configure el área de impresión y continúe.

Defina a área de impressão e continue.

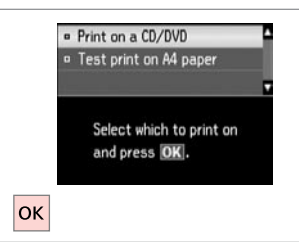

#### Select **Print on a CD/DVD**. Selezionare **Stampa su CD/DVD**. Seleccione **Imprimir CD/DVD**. Seleccione **Impr. num CD/DVD**.

#### Ø

If you want to print a test sample on paper, select **Test print on A4** paper.

Se si desidera stampare una prova su carta, selezionare **Test stampa** su carta A4.

Si desea probar la impresión en papel, seleccione **Probar impres ppel A4**.

Se quiser imprimir um teste em papel, seleccione **Impr. teste em papel A4**.

#### Ø

To make optional print settings, press *×*≡.

Per definire impostazioni di stampa opzionali, premere ∠≡.

Si desea configurar ajustes opcionales, pulse *×*≡.

Para efectuar definições de impressão opcionais, pressione ∠≡.

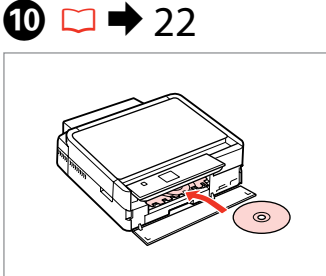

Load a CD/DVD. Caricare un CD/DVD. Ponga un CD/DVD. Coloque um CD/DVD.

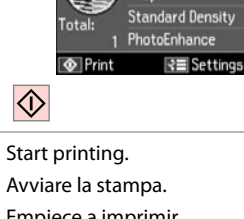

Confirm Settings

CD/DVD

CD/DVD

4-un

Avviare la stampa. Empiece a imprimir. Inicie a impressão.

#### Ø

To print a CD/DVD jacket, select in the Home menu, Print Photos, Photo Layout Sheet, then Jewel Upper or Jewel Index, as the layout.

Per stampare su una custodia CD/DVD, dal menu Home selezionare Stampa foto, Foglio lavout foto, guindi Custodia Su o Indice cust. come impostazione di layout.

Para imprimir la carátula de un CD/DVD, vava al menú Home, seleccione Imprimir fotos, Hoja compos foto y luego elija una composición: Joyer super o Índice joye.

Para imprimir uma capa de CD/DVD, no menu Home, seleccione Imprimir Fotos, Folha Esquema Foto e P-Sup. Cx ou Índice Cx para o esquema.

#### Ø

To adjust the print position, see "Copying a CD/DVD". 🗀 🕈 35

Per regolare la posizione di stampa, vedere "Copia di un CD/ DVD" 🖵 🔿 35

Para aiustar la posición de impresión, consulte "Copia de un CD/DVD". □ → 35

Para ajustar a posição de impressão, consulte "Copiar um CD/DVD". □ → 35

#### Printing Photo Greeting Cards

Stampa di cartoline fotografiche

Impresión de felicitaciones fotográficas

Imprimir cartões com fotografias

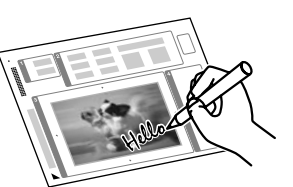

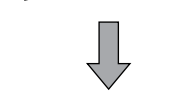

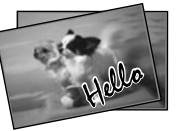

You can create custom cards with handwritten messages by using an A4 template. First print a template, write your message, and then scan the template to print your cards.

È possibile creare cartoline personalizzate con messaggi scritti a mano utilizzando un modello A4. Stampare innanzitutto un modello, scrivere il messaggio e quindi acquisire il modello per stampare le cartoline.

Con una plantilla A4, puede crear tarjetas personales con mensajes manuscritos. Imprima una plantilla, escriba su mensaje y luego escanee la plantilla para imprimir sus tarjetas.

Pode criar cartões personalizados com mensagens escritas à mão utilizando um modelo A4. Imprima primeiro um modelo, escreva a mensagem e digitalize o modelo para imprimir os cartões.

Δ

Print Photos • View and Print Photos • Print All Photos

## 18 ⊂ ⊃ 18

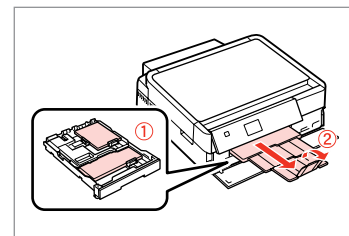

Load photo/A4 plain paper.

Caricare della carta comune A4/foto.

Cargue papel fotográfico/normal tamaño A4.

Coloque papel normal A4/ fotográfico.

2 □ → 25

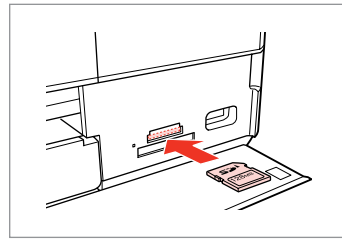

Insert a memory card. Inserire una scheda di memoria. Inserte una tarjeta de memoria. Insira um cartão de memória. Select **Print Photos**. Selezionare **Stampa foto**. Seleccione **Imprimir fotos**. Seleccione **Imprimir Fotos**.

Print Photos

Select menu and press OK.

ß

οк

▲ / ▼ ----> OK Select Print Photo Greeting Card. Selezionare Stampa cartolina foto. Seleccione Impr felicitación fotográ. Seleccione Impr. Cartão Felic c/ Foto.

3 Back

Print Photo Greeting Card
Photo Layout Sheet

Print on CD/DVD

Proceed

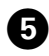

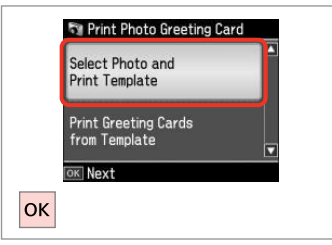

Proceed.

Procedere.

Continúe.

Continue.

Seleccione uma moldura.

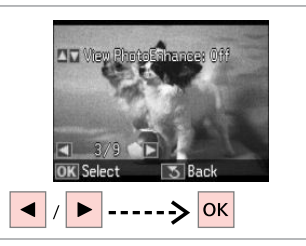

6

Imprima.

Select the photo to print. Selezionare la foto da stampare. Seleccione la foto que desee imprimir. Seleccione a fotografia a imprimir.

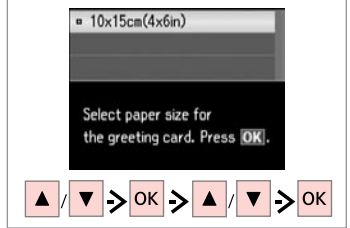

Select a paper type and size. Selezionare un tipo e un formato di carta.

Seleccione el tipo y el tamaño del papel.

Seleccione um tipo e formato de papel.

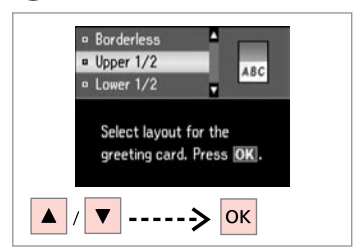

Select a layout. Selezionare un layout. Elija una composición. Seleccione um esquema.

8

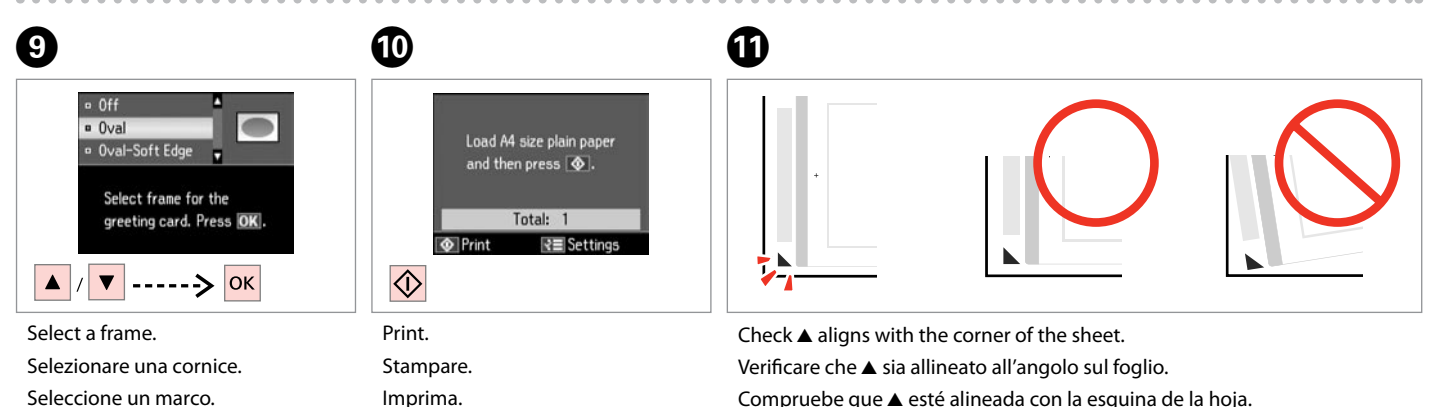

Compruebe que ▲ esté alineada con la esquina de la hoja.

Alinhe A com o canto da folha.

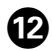

# 

Select the style of the text. Selezionare lo stile del testo. Seleccione el estilo del texto. Seleccione o estilo de texto.

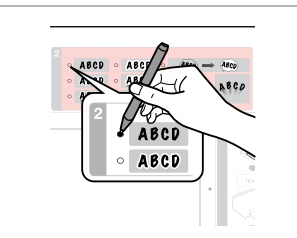

Select the type. Selezionare il tipo. Seleccione el tipo. Seleccione o tipo.

B

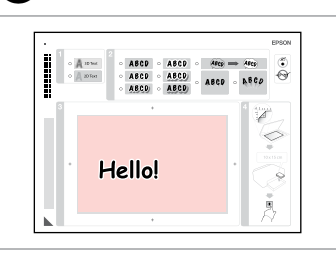

14

Write a message or drawing. Scrivere un messaggio o un disegno. Escriba un mensaje o haga un dibujo.

Escreva a mensagem ou faça o desenho.

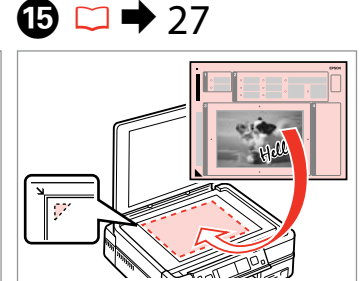

Place the template face-down. Porre il modello a faccia in giù. Coloque la plantilla boca abajo. Volte o modelo para baixo.

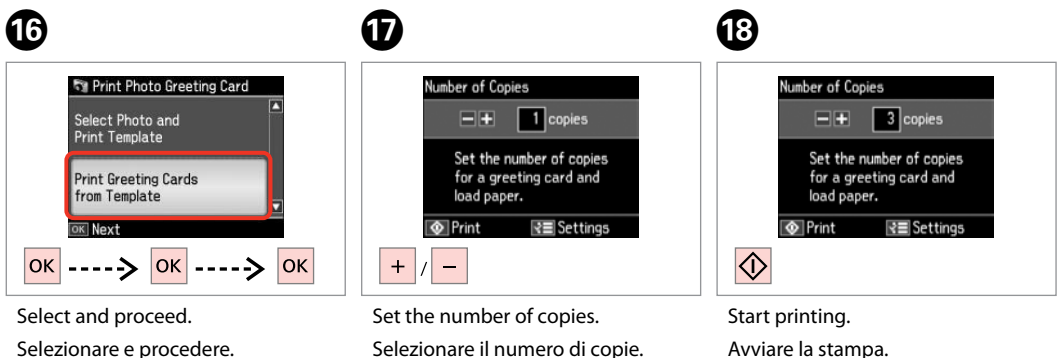

Configure el número de copias.

Defina o número de cópias.

Seleccione y continúe.

Seleccione e continue.

Avviare la stampa. Empiece a imprimir. Inicie a impressão.

# Printing from an External USB Device

Stampa da una periferica USB esterna

Impresión desde un dispositivo USB externo

Impressão a partir de um dispositivo USB externo

# 1 □ → 18

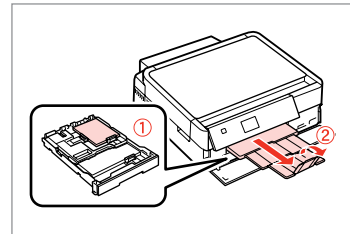

Load photo paper. Caricare carta fotografica. Cargue papel fotográfico. Coloque papel fotográfico.

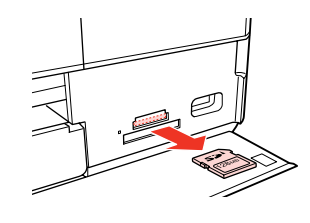

▶ 25

Remove. Rimuovere. Sáquela. Retire.

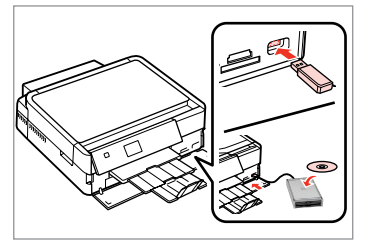

Connect an external USB device. Collegare una periferica USB esterna. Conecte un dispositivo USB externo. Lique um dispositivo externo USB.

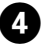

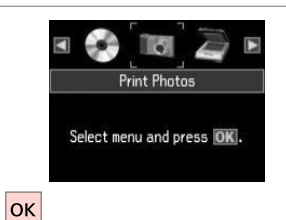

Select **Print Photos**. Selezionare **Stampa foto**. Seleccione **Imprimir fotos**. Seleccione **Imprimir Fotos**.

#### Ø

After step  $( \bullet )$ , follow the steps for memory card printing.  $\square \Rightarrow 42$ 

Dopo il passaggio ④, seguire i passaggi per la stampa da scheda. □ ➡ 42

Después del paso ④, siga las instrucciones para imprimir desde tarjetas de memoria. □ → 42

Após o ponto ④, siga as instruções para impressão a partir de cartões de memória. □ → 42

#### Ø

The supported photo file format is JPEG. For external USB device specifications, see the online User's Guide.

Il formato di file fotografici supportato è JPEG. Per le specifiche della periferica USB esterna, vedere la Guida utente in linea.

El formato de archivo fotográfico admitido es JPEG. Encontrará las especificaciones de los dispositivos USB externos en el Manual de usuario on-line.

3

O formato de ficheiro fotográfico suportado é JPEG. Consulte o Guia do Utilizador interactivo para obter as especificações do dispositivo externo USB.

#### Print Photos Mode Menu List

Elenco menu della modalità Stampa foto

Lista de menús del Modo Imprimir fotos

Lista de menus do modo Imprimir Fotos

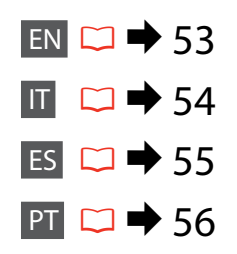

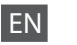

#### Reprint Photos

View and Print Photos, Print All Photos, Print Photo Greeting Card, Photo Layout Sheet, Print on CD/DVD, Print Proof Sheet, Slide Show, Copy/Restore Photos, Select Location \*<sup>10</sup>

#### Print Photos Menu

| Select Photos        | Select All Photos, Select by Date, Cancel Photo Selection                                                                                                    |
|----------------------|----------------------------------------------------------------------------------------------------|
| Print Settings       | Paper Size, Paper Type, Borderless <sup>#2</sup> , Quality, Expansion <sup>*3</sup> ,<br>Date, Print Info. On Photos <sup>*4</sup> , Fit Frame <sup>*5</sup> , Bidirectional <sup>*6</sup> ,<br>CD Density |
| Photo Adjustments *1 | Enhance * <sup>7</sup> , Scene Detection, Fix Red-Eye * <sup>8</sup> , Filter * <sup>9</sup> ,<br>Brightness, Contrast, Sharpness, Saturation                                                              |
| Maintenance          | □ ➡ 76                                                                                                    |
| Problem Solver       |                                                                                                    |

- \*1 These functions only affect your printouts. They do not change your original images.
- \*2 When **Borderless** is selected, the image is slightly enlarged and cropped to fill the paper. Print quality may decline in the top and bottom areas, or the area may be smeared when printing.
- \*3 Select the amount the image is expanded when printing Borderless photos.
- \*4 Select Camera Text to print text that you added to your photo using your digital camera. If your digital camera has a built-in GPS unit and embeds the information about the location where each photo was taken, select Landmark to print the information as text.
- \*5 Select On to automatically crop your photo to fit inside the space available for the layout you selected. Select Off to turn off automatic cropping and leave white space at the edges of the photo.
- \*6 Select **On** to increase the print speed. Select **Off** to improve the print quality.
- \*7 Select PhotoEnhance to adjust the brightness, contrast, and saturation of your photos automatically. Select P.I.M. to use your camera's PRINT Image Matching or Exif Print settings.
- \*8 Depending on the type of photo, parts of the image other than the eyes may be corrected.
- \*9 You can change the image color mode to **Sepia** or **B&W**.
- \*10 You can reselect a folder or group from the memory card or external USB device.

#### 🟹 Stampa foto

Visualizza e stampa foto, Stampa ogni foto, Stampa cartolina foto, Foglio layout foto, Stampa CD/DVD, Stampa foglio prova, Presentazione, Copia/Riprist. foto, Seleziona posiz. \*<sup>10</sup>

#### Henu Stampa foto

| Seleziona foto       | Selez. ogni foto, Selez. per data, Annulla selez. foto                                                                                                    |
|----------------------|----------------------------------------------------------------------------------------------------|
| Impost. stampa       | Formato carta, Tipo carta, No margini <sup>*2</sup> , Qualità, Espansione <sup>*3</sup> , Data, Stampa info <sup>*4</sup> , Adatta cornice <sup>*5</sup> , Bidirezionale <sup>*6</sup> , Densità CD |
| Regolazioni foto *1  | Migliora * <sup>7</sup> , Rileva scena, Rid. occhi rossi * <sup>8</sup> , Filtro * <sup>9</sup> , Luminosità,<br>Contrasto, Nitidezza, Saturazione                                                  |
| Manutenzione         | □ ➡ 76                                                                                                    |
| Risoluzione problemi |                                                                                                    |

- \*1 Tali funzioni hanno effetto soltanto sulle stampe. Le immagini originali non vengono modificate.
- \*2 Quando No margini è selezionato, l'immagine viene leggermente ingrandita e ritagliata per riempire la carta. Durante la stampa, è possibile che la qualità di stampa si riduca nelle aree superiore e inferiore o che tali aree risultino macchiate.
- \*3 Selezionare la quantità di espansione dell'immagine per la stampa di foto con l'impostazione **No margini**.
- \*4 Selezionare TestoFotoc. per stampare il testo precedentemente aggiunto alla foto usando la fotocamera digitale. Se la fotocamera digitale dispone di un'unità GPS incorporata e integra le informazioni sulla posizione di scatto di ciascuna foto, selezionare Riferimento per stampare le informazioni sotto forma di testo.
- \*5 Selezionare **On** per ritagliare automaticamente la foto al fine di adattarla allo spazio disponibile per il layout selezionato. Selezionare **Off** per disattivare la funzione di ritaglio automatico e lasciare uno spazio bianco ai bordi della foto.
- \*6 Selezionare On per aumentare la velocità di stampa. Selezionare Off per migliorare la qualità di stampa.
- \*7 Selezionare PhotoEnhance per regolare automaticamente la luminosità, il contrasto e la saturazione delle foto. Selezionare P.I.M. per utilizzare le impostazioni PRINT Image Matching o Exif Print della fotocamera digitale.
- \*8 A seconda del tipo di foto, è possibile che vengano corrette parti delle foto diverse da quelle con l'effetto occhi rossi.
- \*9 È possibile cambiare la modalità colore immagine su Seppia o B/N.
- \*10 È possibile riselezionare una cartella o un gruppo da scheda o periferica USB esterna.

#### R Imprimir fotos

Ver e impr fotos, Impr todas fotos, Impr felicitación fotográ, Hoja compos foto, Impr. CD/DVD, Impr. hoja prueba, Presnt continua, Copiar/Restaur fotos, Elija ubicación \*<sup>10</sup>

#### Henú Imprimir fotos

| Selecc. fotos      | Selec todas fotos, Selec x fecha, Cancel selección foto                                                                                                    |
|--------------------|----------------------------------------------------------------------------------------------------|
| Ajusts impres      | Tam. papel, Tipo papel, Sin margen <sup>22</sup> , Calidad, Expansión <sup>*3</sup> ,<br>Fecha, Datos impr. en fotos <sup>*4</sup> , Ajust a marco <sup>*5</sup> , Dos sentidos <sup>*6</sup><br>Densidad de CD |
| Ajustes de foto *1 | Mejorar * <sup>7</sup> , Detecc. escena, Corrg oj rojo * <sup>8</sup> , Filtro * <sup>9</sup> , Brillo,<br>Contraste, Nitidez, Saturación                                                                       |
| Mantenimnto        | □ → 76                                                                                                    |

Solución problemas

- \*1 Estas funciones sólo afectan a las impresiones. No alteran las imágenes originales.
- \*2 Si está seleccionado Sin margen, la imagen se aumentará ligeramente y se recortará para adaptarse al papel. La impresión puede tener menos calidad o quedar manchada en las zonas superior e inferior del papel.
- \*3 Seleccione cuánto se expande la imagen si imprime fotos **Sin margen**.
- \*4 Seleccione Text cámara si desea imprimir el texto que añadió a la foto con su cámara digital. Si su cámara digital tiene una unidad de GPS integrada e incorpora los datos de la ubicación dónde se sacó cada foto, seleccione Punto interés si desea imprimir esos datos como texto.
- \*5 Elija Act si desea que la foto se recorte automáticamente para caber en el espacio disponible de la composición seleccionada. Elija Des si desea desactivar el recorte automático y dejar un espacio en blanco en los bordes de la foto.
- \*6 Si desea imprimir más rápido, seleccione **Act**. Seleccione **Des** para aumentar la calidad de la impresión.
- \*7 Seleccione PhotoEnhance si desea que el brillo, el contraste y la saturación de sus fotos se ajusten automáticamente. Seleccione P.I.M. si desea usar los ajustes de PRINT Image Matching o Exif Print de su cámara.
- \*8 En algunos tipos de foto, se corregirán otras partes de la imagen además de los ojos.
- \*9 Puede cambiar el modo de color de las imágenes por Sepia o B/N.
- \*10 Puede volver a seleccionar una carpeta o un grupo de la tarjeta de memoria o dispositivo USB externo.

#### R Imprimir Fotos

Ver e Imprimir Fotos, Impr. Todas Fotos, Impr. Cartão Felic c/ Foto, Folha Esquema Foto, Impr. em CD/DVD, Impr. Folha Prova, Reproduzir Apresentação, Copiar/Restaurar Fotos, Selec. Local \*<sup>10</sup>

#### Henu Imprimir Fotos

| Selec. Fotos      | Selec. TodasFotos, Selec. por Data, Cancelar Selec. Fotos                                                                                                    |
|-------------------|----------------------------------------------------------------------------------------------------|
| Def. Impressão    | Formato Papel, Tipo Papel, Sem Margens * <sup>2</sup> , Qualidade, Expansão * <sup>3</sup> , Data<br>Impr. Info. em Fotos * <sup>4</sup> , Ajust. à Mold. * <sup>5</sup> , Bidireccional * <sup>6</sup> , Densidade CD |
| Ajustes Fotos *1  | Melhorar * <sup>7</sup> , Detecção Cena, Corrigir Olho * <sup>8</sup> , Filtro * <sup>9</sup> , Brilho, Contraste,<br>Nitidez, Saturação                                                                               |
| Manutenção        | □ ➡ 76                                                                                                    |
| Solução Problemas |                                                                                                    |

- \*1 Estas funções apenas afectam as impressões. Não alteram as imagens originais.
- \*2 Quando Sem Margens está seleccionada, a imagem é ligeiramente ampliada e cortada para preencher a folha. É possível que a qualidade diminua nas áreas superior e inferior da impressão ou que a área fique manchada durante a impressão.
- \*3 Seleccione a quantidade da imagem a aumentar na impressão de fotografias Sem Margens.
- \*4 Seleccione Txto Câmara para imprimir texto que adicionou à fotografia utilizando a câmara digital. Se a sua câmara digital tiver uma unidade de GPS integrada e incorporar informações sobre o local onde cada fotografia foi tirada, seleccione Marco para imprimir as informações como texto.
- \*5 Seleccione Sim para cortar automaticamente a fotografia de forma a caber no espaço do esquema que seleccionou. Seleccione Não para desactivar o corte automático e deixar espaço branco nas margens da fotografia.
- \*6 Seleccione Sim para aumentar a velocidade de impressão. Seleccione Não para melhorar a qualidade.
- \*7 Seleccione PhotoEnhance para ajustar o brilho, contraste e saturação das fotografias automaticamente. Seleccione P.I.M. para utilizar as definições PRINT Image Matching ou Exif Print da câmara.
- \*8 Consoante o tipo de fotografia, é possível que partes da imagem para além dos olhos sejam corrigidas.
- \*9 Pode alterar o modo de cor da imagem para Sépia ou P/B.
- \*10 Pode voltar a seleccionar uma pasta ou grupo do cartão de memória ou do dispositivo externo USB.

Other Mode Altre modalità Otros modos Outros modos

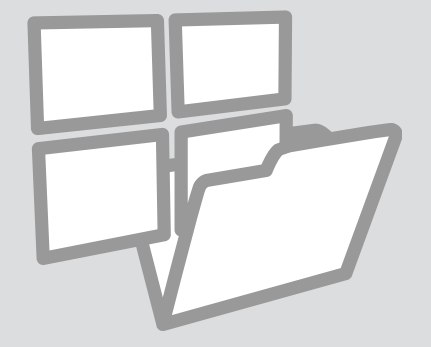

Printing Ruled Paper Stampa su carta a righe

Impr papels rayados

Imprimir em papel pautado

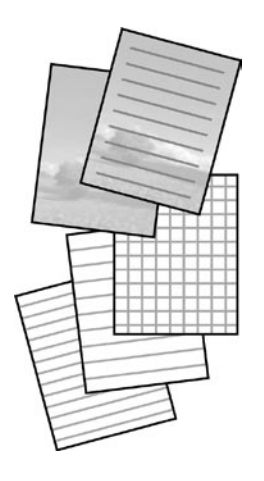

You can print ruled paper or graph paper with or without a photo set as the background.

È possibile stampare su carta a righe o a quadretti con o senza una foto di sfondo.

Puede imprimir en papel rayado o cuadriculado con o sin una foto de fondo.

Pode imprimir em papel pautado ou quadriculado com ou sem uma fotografia definida como fundo.

18 ⊂ ⊂ 18

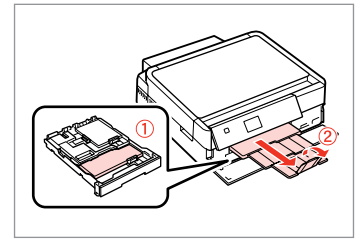

Load A4-size plain paper. Caricare carta comune formato A4. Cargue papel normal tamaño A4. Coloque papel normal A4.

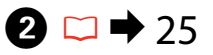

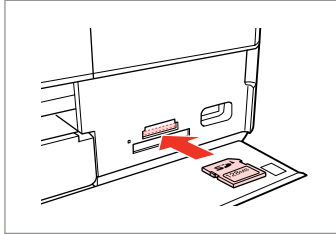

Insert a memory card. Inserire una scheda di memoria. Inserte una tarjeta de memoria. Insira um cartão de memória.

3

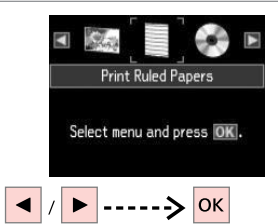

Select **Print Ruled Papers**. Selezionare **Stmp carte rigate con margini**.

Seleccione **Impr papeles rayados**. Seleccione **Impr. Papéis Pautados**.

# ④ □ → 65

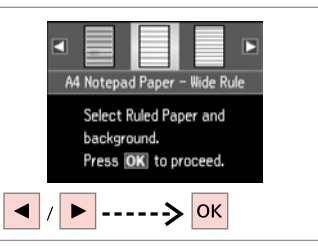

Select a type of format. Selezionare un tipo di formato. Seleccione el tipo de formato. Seleccione um tipo de formato.

#### Ø

If you select a format without a background image, go to **①**.

Se si seleziona un formato senza immagine di sfondo, andare a **7**.

Si selecciona un formato sin imagen de fondo, vaya a **7**.

Se seleccionar um formato sem imagem de fundo, avance para **O**.

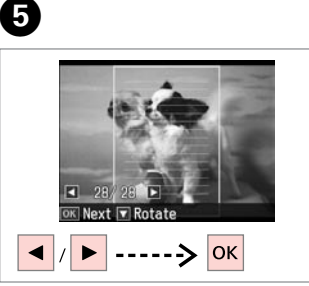

Select the photo to print. Selezionare la foto da stampare. Seleccione la foto que desee imprimir.

Seleccione a fotografia a imprimir.

## 6

To rotate the frame, press ▼. Per ruotare la cornice, premere ▼. Para girar el marco, pulse ▼. Para rodar a moldura, pressione ▼.

Ø

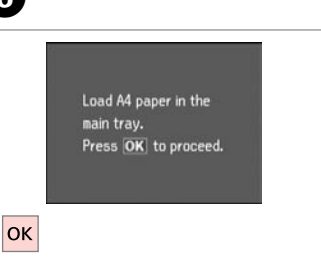

Proceed. Procedere. Continúe. Continue.

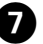

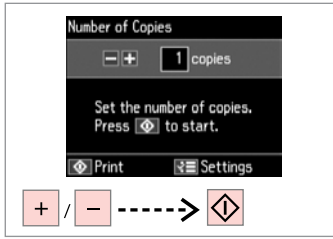

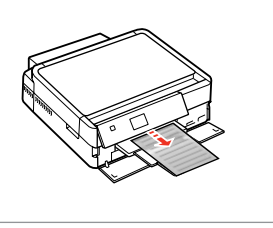

Set the number of copies and print.

Impostare il numero di copie e stampare.

Configure el número de copias e imprima.

Defina o número de cópias e imprima.

Printing a Coloring Sheet

Stampa di un foglio da colorare

Impresión de una hoja para colorear

Imprimir uma folha de colorir

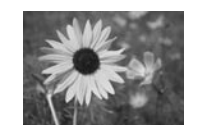

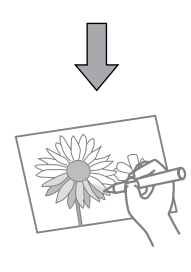

You can create a coloring sheet from your photos or line drawings. È possibile creare un foglio da colorare dalle foto o dai disegni al tratto. Puede crear una hoja para colorear a partir de sus fotos o dibujos lineales. Pode criar uma folha de colorir a partir de fotografias ou desenhos a traço.

#### Ø

Only use the **Coloring Book** function for drawings and pictures that you created yourself. When using copyrighted materials, make sure you stay within the range of laws governing printing for personal use.

Usare la funzione **Libro colori** per disegni e immagini creati dall'utente. Quando si utilizzano materiali protetti da diritto d'autore, assicurarsi di rimanere nei limiti delle norme di legge che regolano la stampa per uso personale.

Use únicamente la función **Libro colorea** para dibujos e imágenes de su creación. Si usa materiales con copyright, cumpla siempre las leyes para uso personal.

Utilize apenas a função **Livro Colorir** para desenhos e imagens que criou. Se utilizar materiais com direitos de autor, certifique-se de que não viola as leis que regulamentam a impressão para uso pessoal.

## 18 ⊂ → 18

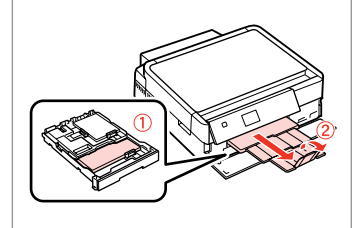

Load A4-size plain or Matte paper. Caricare carta comune A4 o carta Matte.

Cargue papel normal o Mate tamaño A4.

Coloque papel normal A4 ou Mate.

# 2 □ → 25, 27

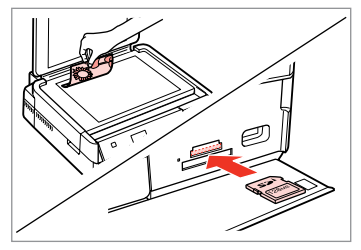

Place or insert. Porre o inserire. Coloque o inserte. Coloque ou insira.

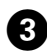

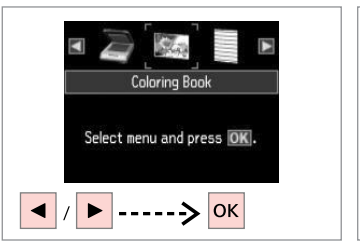

Select Coloring Book. Selezionare Libro colori. Seleccione Libro colorea. Seleccione Livro Colorir.

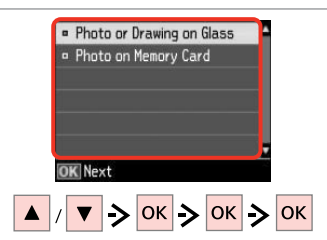

Select the type of input. Selezionare il tipo di immissione. Seleccione el tipo de original. Seleccione o tipo de entrada.

#### Ø

If you are printing from a memory card, press **I** to select the photo you want to print, then press OK.

Se si stampa da una scheda di memoria, premere **I** per selezionare la foto da stampare, quindi premere **OK**.

Si imprime desde una tarjeta de memoria, pulse **I** para seleccionar la foto que vaya a imprimir y luego pulse OK.

Se estiver a imprimir de um cartão de memória, pressione **I** para seleccionar a fotografia que quer imprimir e pressione **OK**.

5 6 A4. Plain Paper • A4. Matte Load A4 size paper and press 💿. Select paper size and type. Press OK O Print Settings  $\Diamond$ ОК

Select the paper type. Selezionare il tipo di carta. Seleccione el tipo de papel. Seleccione o tipo de papel.

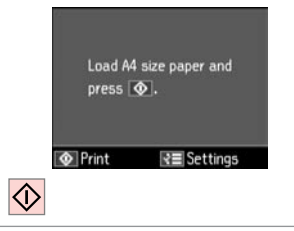

Start printing. Avviare la stampa. Empiece a imprimir. Inicie a impressão.

#### Ø

If you want to change the density of the outline, or the density of the whole image, press =, then press **Print Settings** and select the appropriate settings after step 6.

Se si desidera modificare la densità dei contorni o la densità dell'intera immagine, premere *x*≡, quindi premere **Impost. stampa** e selezionare le impostazioni appropriate dopo il passaggio 6.

Si desea cambiar la densidad del contorno o la de toda la imagen, pulse ✓≡ y luego Ajusts impres y seleccione los ajustres adecuados después del paso 6.

Se guiser alterar a densidade do contorno, ou a densidade de toda a imagem, pressione =, **Def. Impressão** e seleccione as definições adequadas após o ponto 6.

#### Scanning to a Memory Card

Scansione su una scheda di memoria

Escaneado a una tarjeta de memoria

Digitalizar para um cartão de memória

# 1 □ → 25

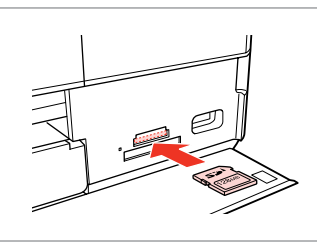

Insert a memory card. Inserire una scheda di memoria. Inserte una tarjeta de memoria. Insira um cartão de memória.

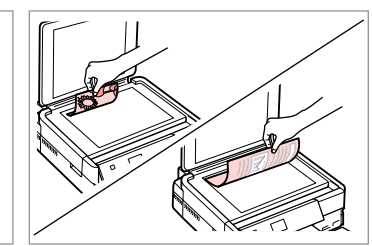

▶ 27

Place original horizontally. Posizionare orizzontalmente l'originale. Ponga el original horizontal. Coloque o original na horizontal.

6

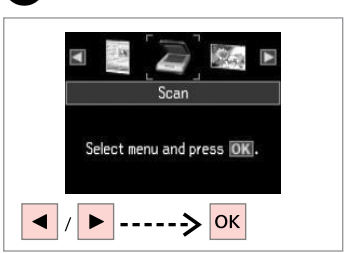

Select **Scan**. Selezionare **Scan**. Seleccione **Esca**. Seleccione **Digitalizar**.

4

|   | Scan to Memory Card |
|---|---------------------|
|   | Scan to PC          |
|   | Scan to PC (PDF)    |
|   | Scan to PC (Email)  |
|   |                     |
| 0 | K Proceed S Back    |
|   |                     |

Select Scan to Memory Card. Selezionare Scansione su scheda. Seleccione Esca a tarj memori. Seleccione Dig. p/ Cartão Mem.

# 5 □ → 65

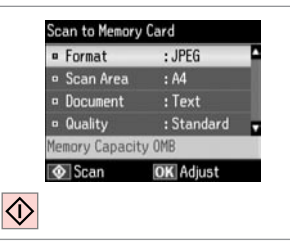

Select settings and scan. Impostare ed effettuare la scansione. Seleccione ajustes y escanee. Seleccione as definições e digitalize. Check the message on the screen. Controllare il messaggio sullo schermo.

Information

"\EPSCAN\001\EPSON001.JPG"

File saved to memory

card:

OK Done

Fíjese en el mensaje de la pantalla. Verifique a mensagem no ecrã.

#### Ø

3

If the edges of the photo are faint, change the Scan Area (5).  $\square \Rightarrow 65$ 

Si los bordes de la foto son muy tenues, cambie el **Área esca ⑤**. □ → 65

Se as margens da fotografia estiverem ténues, altere a **Área** Digit. **⑤**. □ → 65

# Scanning to a Computer

Scansione su un computer

Escaneado a un ordenador

# Digitalizar para um computador

#### Ø

3

Make sure you have installed software for this printer on your computer and connected following the instructions on the Start Here poster.

Assicurarsi di aver installato il software per questa stampante sul computer e di aver effettuato il collegamento in base alle istruzioni nel foglio Inizia qui.

Confirme que haya instalado el software para esta impresora en el ordenador y que los ha conectado según las instrucciones del póster Para empezar.

Certifique-se de que instalou o software para esta impressora no computador e que a ligou seguindo as instruções do poster Começar por aqui.

# 1 □ → 27

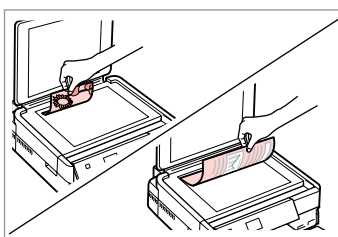

Place original horizontally. Posizionare orizzontalmente l'originale. Ponga el original horizontal.

Coloque o original na horizontal.

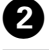

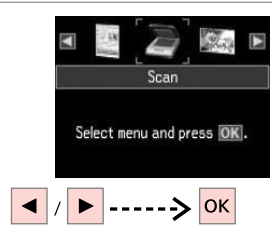

Select **Scan**. Selezionare **Scan**. Seleccione **Esca**. Seleccione **Digitalizar**.

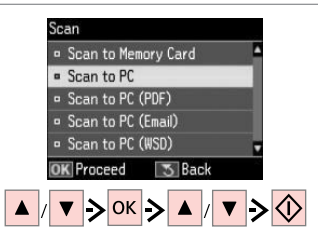

Select an item and then a PC. Selezionare una voce e poi un PC. Seleccione una opción y luego un PC.

Seleccione um item e um PC.

#### Ø

You can change the computer name on the control panel using Epson Event Manager. For more details, see software information in the online **User's Guide**.

È possibile cambiare il nome del computer nel pannello di controllo tramite Epson Event Manager. Per maggiori dettagli, vedere le informazioni sul software nella **Guida utente** in linea.

Puede cambiar el nombre del ordenador en el panel de control con Epson Event Manager. Para más detalles, consulte la información sobre el software en el **Manual de usuario** on-line.

Pode alterar o nome do computador no painel de controlo utilizando o Epson Event Manager. Para mais informações, consulte informações sobre o software no **Guia do Utilizador** interactivo. Backup to an External USB Device

Backup su periferica USB esterna

Copia de seguridad en un dispositivo USB externo

Efectuar cópia para um dispositivo USB externo

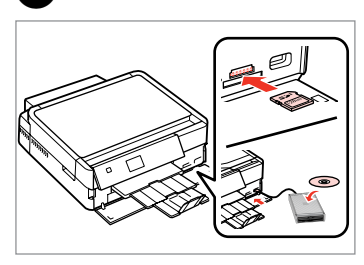

Insert and connect. Inserire e connettere. Insértela y conecte. Insira e ligue. Back Up Data Select menu and press [OK].

Selezionare **Dati backup**. Seleccione **Cop seg dats**. Seleccione **Copiar Dados**.

| · Back Up I | Memory Card | Π. |
|-------------|-------------|----|
|             | ,           |    |
|             |             |    |
|             |             |    |
|             |             |    |
| OK Proceed  | d 🔼 🔂 Back  |    |

Select **Back Up Memory Card**. Selezionare **Backup scheda**. Seleccione **Cop seg tarj memor**. Seleccione **Cópia Seg. Cartão Mem.** 

0

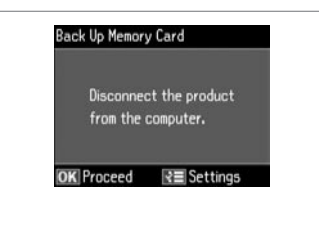

Follow the on-screen instructions.

Seguire le istruzioni visualizzate sullo schermo.

Siga las instrucciones que aparezcan en la pantalla.

Siga as instruções do ecrã.

#### Ø

To change the writing speed, press *x*≡, select **Writing Speed** and set.

Per cambiare la velocità di scrittura, premere *x*≡, selezionare **Vel. scrittura** e impostare.

Para cambiar la velocidad de escritura, pulse *k*≡, seleccione **Veloc escritra** y configúrela.

Para alterar a velocidade de escrita, pressione «≡, seleccione **Veloc Escrita** e defina.

#### Ø

A folder is automatically created for each backup. You can print photos from the backup external USB device.  $\square \Rightarrow 52$ 

Viene automaticamente creata una cartella per ciascun backup. È possibile stampare le foto dalla periferica USB esterna di backup.  $\Box \Rightarrow 52$ 

3

Se creará una carpeta para cada copia de seguridad automáticamente. Puede imprimir fotos desde el dispositivo USB externo de copia de seguridad.  $\Box \Rightarrow 52$ 

É criada automaticamente uma pasta para cada cópia de segurança. Pode imprimir fotografias a partir do dispositivo USB externo de cópia. 🖵 🌩 52

#### Other Mode Menu List

Elenco menu delle altre modalità

Lista de menús de otros modos

Lista de menus de outros modos

| EN | 65 |
|----|----|
| IT | 65 |
| ES | 66 |
| PT | 66 |

# EN

#### Scan Mode

| Scan to Memory<br>Card | Format                           | JPEG,<br>PDF                                                         |  |  |
|------------------------|----------------------------------|----------------------------------------------------------------------|--|--|
|                        | Scan Area                        | A4, Auto Cropping,<br>Max Area                                       |  |  |
|                        | Document                         | Text,<br>Photograph                                                  |  |  |
|                        | Quality                          | Standard,<br>Best                                                    |  |  |
|                        | Binding Direction * <sup>1</sup> | Portrait, Left<br>Portrait, Top<br>Landscape, Top<br>Landscape, Left |  |  |
| Scan to PC             |                                  |                                                                      |  |  |
| Scan to PC (PDF)       |                                  |                                                                      |  |  |
| Scan to PC (Email)     |                                  |                                                                      |  |  |
| Scan to PC (WSD) *2    |                                  |                                                                      |  |  |

- \*1 This item is only displayed when **PDF** is selected as the **Format**.
- \*2 This feature is only available for English versions of Windows 7/Vista.
- Sack Up Data Mode

Back Up Memory Card

#### Coloring Book Mode

| Photo or Drawing on Glass |                         | A4, Plain Paper |  |
|---------------------------|-------------------------|-----------------|--|
| Photo on Memory Card      |                         | A4, Matte       |  |
| Print Settings            | Density, Line Detection |                 |  |

#### Print Ruled Papers Mode

A4 Notepad Paper - Wide Rule, A4 Notepad Paper - Narrow Rule, A4 Graph Paper, A4 Stationery w/o Lines, A4 Stationery w/ Lines

#### IT ≫......

#### 🏷 Modalità Scan

| Scansione su<br>scheda                                                            | Form.                                                                                           | JPEG,<br>PDF                  |  |  |
|-----------------------------------------------------------------------------------|-------------------------------------------------------------------------------------------------|-------------------------------|--|--|
|                                                                                   | AreaScan.                                                                                       | A4, Autoritaglio,<br>AreaMax. |  |  |
|                                                                                   | Docum.                                                                                          | Testo,<br>Foto                |  |  |
|                                                                                   | Qualità                                                                                         | Standard,<br>Max              |  |  |
|                                                                                   | Senso rilegatura *1 Verticale-Sinistra<br>Verticale-Alto<br>Orizzontale-Alto<br>Orizzontale-Sx. |                               |  |  |
| Scansione su PC                                                                   |                                                                                                 |                               |  |  |
| Scansione su PC (PDF)                                                             |                                                                                                 |                               |  |  |
| Scansione su PC (E-mail)                                                          |                                                                                                 |                               |  |  |
| Invia scansione a PC (WSD) * <sup>2</sup>                                         |                                                                                                 |                               |  |  |
| <sup>4</sup> 1 Questa voce viene visualizzata solo quando si seleziona <b>PDF</b> |                                                                                                 |                               |  |  |

- \*1 Questa voce viene visualizzata solo quando si seleziona PDF come Form.
- \*2 Questa funzione è disponibile solo per le versioni in inglese di Windows 7/Vista.
- 🗬 Modalità Dati backup

#### Backup scheda

#### 🛞 Modalità Libro colori

| Foto o disegno sul     | A4, Carta com.          |           |  |
|------------------------|-------------------------|-----------|--|
| Foto su scheda memoria |                         | A4, Matte |  |
| Impost. stampa         | Densità, Rilevam. linea | 3         |  |

#### Modalità Stmp carte rigate con margini

A4 Blocco note - Largo, A4 Blocco note - Stretto, Millimetrata A4, Senza righe A4, Con righe A4

# ES

| Esca a tarj<br>memori              | Format                           | JPEG,<br>PDF                                                                        |  |  |
|------------------------------------|----------------------------------|-------------------------------------------------------------------------------------|--|--|
|                                    | Área esca                        | A4, Recorte autom,<br>Área máx                                                      |  |  |
|                                    | Document                         | Text,<br>Fotografía                                                                 |  |  |
|                                    | Calidad                          | Estándar,<br>Óptim                                                                  |  |  |
|                                    | Direcc encuadern. * <sup>1</sup> | Vertical, izquierda<br>Vertical, arriba<br>Horizontal, arriba<br>Horizontal, izqda. |  |  |
| Esca a PC                          |                                  |                                                                                     |  |  |
| Esca a PC (PDF)                    |                                  |                                                                                     |  |  |
| Esca a PC (correo)                 |                                  |                                                                                     |  |  |
| Escanear a PC (WSD) * <sup>2</sup> |                                  |                                                                                     |  |  |
|                                    |                                  |                                                                                     |  |  |

- \*1 Esta opción solamente aparece si el Format seleccionado es PDF.
- \*2 Esta función está disponible solamente para las versiones en inglés de Windows 7/Vista.
- ✓ Modo Cop seg dats

Cop seg tarj memor

#### 🚓 Modo Libro colorea

| Foto o dibujo en escáner |                        | A4, Papl norml |  |
|--------------------------|------------------------|----------------|--|
| Foto en tarjta memor     |                        | A4, Mate       |  |
| Ajusts impres            | Densidd, Detecc. línea |                |  |

#### Modo Impr papeles rayados

Papel rayado A4- Doble espacio, Papel rayado A4- Un espacio, Papel para gráficos A4, Papel sin líneas A4, Papel con líneas A4

# PT

#### Ando Digitalizar

| Dig. p/ Cartão<br>Mem                                                         | Formato                                                                                 | JPEG,<br>PDF                |  |  |
|-------------------------------------------------------------------------------|-----------------------------------------------------------------------------------------|-----------------------------|--|--|
|                                                                               | Área Digit.                                                                             | A4, Corte Auto,<br>Área Máx |  |  |
|                                                                               | Documento                                                                               | Txto,<br>Fotografia         |  |  |
|                                                                               | Qualidade                                                                               | Padrão,<br>Melhor           |  |  |
|                                                                               | Direcção de União *1 Vertical-Esq.<br>Vertical-Cima<br>Horizontal-Cim<br>Horizontal-Esq |                             |  |  |
| Dig. p/ PC                                                                    |                                                                                         |                             |  |  |
| Dig. p/ PC (PDF)                                                              |                                                                                         |                             |  |  |
| Dig. p/ PC (Email)                                                            |                                                                                         |                             |  |  |
| Dig. p/ PC (WSD) * <sup>2</sup>                                               |                                                                                         |                             |  |  |
| *1 Este item só aparece quando PDF está seleccionado para o<br>Formato.       |                                                                                         |                             |  |  |
| 2 Esta função só está disponível nas versões em inglês do<br>Windows 7/Vista. |                                                                                         |                             |  |  |

Modo Copiar Dados

Cópia Seg. Cartão Mem.

#### 🚓 Modo Livro Colorir

| Foto ou Desenho no Vidro |                              | A4, Papel Normal |  |
|--------------------------|------------------------------|------------------|--|
| Foto em Cartão Mem.      |                              | A4, Mate         |  |
| Def. Impressão           | ssão Densid., Detecção Linha |                  |  |

#### Modo Impr. Papéis Pautados

Papel Notas A4 - Régua Larga, Papel Notas A4 - Régua Estreita, Papel Gráfico A4, Papel sem linhas A4, Papel com linhas A4 Setup Mode (Maintenance) Modalità Setup (Manutenzione) Modo Config (Mantenimnto) Modo Configurar (Manutenção)

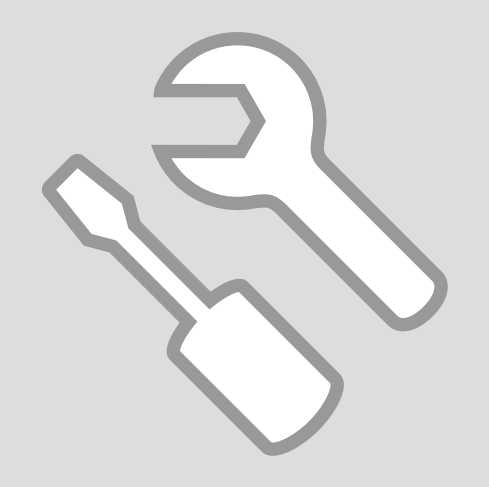

#### Checking the Ink Cartridge Status

Verifica dello stato della cartuccia d'inchiostro

Revisión del estado de los cartuchos de tinta

Verificar o estado dos tinteiros

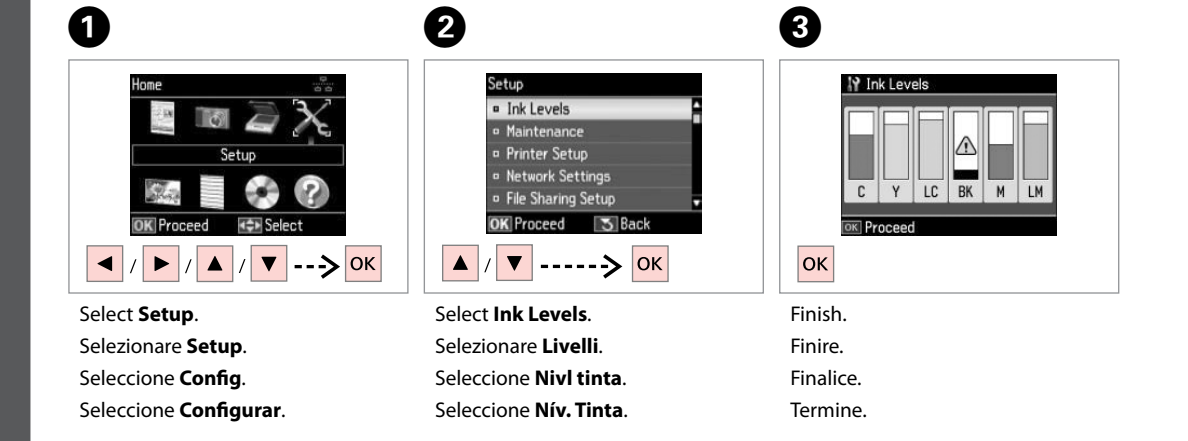

. . . ..

| С     | Y        | LC           | BK    | М       | LM             |                   |
|-------|----------|--------------|-------|---------|----------------|-------------------|
| Cyan  | Yellow   | Light Cyan   | Black | Magenta | Light Magenta  | Ink is low.       |
| Ciano | Giallo   | Ciano chiaro | Nero  | Magenta | Magenta chiaro | Inchiostro basso. |
| Cian  | Amarillo | Cian claro   | Negro | Magenta | Magenta claro  | Queda poca tinta. |
| Ciano | Amarelo  | Ciano claro  | Preto | Magenta | Magenta claro  | Há pouca tinta.   |

#### Ø

Epson cannot guarantee the quality or reliability of non-genuine ink. If non-genuine ink cartridges are installed, the ink cartridge status may not be displayed.

Epson non garantisce la qualità o l'affidabilità di inchiostri non originali. Se vengono installate cartucce d'inchiostro non originali, lo stato della cartuccia potrebbe non venire visualizzato.

Epson no puede garantizar la calidad ni la fiabilidad de las tintas que no sean de Epson. Si instala cartuchos de tinta no genuinos, no se mostrará el estado del cartucho.

A Epson não pode garantir a qualidade ou fiabilidade da tinta não original. Se instalar tinteiros não originais, é possível que o estado dos tinteiros não seja indicado.

#### Ø

If an ink cartridge is running low, prepare a new ink cartridge.

Se una cartuccia è in esaurimento, preparare una nuova cartuccia.

Si un cartucho tiene poca tinta, tenga a mano otro nuevo.

Se um tinteiro estiver a acabar, prepare um novo tinteiro.

#### Ø

The ink levels displayed are an approximate indication.

l livelli di inchiostro visualizzati costituiscono un'approssimazione.

Los niveles de tinta mostrados son aproximados.

Os níveis das tintas apresentados são uma indicação aproximada.

# Checking/Cleaning the Print Head

Controllo e pulizia della testina di stampa

Revisión/Limpieza del cabezal de impresión

Verificar/Limpar a cabeça de impressão

#### Ø

Print head cleaning uses some ink from all cartridges, so clean the print head only if quality declines.

La pulizia della testina di stampa consuma inchiostro da tutte le cartucce e, pertanto, eseguirla soltanto se la qualità di stampa peggiora.

En la limpieza del cabezal se usa algo de tinta de todos los cartuchos, así que sólo hay que limpiarlo si disminuye la calidad.

Como a limpeza da cabeça de impressão gasta alguma tinta de todos os tinteiros, limpe-a apenas se a qualidade diminuir.

# **①** □ → 18

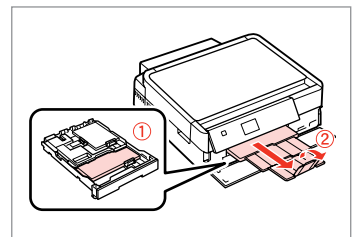

Load A4 size paper. Caricare della carta formato A4. Cargue papel tamaño A4. Coloque papel A4.

5

 $\Diamond$ 

2

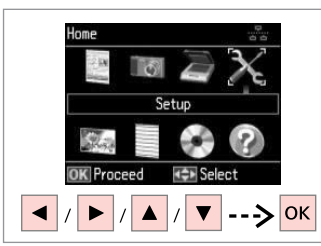

Select **Setup**. Selezionare **Setup**. Seleccione **Config**. Seleccione **Configurar**.

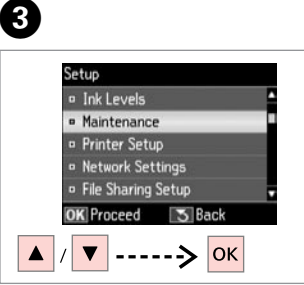

Select **Maintenance**. Selezionare **Manutenzione**. Seleccione **Mantenimnto**. Seleccione **Manutenção**.

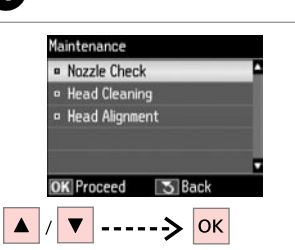

Select **Nozzle Check**. Selezionare **Controllo ugelli**. Seleccione **Test inyectores**. Seleccione **Verif. Jactos**. Start the nozzle check. Avviare il controllo degli ugelli. Inicie el test de inyectores. Inicie a verificação dos jactos.

Print a nozzle check

pattern. Load A4 paper

in main tray. Press 🐼.

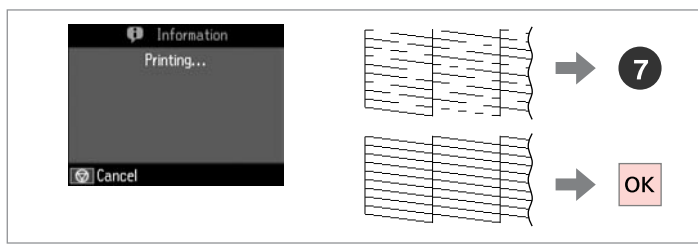

Check the pattern.

Controllare il motivo.

Examine el patrón.

Verifique o modelo.

#### 7 8 Finish Nozzle Check Finish Cleaning Head Cleaning Nozzle Check If any segments are missing from the printed pattern, clean the print head. ▼ ----> ОК ----> ↔

Select Head Cleaning and start. Selezionare Pulizia testine e avviare. Seleccione Limpiez cabez y empiece.

Seleccione Limp. Cabeca e comece.

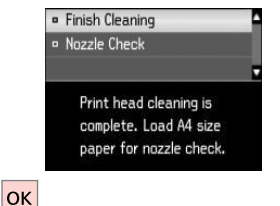

#### Finish head cleaning.

Terminare la pulizia della testina. Termine la limpieza del cabezal. Termine a limpeza da cabeça.

#### Ø

Do not open the scanner unit or turn off the printer during head cleaning. Non aprire l'unità scanner o spegnere la stampante durante la pulizia della testina.

No abra el escáner ni apague la impresora durante la limpieza del cabezal.

Não abra a unidade de digitalização nem desligue a impressora durante a limpeza da cabeca.

#### Ø

If quality does not improve after cleaning four times, turn off the printer for at least six hours. Then try cleaning the print head again. If guality still does not improve, contact Epson support.

Se la qualità non migliora dopo guattro cicli di pulizia, spegnere la stampante per almeno sei ore. Quindi, provare nuovamente a pulire la testina di stampa. Se la qualità di stampa ancora non migliora, contattare l'assistenza Epson.

Si la calidad no mejora después de cuatro limpiezas, deje la impresora apagada 6 horas como mínimo. Después, vuelva a limpiar el cabezal. Si la calidad sigue sin meiorar, diríjase al Soporte Técnico de Epson.

Se a qualidade não melhorar após quatro limpezas, desligue a impressora durante pelo menos seis horas. Em seguida, volte a limpar a cabeca. Se a gualidade continuar a não melhorar, contacte a assistência Epson.

#### Aligning the Print Head

Allineamento della testina di stampa

Alineación del cabezal de impresión

Alinhar a cabeça de impressão

Seleccione Alinham. Cabeça.

# 1 □ → 18

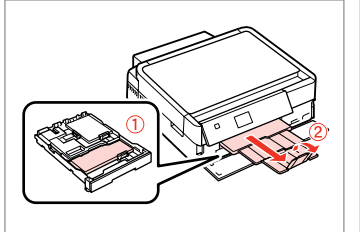

Load A4 size paper. Caricare della carta formato A4. Cargue papel tamaño A4. Coloque papel A4.

Imprima modelos.

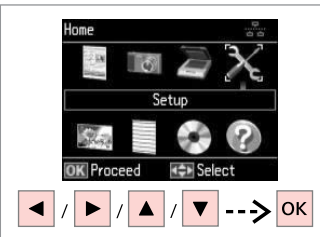

Select **Setup**. Selezionare **Setup**. Seleccione **Config**. Seleccione **Configurar**.

2

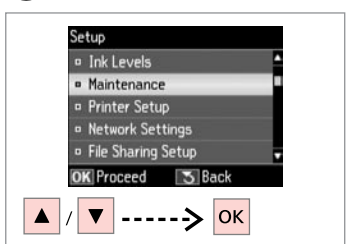

3

Select **Maintenance**. Selezionare **Manutenzione**. Seleccione **Mantenimnto**. Seleccione **Manutenção**.

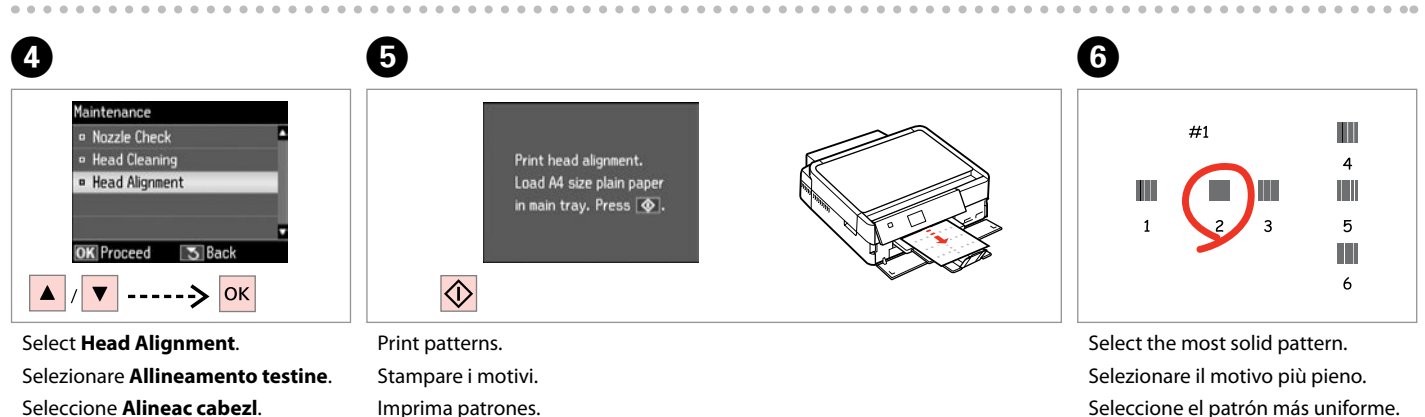

Seleccione o modelo mais sólido.
| 0                         | 8                          |
|---------------------------|----------------------------|
|                           | #4 <b>5</b>                |
| For #1, select the square | For #4, select the square  |
| with the least streaks    | with the least streaks     |
| and enter the number.     | and enter the number.      |
| Press OK.                 | Press <b>OK</b> to finish. |
| ▲ / ▼> OK                 | ▲ / ▼> OK                  |

Select the pattern number. Selezionare il numero di motivo. Seleccione el número del patrón. Seleccione o número do modelo. Press OK to finish.

Press OK to finish.

Frepeat for all patterns.

Ripetere per tutti i motivi.

Repita con todos los patrones.

Repita para todos os modelos.

# Printing from a Digital Camera

Stampa da una fotocamera digitale

Impresión desde una cámara digital

Impressão a partir de câmara digital

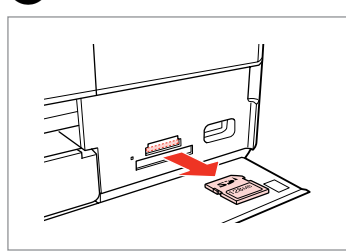

Remove. Rimuovere. Sáquela. Retire.

6

Home

Select **Setup**. Selezionare **Setup**. Seleccione **Config**. Seleccione **Configurar**.

2

6

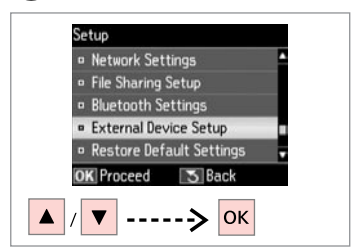

3

7

Select External Device Setup. Selezionare Impostaz. perif. esterna.

Seleccione **Config dispositivo** externo.

Seleccione **Conf. Dispositivo Externo**.

**4** □ → 76

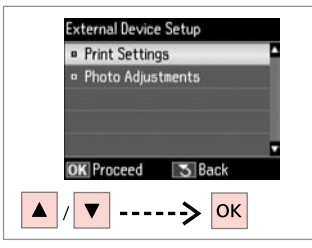

Select **Print Settings**. Selezionare **Impost. stampa**. Seleccione **Ajusts impres**. Seleccione **Def. Impressão**.

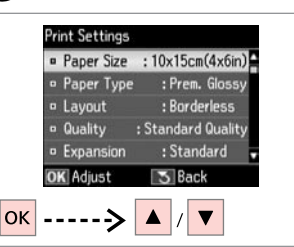

Select appropriate print settings. Selezionare le impostazioni di stampa appropriate.

Seleccione los ajustes de impresión adecuados.

Seleccione as definições de impressão adequadas.

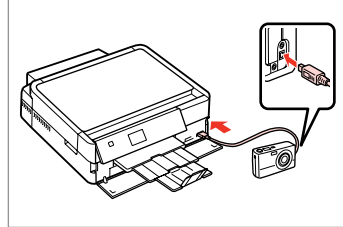

Connect and turn on the camera. Collegare e accendere la fotocamera. Conecte y encienda la cámara. Ligue à impressora e ligue a câmara.

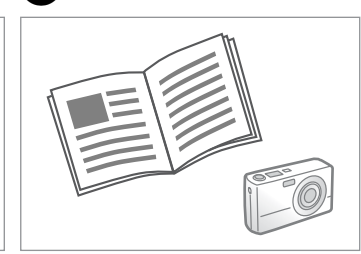

See your camera's guide to print.

Per stampare, vedere la guida della fotocamera.

Para la impresión, consulte el manual de la cámara.

Para imprimir, consulte o guia da câmara.

| Compatibility | PictBridge                                         |
|---------------|----------------------------------------------------|
| File Format   | JPEG                                               |
| Image size    | $80 \times 80$ pixels to $9200 \times 9200$ pixels |

| Compatibilità       | PictBridge                                         |
|---------------------|----------------------------------------------------|
| Formato file        | JPEG                                               |
| Dimensioni immagine | Da 80 $\times$ 80 pixel a 9200 $\times$ 9200 pixel |

| Compatibilidad      | PictBridge                                     |
|---------------------|------------------------------------------------|
| Formato del archivo | JPEG                                           |
| Tamaño de la imagen | de 80 $\times$ 80 a 9200 $\times$ 9200 píxeles |

| Compatibilidade     | PictBridge                                        |
|---------------------|---------------------------------------------------|
| Formato de ficheiro | JPEG                                              |
| Tamanho da imagem   | $80 \times 80$ pixéis a 9200 $\times$ 9200 pixéis |

### Ø

Some of the settings on your digital camera may not be reflected in the output.

È possibile che alcune impostazioni della fotocamera digitale non trovino riscontro nella stampa.

Es posible que la impresión no refleje algunos ajustes configurados en la cámara digital.

Algumas das definições da câmara digital podem não se reflectir na impressão.

#### Ø

Depending on the settings on this printer and the digital camera, some combinations of paper type, size, and layout may not be supported.

A seconda delle impostazioni di questa stampante e della fotocamera, è possibile che alcune combinazioni di tipo e formato carta e layout non siano supportate.

Según la configuración de la impresora y de la cámara, hay combinaciones de tipo y tamaño de papel y composición que no se admiten.

Consoante as definições desta impressora e da câmara digital, é possível que algumas combinações de tipo de papel, formato e esquema não sejam compatíveis.

#### Setup Mode Menu List

Elenco menu modalità Setup

Lista del menú Modo Config

Lista de menus do modo Configurar

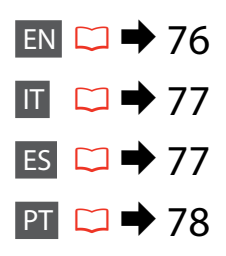

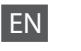

#### Setup Mode

| Ink Levels                     |                                                                                                    |                                                  |
|--------------------------------|----------------------------------------------------------------------------------------------------|--------------------------------------------------|
| Maintenance                    | Nozzle Check, Head Cleaning, Head Alignment                                                                                                    |                                                  |
| Printer Setup                  | CD/DVD, Stickers, Thick Paper * <sup>1</sup> , Sound, Screen Saver,<br>Display Options * <sup>2</sup> , Power Off Timer * <sup>3</sup> , Language |                                                  |
| Wi-Fi/Network<br>Settings      | See your online Network Guide for details.                                                                                                    |                                                  |
| File Sharing Setup             |                                                                                                    |                                                  |
| External Device Setup          | Print Settings                                                                                                    | For details on the setting                       |
|                                | Photo Adjustments                                                                                                    | items, see the Print Photos<br>Mode Menu list. □ |
| Guide Functions * <sup>4</sup> | Paper Size Alert, Document Alert, Auto Selection Mode, All<br>Functions                                                                           |                                                  |
| Restore Default<br>Settings    | Wi-Fi/Network Settings, All except Wi-Fi/Network Settings,<br>All Settings                                                                        |                                                  |

\*1 If the printout is smeared, set this function to **On**.

- \*2 You can select the LCD screen display format from 1 photo, 1 photo without Info, and Thumbnail.
- \*3 You can adjust the time before power management is applied. Any increase will affect the product's energy efficiency. Please consider the environment before making any change.
- \*4 🛛 🗭 14, 98

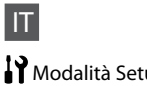

### Modalità Setup

| Livelli                       |                                                                                                    |                                                                                                  |
|-------------------------------|----------------------------------------------------------------------------------------------------|--------------------------------------------------------------------------------------------------|
| Manutenzione                  | Controllo ugelli, Pulizia testine, Allineamento testine                                                                                                    |                                                                                                  |
| Impost. stampante             | CD/DVD, Adesivo, CartaSpessa <sup>*1</sup> , Suono, Salvaschermo,<br>Opzioni visualizzazione <sup>*2</sup> , Timer spegnimento <sup>*3</sup> , Lingua/<br>Language |                                                                                                  |
| Impost. conn. wir./rete       | Per informazioni dettagliate, vedere la Guida di rete in linea.                                                                                                    |                                                                                                  |
| Imp. condivisione file        |                                                                                                    |                                                                                                  |
| Impostaz. perif. esterna      | Impost. stampa                                                                                                    | Per informazioni dettagliate                                                                     |
|                               | Regolazioni foto                                                                                                    | sulle voci di impostazione,<br>vedere l'elenco dei menu<br>della modalità Stampa foto.<br>□ ➡ 53 |
| Funzioni della guida *4       | Avviso formato carta, Avviso documento, Modalità selezione automatica, Tutte le funzioni                                                                           |                                                                                                  |
| Reimpostazione<br>predefinite | Impost. conn. wir./rete, Tutto tranne impostazioni wireless/<br>rete, Tutte le impost.                                                                             |                                                                                                  |
|                               |                                                                                                    |                                                                                                  |

\*1 Se la stampa viene macchiata, impostare questa funzione su On.

\*2 È possibile selezionare il formato di visualizzazione del display LCD tra 1 foto, 1 foto senza info e Miniature.

- \*3 È possibile regolare il tempo al cui scadere viene applicata la gestione dell'alimentazione. Ogni aumento avrà effetto sull'efficienza energetica del prodotto. Tenere presente le tematiche ambientali prima di effettuare qualsiasi modifica.
- \*4 🖾 🕈 14,98

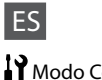

### Modo Config

| Nivl tinta                                                        |                                                                                                    |                                                                                                    |
|-------------------------------------------------------------------|----------------------------------------------------------------------------------------------------|----------------------------------------------------------------------------------------------------|
| Mantenimnto                                                       | Test inyectores, Limpiez cabez, Alineac cabezl                                                                                                    |                                                                                                    |
| Config imprsra                                                    | CD/DVD, Adhesivs, Papl grueso * <sup>1</sup> , Sonid, Protec pantalla,<br>Opciones visualización * <sup>2</sup> , Temporizador apagado * <sup>3</sup> , Idioma/<br>Language |                                                                                                    |
| Ajustes de Wi-Fi/red                                              | Para más detalles, consulte el Manual de red on-line.                                                                                                    |                                                                                                    |
| Conf compart arch                                                 |                                                                                                    |                                                                                                    |
| Config dispositivo<br>externo                                     | Ajusts impres<br>Ajustes de foto                                                                                                    | Para más detalles sobre los<br>ajustes, consulte la lista de<br>menús del modo Imprimir<br>fotos. □ → 53 |
| Funciones guía *4                                                 | Alerta tamaño papel, Alerta documento, Modo selección auto, Todas funciones                                                                                                 |                                                                                                    |
| Recuper. ajustes predt                                            | Ajustes de Wi-Fi/red, Todo excepto ajustes Wi-Fi/red, Todos<br>ajustes                                                                                                    |                                                                                                    |
| *1. Si la impresión sale corrida, configure esta función como Act |                                                                                                    |                                                                                                    |

- Si la impresión sale corrida, configure esta función como Act.
- \*2 Puede elegir uno de los formatos de presentación en la pantalla LCD: 1 foto, 1 foto sin información y Miniaturas.
- \*3 Puede ajustar cuánto tiempo tiene que estar inactivo el producto para aplicar la gestión de energía. Cualquier aumento afectará a la eficiencia de consumo del producto. Antes de modificar este valor, piense siempre en el medioambiente.

\*4 🖸 🕈 14,98

### Modo Configurar

| Nív. Tinta                   |                                                                                                    |                                                                                                    |
|------------------------------|----------------------------------------------------------------------------------------------------|----------------------------------------------------------------------------------------------------|
| Manutenção                   | Verif. Jactos, Limp. Cabeça, Alinham. Cabeça                                                                                                    |                                                                                                    |
| Conf. Impres.                | CD/DVD, Autocol., Papel Espesso * <sup>1</sup> , Som, Protecção Ecrã,<br>Opções Apresent. * <sup>2</sup> , Temporiz. deslig. * <sup>3</sup> , Idioma/Language |                                                                                                    |
| Defs. Wi-Fi/Rede             | Consulte o Guia de Rede interactivo para mais informações.                                                                                                    |                                                                                                    |
| Conf Partilha Fich           |                                                                                                    |                                                                                                    |
| Conf. Dispositivo<br>Externo | Def. Impressão<br>Ajustes Fotos                                                                                                    | Para saber mais sobre itens<br>de configuração, consulte<br>a lista de menus do modo<br>Imprimir Fotos. □ → 53 |
| Funções do Guia *4           | Alerta Formato Papel, Alerta Documento, Modo Selecção<br>Auto, Todas Funções                                                                                  |                                                                                                    |
| Repor Predefin.              | Defs. Wi-Fi/Rede, Tudo excepto Defs. Wi-Fi/Rede, Todas Defs.                                                                                                  |                                                                                                    |

- \*1 Se a impressão ficar manchada, defina esta função para Sim.
- \*2 Para o formato de apresentação do ecrã LCD, pode seleccionar **1 foto, 1 foto sem** Info, e Miniatura.
- \*3 Pode ajustar o tempo que decorre até a gestão energética ser aplicada. Qualquer aumento afecta a eficiência energética do produto. Tenha em atenção o ambiente antes de efectuar alguma alteração.
- \*4 🖸 🕈 14,98

Solving Problems Risoluzione dei problemi Solución de problemas Resolver problemas

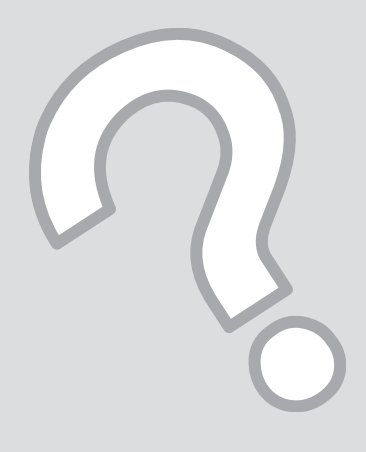

# Error Messages Messaggi di errore Mensajes de error Mensagens de erro

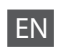

| Error Messages                                                                               | Solution                                                                                                    |
|----------------------------------------------------------------------------------------------|----------------------------------------------------------------------------------------------------|
| Paper jam                                                                                    | □ → 88                                                                                                    |
| Printer error. Turn power off and then on again. For details, see your documentation.        | □ → 93                                                                                                    |
| Cannot recognize photos. Make sure photos are placed correctly. See your documentation.      | □ → 27                                                                                                    |
| Communication error. Make sure the computer is connected, then try again.                    | Make sure the computer is connected correctly. If the error message still<br>appears, make sure that scanning software is installed on your computer<br>and that the software settings are correct.                                                                                                    |
| A printer's ink pad is nearing the end of its service life.<br>Please contact Epson Support. | Press $\otimes$ button to resume printing. The message will be displayed until<br>the ink pad is replaced. Contact Epson support to replace ink pads before<br>the end of their service life. When the ink pads are saturated, the printer<br>stops and Epson support is required to continue printing. |
| A printer's ink pad is at the end of its service life. Please contact Epson Support.         | Contact Epson support to replace ink pads.                                                                                                    |
| Backup Error.<br>Error Code xxxxxxx                                                          | A problem occurred and backup was canceled. Make a note of the error code and contact Epson support.                                                                                                    |
| The combination of IP address and subnet mask is invalid. See your documentation.            | Refer the online Network Guide.                                                                                                    |
| Recovery Mode                                                                                | The firmware update has failed. You will need to re-attempt the firmware update. Ready a USB cable and visit your local Epson website for further instructions.                                                                                                    |

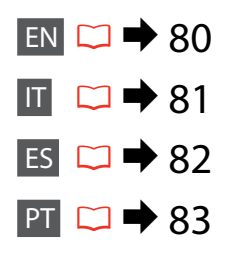

| Messaggi di errore                                                                                 | Soluzione                                                                                                    |
|----------------------------------------------------------------------------------------------------|----------------------------------------------------------------------------------------------------|
| Carta inceppata                                                                                    | □ → 88                                                                                                    |
| Errore stampante. Spegnere il prodotto e riaccenderlo.<br>Per informazioni, vedere il manuale.     | □ → 93                                                                                                    |
| Impossibile riconoscere foto. Verificare che le foto siano poste correttamente. Vedere il manuale. | □ → 27                                                                                                    |
| Errore comunicazione. Verificare collegamento computer, quindi riprovare.                          | Assicurarsi che il computer sia collegato correttamente. Se il messaggio<br>di errore persiste, assicurarsi che il software di scansione sia installato sul<br>computer e che le impostazioni del software siano corrette.                                                                                                    |
| Tampone inchiostro prossimo al termine della durata.<br>Contattare l'Assistenza Epson.             | Premere il tasto & per riprendere la stampa. Il messaggio verrà<br>visualizzato fino alla sostituzione del tampone di inchiostro. Contattare<br>l'assistenza Epson per sostituire i tamponi di inchiostro prima del<br>termine della durata utile. Quando i tamponi di inchiostro sono saturi, la<br>stampante si arresta ed è necessaria l'assistenza Epson per continuare la<br>stampa. |
| Tampone inchiostro al termine della durata. Contattare<br>l'Assistenza Epson.                      | Contattare l'assistenza Epson per la sostituzione dei tamponi.                                                                                                    |
| Errore di backup.<br>Codice errore xxxxxxx                                                         | Si è verificato un errore e il backup è stato annullato. Annotare il codice di errore e contattare l'assistenza Epson.                                                                                                    |
| Errata combinazione di indirizzo IP e maschera di sottorete. Vedere il manuale.                    | Vedere la Guida di rete in linea.                                                                                                    |
| Recovery Mode                                                                                      | L'aggiornamento firmware non è riuscito. Occorre riprovare<br>l'aggiornamento firmware. Preparare un cavo USB e visitare il sito Epson<br>locale per ulteriori istruzioni.                                                                                                    |

IT

| Mensajes de error                                                                                  | Solución                                                                                                    |
|----------------------------------------------------------------------------------------------------|----------------------------------------------------------------------------------------------------|
| Atasco de papel                                                                                    | □ → 88                                                                                                    |
| Error impresora. Apáguela y vuelva a encenderla. Para detalles, consulte el manual.                | □ ➡ 93                                                                                                    |
| No se detectan fotos. Compruebe que las fotos estén<br>bien colocadas. Consulte el manual.         | □ ➡ 27                                                                                                    |
| Error d comunicación. Compruebe q el PC esté conectdo y prueb otra vez.                            | Compruebe que el ordenador esté bien conectado. Si no desaparece el mensaje de error, confirme que tenga instalado en el ordenador software de escaneado y que este software esté bien configurado.                                                                                                    |
| Una almohadilla de tinta de impresora casi al final de su<br>vida útil. Llame al Soporte de Epson. | Pulse el botón $\otimes$ para reanudar la impresión. El mensaje no desaparecerá<br>hasta que haya cambiado la almohadilla de tinta. Consulte al soporte<br>técnico de Epson para cambiar las almohadillas antes del final de su vida<br>útil. Cuando están saturadas, la impresora se detiene y es necesaria la<br>asistencia de Epson para seguir imprimiendo. |
| Una almohadilla de tinta de impresora al final de su vida<br>útil. Llame al Soporte de Epson.      | Diríjase al soporte Epson para cambiar las almohadillas.                                                                                                    |
| Error copia seguridad.<br>Cód. error xxxxxxxx                                                      | Ha ocurrido un problema y se ha cancelado la copia de seguridad.<br>Apunte el código del error y diríjase al Soporte Técnico de Epson.                                                                                                    |
| Combinación dirección IP y máscara subred no es válida.<br>Consulte el manual.                     | Consulte el Manual de red on-line.                                                                                                    |
| Recovery Mode                                                                                      | No se ha podido actualizar el firmware. Tiene que volver a intentar<br>actualizarlo. Prepare un cable USB y visite el sitio web de Epson de su<br>zona para ver más instrucciones.                                                                                                    |

ES

| Mensagens de erro                                                                                 | Solução                                                                                                    |
|---------------------------------------------------------------------------------------------------|----------------------------------------------------------------------------------------------------|
| Encravamento                                                                                      | □ → 88                                                                                                    |
| Erro da impressora. Desligue e volte a ligar. Veja detalhes na documentação.                      | □ → 93                                                                                                    |
| Impossível reconhecer fotos. Veja se as fotos estão bem colocadas. Veja a documentação.           | □ ➡ 27                                                                                                    |
| Erro de comunicação. Veja se o computador está ligado<br>e repita.                                | Certifique-se de que o computador está ligado correctamente. Se<br>a mensagem de erro persistir, certifique-se de que o software de<br>digitalização está instalado no computador e que as definições do<br>software estão correctas.                                                                                                |
| Almofada de tinta de uma impressora quase a acabar.<br>Contacte a Assistência Epson.              | Pressione a tecla 🗇 para retomar a impressão. A mensagem é<br>apresentada até a almofada de tinta ser substituída. Contacte a<br>assistência Epson para substituir as almofadas de tinta antes de<br>acabarem. Quando as almofadas estão saturadas, a impressora pára e<br>necessita da assistência Epson para continuar a imprimir. |
| Almofada de tinta de uma impressora no fim da respectiva vida útil. Contacte a Assistência Epson. | Contacte a assistência Epson para substituir as almofadas.                                                                                                    |
| Erro Cópia Seg.<br>Cód. Erro xxxxxxx                                                              | Ocorreu um problema e a cópia foi cancelada. Tome nota do código de erro e contacte a assistência Epson.                                                                                                    |
| Combinação de endereço IP e máscara de sub-rede<br>inválida. Veja a documentação.                 | Consulte o Guia de Rede interactivo.                                                                                                    |
| Recovery Mode                                                                                     | A actualização do firmware falhou. Terá de voltar a tentar efectuar a<br>actualização do firmware. Prepare um cabo USB e consulte o sítio Web<br>local da Epson para mais instruções.                                                                                                    |

### Replacing Ink Cartridges

Sostituzione delle cartucce d'inchiostro

Cambio de los cartuchos de tinta Substituir tinteiros

#### Ink Cartridge Handling Precautions

□ Never move the print head by hand.

- □ For maximum ink efficiency, only remove an ink cartridge when you are ready to replace it. Ink cartridges with low ink status may not be used when reinserted.
- Epson recommends the use of genuine Epson ink cartridges. Epson cannot guarantee the quality or reliability of non-genuine ink. The use of non-genuine ink may cause damage that is not covered by Epson's warranties, and under certain circumstances, may cause erratic printer behavior. Information about non-genuine ink levels may not be displayed.
- Do not leave the printer with the ink cartridges removed. Otherwise, ink remaining in the print head nozzles will dry out and you may not be able to print.
- Do not open the ink cartridge package until you are ready to install it in the printer. The cartridge is vacuum packed to maintain its reliability.
- Other products not manufactured by Epson may cause damage that is not covered by Epson's warranties, and under certain circumstances, may cause erratic printer behavior.
- Install all ink cartridges; otherwise, you cannot print.

#### Precauzioni per l'uso della cartuccia di inchiostro

- Non spostare mai la testina di stampa manualmente.
- Per ottenere la massima efficienza dall'inchiostro, rimuovere una cartuccia solo quando si è pronti per la sua sostituzione. Le cartucce d'inchiostro con stato di inchiostro scarso non possono essere utilizzate se reinserite.
- Epson raccomanda l'uso di cartucce di inchiostro originali Epson. Epson non garantisce la qualità o l'affidabilità di inchiostri non originali. L'uso di inchiostro non originale potrebbe provocare danni non coperti dalle condizioni di garanzia Epson e, in determinate circostanze, potrebbe causare un funzionamento non corretto della stampante. Le informazioni sui livelli di inchiostro non originale potrebbero non essere visualizzate.
- Non lasciare la stampante con le cartucce di inchiostro rimosse. Altrimenti, l'inchiostro residuo negli ugelli della testina si essiccherà e potrebbe non essere possibile stampare.
- Non aprire la confezione della cartuccia di inchiostro fino a quando non si è pronti per la sua installazione nella stampante. La cartuccia viene fornita in confezione sottovuoto per preservarne l'affidabilità.
- Prodotti di altre marche potrebbero provocare danni alla stampante non coperti dalle condizioni di garanzia Epson e, in determinate circostanze, potrebbero causare un funzionamento non corretto della stampante.
- Installare tutte le cartucce; altrimenti, non risulta possibile stampare.

- Precauciones al manipular los cartuchos de tinta
- No mueva nunca el cabezal de impresión con la mano.
- Para aprovechar al máximo la tinta, saque un cartucho únicamente cuando esté preparado para sustituirlo. Los cartuchos con poca tinta quizá no se puedan usar si se sacan y vuelven a insertar.
- Epson recomienda el uso de cartuchos de tinta Epson originales. Epson no puede garantizar la calidad ni la fiabilidad de las tintas que no sean de Epson. La tinta no genuina puede provocar daños no cubiertos por las garantías de Epson, y, en determinadas condiciones, un funcionamiento anormal de la impresora. No se mostrarán datos sobre los niveles de tinta no genuina.
- No deje la impresora sin los cartuchos de tinta instalados. De lo contrario, podría secarse la tinta que queda en los inyectores del cabezal de impresión, y no se podría imprimir.
- No abra el paquete del cartucho de tinta hasta que vaya a instalarlo en la impresora. El cartucho está envasado al vacío para conservar todas sus propiedades.
- Otros productos no fabricados por Epson pueden averiar la impresora y la garantía de Epson no lo cubrirá y, bajo determinadas circunstancias, pueden provocar un funcionamiento imprevisible de la impresora.
- Si no instala todos los cartuchos de tinta no se podrá imprimir.

- Precauções de manuseamento de tinteiros
- Nunca desloque a cabeça de impressão com as mãos.
- Para uma eficiência máxima da tinta, retire só um tinteiro quando estiver pronto para o substituir.
   É possível que não consiga utilizar tinteiros com pouca tinta depois de os reinserir.
- A Epson aconselha a utilização de tinteiros Epson originais. A Epson não pode garantir a qualidade ou fiabilidade da tinta não original. A utilização de tinta não original pode causar danos não cobertos pelas garantias Epson e, em algumas circunstâncias, provocar um funcionamento irregular da impressora. É possível que não sejam apresentadas informações sobre os níveis das tintas não originais.
- Não deixe ficar a impressora sem os tinteiros instalados. Caso contrário, a tinta que fica nos jactos da cabeça seca e poderá não conseguir imprimir.
- Abra apenas a embalagem do tinteiro quando estiver pronto para o instalar na impressora. O tinteiro foi embalado em vácuo para garantir a fiabilidade.
- Outros produtos não fabricados pela Epson podem causar danos não cobertos pelas garantias Epson e, em algumas circunstâncias, provocar um funcionamento irregular da impressora.
- Instale todos os tinteiros; caso contrário, não pode imprimir.

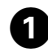

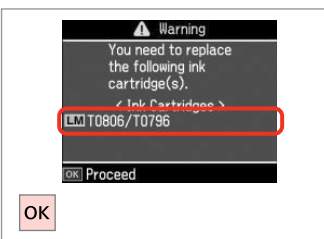

• Remind me later • Remind me later • K Proceed S Back • OK • Select Replace now. • Selezionare Sostituisci ora.

Seleccione Cambie ahora.

Seleccione Trocar agora.

Information

Non-printing features

are available with ink

expended.

Replace now

2

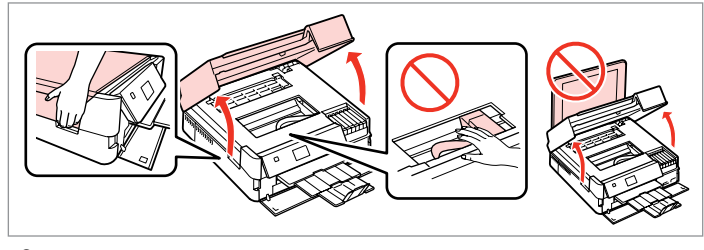

Open. Aprire. Abra.

3

Abra.

Confirme a cor a substituir.

cambiar.

Check the color to replace.

Controllare il colore da sostituire.

Fíjese en el color que hay que

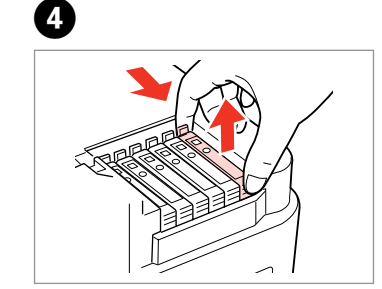

Pinch and remove. Stringere e rimuovere. Apriete y saque. Aperte e retire.

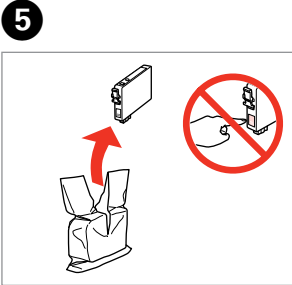

Unpack new cartridge. Estrarre la nuova cartuccia. Desembale el cartucho nuevo. Desembale o novo tinteiro.

## .

Be careful not to break the hooks on the side of the ink cartridge.

Fare attenzione a non rompere i ganci sul lato della cartuccia.

Tenga cuidado para no romper los ganchos del lateral del cartucho de tinta.

Tenha o cuidado de não partir os ganchos no lado do tinteiro.

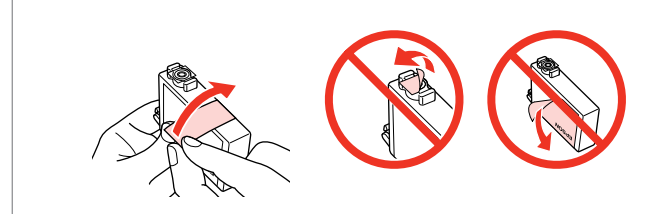

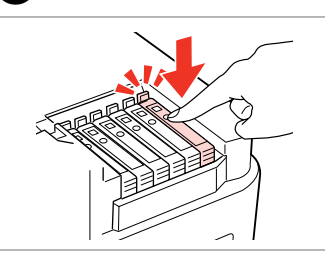

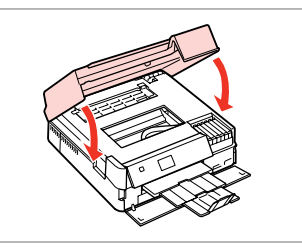

Remove the yellow tape. Rimuovere il nastro giallo. Quite el precinto amarillo. Retire a fita amarela. Insert and push. Inserire e premere. Insértelo y empuje. Insira e pressione. Close. Ink charging starts. Chiudere. Il caricamento si avvia. Cierre. Empezará la carga de tinta. Feche. O carregamento da tinta começa.

### Ø

If you had to replace an ink cartridge during copying, to ensure copy quality after ink charging is finished, cancel the job that is copying and start again from placing the originals.

Se è stato necessario sostituire una cartuccia di inchiostro durante la copia, al fine di assicurare la qualità della copia dopo il caricamento dell'inchiostro, annullare il lavoro in fase di copia e riavviare la copia dal posizionamento degli originali.

Si ha sustituido un cartucho mientras copiaba, para garantizar la calidad de la copia, cuando termine la carga de la tinta, cancele el trabajo de copia en vigor y empiécelo de nuevo colocando los originales.

Se teve de substituir um tinteiro durante uma cópia, para garantir a qualidade da cópia depois do carregamento da tinta terminar, cancele a cópia em curso e recomece colocando os originais.

#### Ø

To replace an ink cartridge before it is expended, follow the instructions from step ③ with the printer turned on.

Per sostituire una cartuccia prima dell'esaurimento, seguire le istruzioni dal passaggio 3 con la stampante accesa.

Para cambiar un cartucho de tinta antes de que se agote, siga las instrucciones desde el paso 3 con la impresora encendida.

Para substituir um tinteiro antes que acabe, siga as instruções a partir do ponto ③ com a impressora ligada.

Paper Jam Carta inceppata Atasco de papel Encravamento de papel

Paper Jam Messages Messaggi di inceppamento Mensajes de atasco de papel Mensagens de encravamento de papel

# 

Never touch the buttons on the control panel while your hand is inside the printer. Non toccare mai i tasti sul pannello di controllo se una mano opera all'interno della stampante. No toque nunca los botones del panel de control si tiene la mano dentro de la impresora. Nunca toque nas teclas do painel de controlo quando tiver a mão no interior da impressora.

Carta inceppata in prodotto. Premere OK per vedere come rimuovere carta.

Atasco papel en el producto. Pulse OK para ver cómo sacar el papel.

Paper jam inside the product. Press OK to see how to remove the paper.

Encrav. papel no interior do produto. Prima OK p/ ver como retirar o papel.

Paper out or paper jam in the main tray, or paper size is incorrect. Check paper size settings or clear the jam.

Carta assente o inceppata in vassoio principale o formato carta errato. Verificare impostazioni carta o rimuovere inceppamento.

Bandeja principal sin papel, atascado o tamaño papel incorrecto. Revise ajustes tmño papel o quite atasco.

Sem papel, encrav. no alim. principal ou formato incorrecto. Verif. def. de formato ou resolva encrav.

Paper jam. Remove the Auto Duplexer. Press OK to see how to remove it. Carta inceppata. Rimuovere Unità fronte/retro automatica. Premere OK per informazioni.

Carta inceppata. Rimuovere Unita fronte/retro automatica. Premere OK per informazio

Atasco papel. Retire unidad dúplex autom. Pulse OK para ver cómo extraerla.

Encrav. papel. Retire o Duplexador Automático. Prima OK p/ ver como o retirar.

⊐ ➡ 90

89

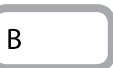

А

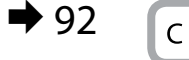

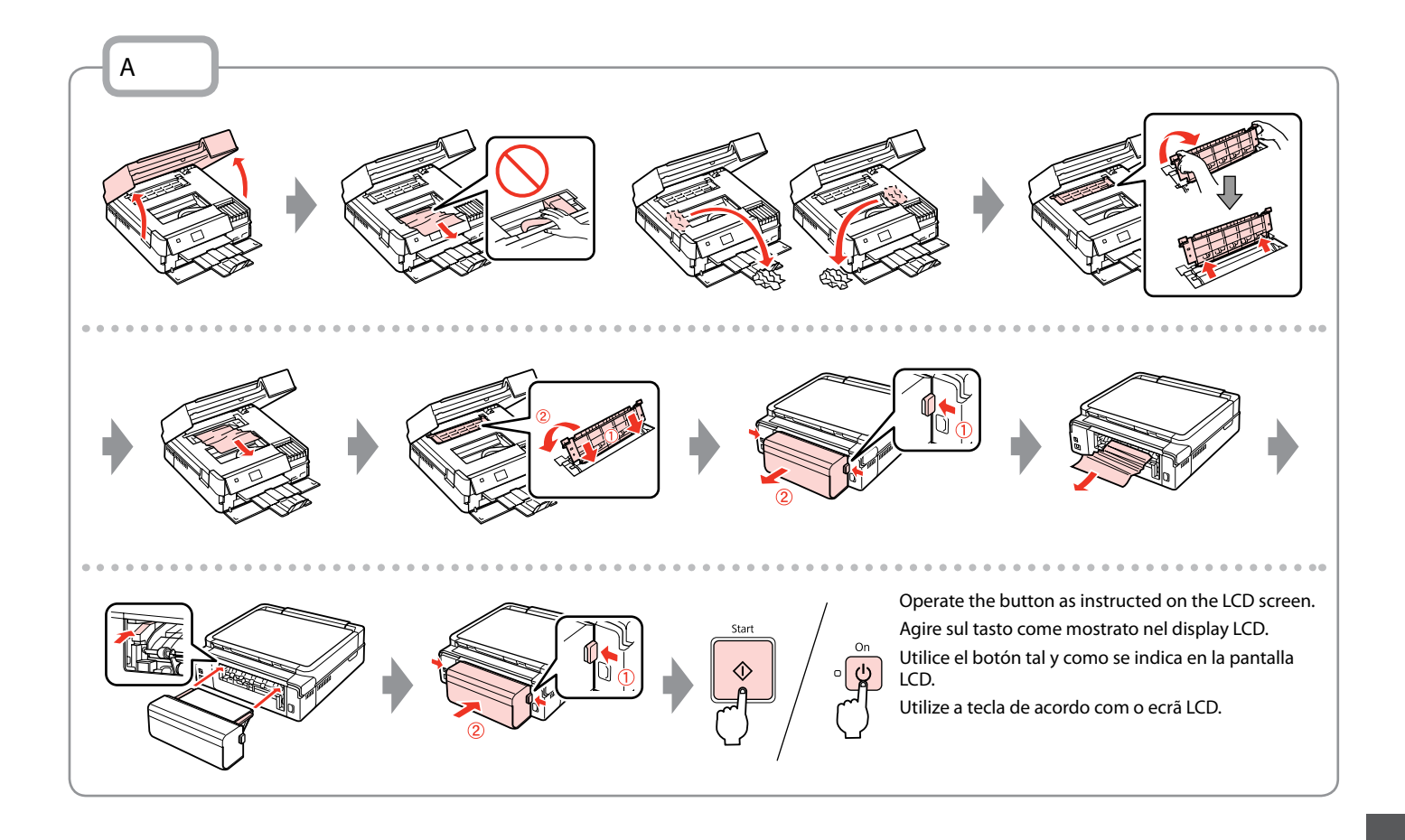

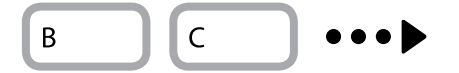

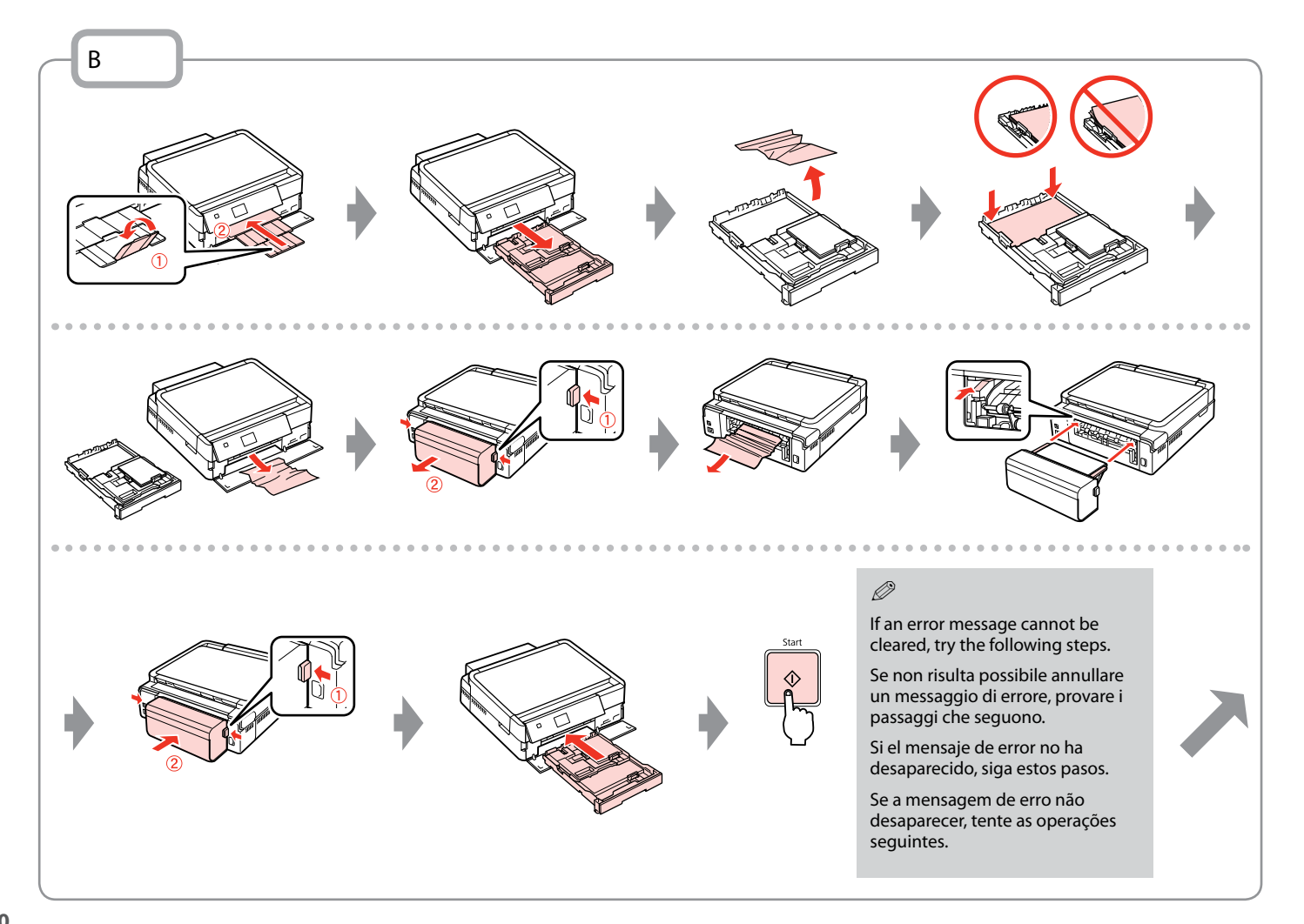

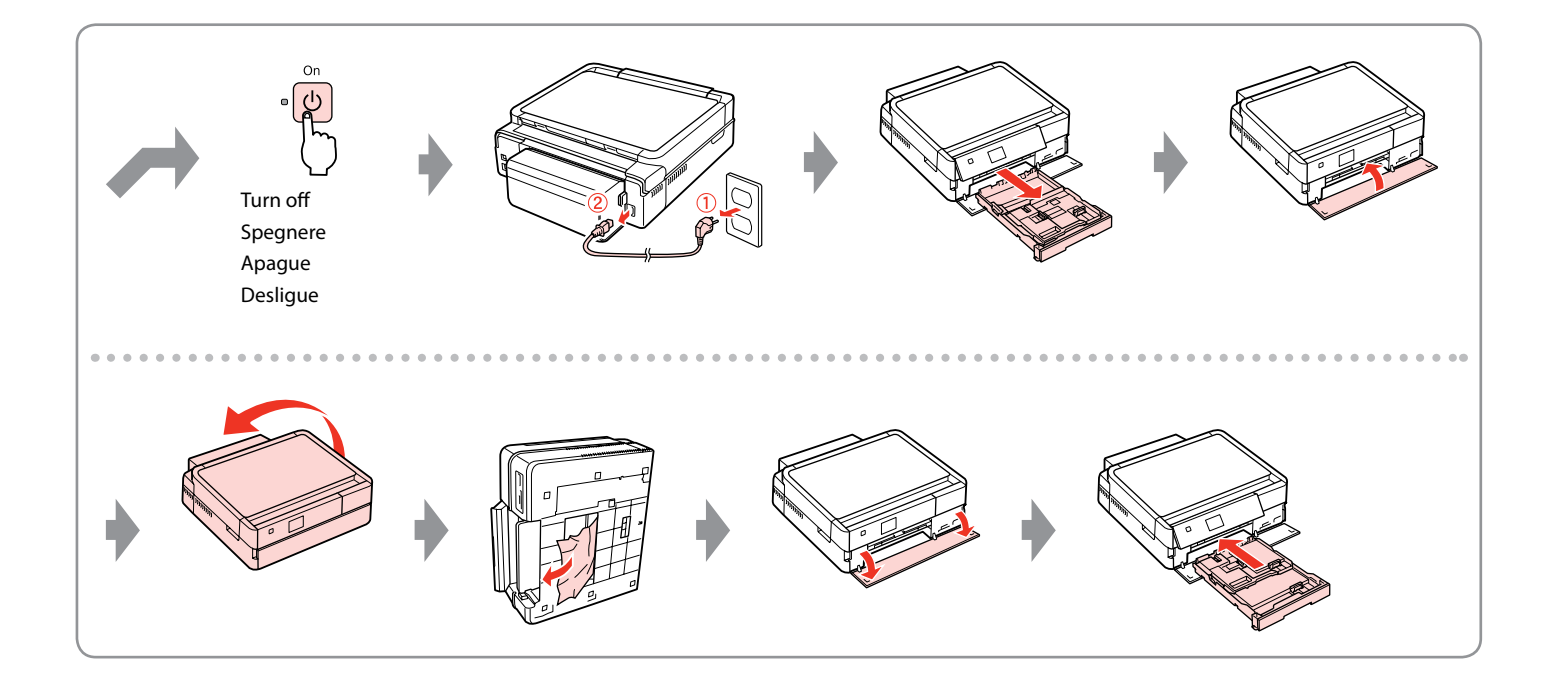

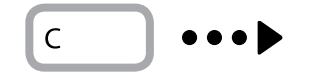

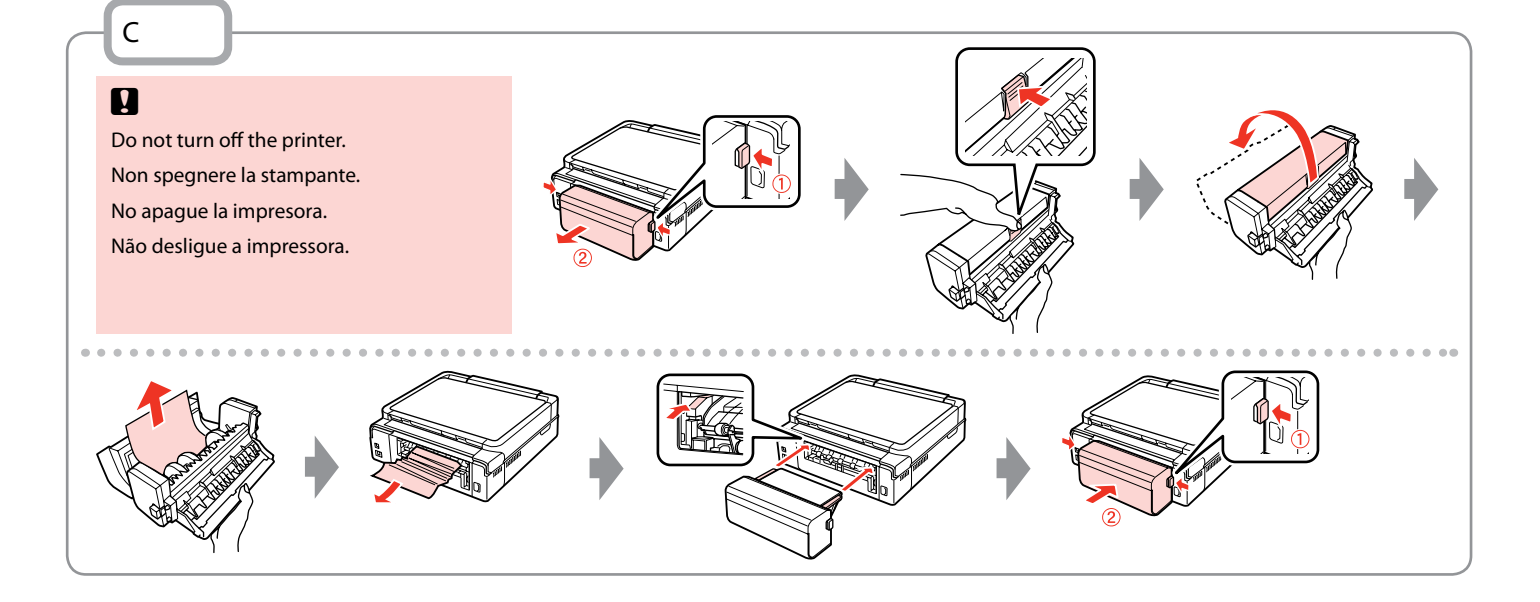

Printer Error Errore stampante Error impresora Erro da impressora Turn off the printer and then make sure that no paper remains in the printer.  $\square \Rightarrow 88$ Spegnere la stampante e assicurarsi che non rimanga carta nella stampante.  $\square \Rightarrow 88$ Apáguela y compruebe que no quede papel dentro.  $\square \Rightarrow 88$ Deslique a impressora e certifique-se de que não fica papel na impressora.  $\square \Rightarrow 88$ 

If the protective material is in its original position, remove it and install it as shown on the right. Finally, turn the printer back on. If the error message still appears, contact Epson support.

Se il materiale protettivo è nella posizione originale, rimuoverlo e installarlo come mostrato a destra. Infine, riaccendere la stampante. Se il messaggio di errore non si risolve, contattare l'assistenza Epson.

Si el material de protección está en su posición original, sáquelo e instálelo como se muestra a la derecha. Al final, encienda otra vez la impresora. Si el mensaje de error sigue apareciendo, consulte al soporte técnico de Epson.

Se o material de protecção estiver na posição original, retire-o e coloque-o conforme se indica à direita. Por fim, volte a ligar a impressora. Se a mensagem de erro persistir, contacte a assistência Epson.

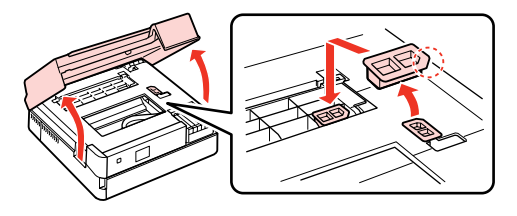

### Print Quality/Layout Problems

Problemi di qualità di stampa/layout

Problemas con la calidad/composición de la impresión

Problemas de qualidade de impressão/esquema

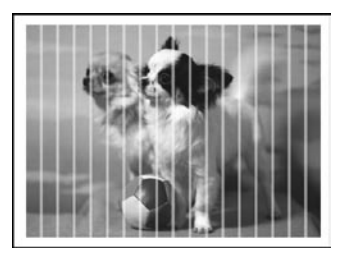

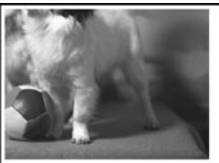

EN Try the following solutions in order from the Top. For further information, see your online User's Guide.

| Prob | plems                                                                                                    | Solution No.              |
|------|----------------------------------------------------------------------------------------------------|---------------------------|
| You  | see banding (light lines) in your printouts or copies.                                                                                                    | 000000                    |
| You  | Your printout is blurry or smeared.                                                                                                    |                           |
| You  | Your printout is faint or has gaps.                                                                                                    |                           |
| You  | r printout is grainy.                                                                                                    | 9                         |
| You  | see incorrect or missing colors.                                                                                                    | <b>00</b>                 |
| The  | image size or position is incorrect.                                                                                                    | 00080                     |
| Solu | itions                                                                                                    |                           |
| 0    | Make sure you select the correct paper type. 🗁 🌩 16                                                                                                    |                           |
| 0    | Make sure the printable side (the whiter or glossier side) of the paper is facing to the correct direction. $\square$                                                                                                    | ▶ 18                      |
| 0    | When you select <b>Standard Quality</b> or <b>Best</b> as the <b>Quality</b> setting, set the <b>Bidirectional</b> setting to <b>Off</b> . B decreases print quality. $\square \Rightarrow 53$                                                                                                    | idirectional printing     |
| 0    | Clean the print head. $\Box \Rightarrow$ 70                                                                                                    |                           |
| 6    | Align the print head. $\Box \Rightarrow$ 72 If quality is not improved, try aligning using the printer driver utility. See yo to align the print head.                                                                                                    | our online User's Guide   |
| 6    | To clean the inside of the printer, make a copy without placing a document on the document table. For further information, see your online <b>User's Guide</b> .                                                                                                    |                           |
| 0    | For best results, use up ink cartridge within six months of opening the package. $\square \Rightarrow$ 84                                                                                                    |                           |
| 8    | Try to use genuine Epson ink cartridges and paper recommended by Epson.                                                                                                    |                           |
| 9    | If a moiré (cross-hatch) pattern appears on your copy, change the Reduce/Enlarge setting or shift the provide the reduce of the setting of the provide the setting of the setting of the s | osition of your original. |
| 0    | Make sure you selected the correct Paper Size, Layout, Expansion, and Reduce/Enlarge setting for the loa                                                                                                    | aded paper. 🗀 🌩 36, 53    |
| Ũ    | Make sure you loaded paper and placed the original correctly. $\Box \Rightarrow$ 18, 27                                                                                                    |                           |
| ø    | Adjust the CD/DVD print position if it is misaligned. $\square \Rightarrow$ 35                                                                                                    |                           |
| ₿    | If the edges of the copy or photo are cropped off, move the original slightly away from the corner.                                                                                                    |                           |
| œ    | Clean the document table. See your online User's Guide.                                                                                                    |                           |

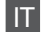

| Prob                                                          | lemi                                                                                                    | Nr. soluzione                  |
|---------------------------------------------------------------|----------------------------------------------------------------------------------------------------|--------------------------------|
| Si no                                                         | tano delle strisce (linee chiare) nelle stampe o nelle copie.                                                                                                    | 000009                         |
| Le st                                                         | Le stampe sono sfuocate o macchiate.                                                                                                    |                                |
| Le st                                                         | Le stampe sono sbiadite o presentano degli spazi vuoti.                                                                                                    |                                |
| La stampa risulta granulosa.                                  |                                                                                                    | 0                              |
| Colori errati o mancanti. 00                                  |                                                                                                    | 00                             |
| Le dimensioni o la posizione dell'immagine non sono corrette. |                                                                                                    | 00080                          |
| Solu                                                          | zioni                                                                                                    |                                |
| 0                                                             | Assicurarsi di selezionare il tipo di carta corretto. 📮 ➡ 16                                                                                                    |                                |
| 0                                                             | Assicurarsi che il lato stampabile (lato più bianco o più lucido) della carta sia rivolto nella direzione corretta                                                                               | . 🖵 🔿 18                       |
| 6                                                             | Quando si seleziona <b>Qual. stand.</b> o <b>Max</b> come impostazione di <b>Qualità</b> , selezionare <b>Bidirezionale</b> come in stampa bidirezionale diminuisce la qualità di stampa. ⊐ 🕈 53 | npostazione di <b>Off</b> . La |
| 4                                                             | Pulire la testina di stampa. 🗀 🌩 70                                                                                                    |                                |
| 6                                                             | Allineare la testina di stampa. 🖙 🕈 72 Se la qualità non migliora, provare a eseguire l'allineamento tramite stampante. Per allineare la testina di stampa, vedere la Guida utente in linea.     | l'utility del driver della     |
| 6                                                             | Per pulire l'interno della stampante, effettuare una copia senza posizionare un documento sul piano di lette informazioni, vedere la <b>Guida utente</b> in linea.                               | ura. Per ulteriori             |
| 0                                                             | Per risultati ottimali, usare le cartucce d'inchiostro entro sei mesi dall'apertura delle rispettive confezioni. 🗆                                                                               | ▶ 84                           |
| 8                                                             | Provare ad utilizzare cartucce di inchiostro originali Epson e carta consigliata da Epson.                                                                                                    |                                |
| 0                                                             | Se sulla copia appare un motivo moiré (tratteggio incrociato), modificare l'impostazione <b>Zoom</b> o la posizio                                                                                | ne dell'originale.             |
| 0                                                             | Assicurarsi di selezionare l'impostazione corretta di Formato carta, Layout, Espansione e Zoom per la car                                                                                        | ta caricata. 🗀 Þ 36, 53        |
| 0                                                             | Assicurarsi che sia caricata carta e che l'originale sia posizionato correttamente. 🗁 🏓 18, 27                                                                                                   |                                |
| Ð                                                             | Regolare la posizione di stampa CD/DVD, se non allineata. 🗔 🕈 35                                                                                                    |                                |
| ₿                                                             | Se le estremità della copia o della foto risultano tagliate, spostare leggermente l'originale dall'angolo.                                                                                       |                                |
| Ø                                                             | Pulire il piano di lettura. Vedere la <b>Guida utente</b> in linea.                                                                                                    |                                |

| Prob                                                    | olemas                                                                                                    | Nº de solución          |
|---------------------------------------------------------|----------------------------------------------------------------------------------------------------|-------------------------|
| Veo bandas (líneas claras) en las impresiones o copias. |                                                                                                    | 00000                   |
| La impresión está borrosa o manchada.                   |                                                                                                    | 000968                  |
| La impresión es muy tenue o tiene zonas en blanco.      |                                                                                                    | 00890                   |
| La impresión está desplazada.                           |                                                                                                    | 9                       |
| Salen los colores incorrectos o faltan colores. GO      |                                                                                                    | 40                      |
| El ta                                                   | maño o la posición de la imagen es incorrecto.                                                                                                    | 00080                   |
| Solu                                                    | ciones                                                                                                    |                         |
| 0                                                       | Seleccione el tipo de papel correcto. $\Box \Rightarrow$ 17                                                                                                    |                         |
| 0                                                       | Compruebe que la cara imprimible (la cara más blanca o más satinada) del papel esté en la dirección correcta.                                                                                   | ⊐ ➡ 18                  |
| 3                                                       | <ul> <li>Si selecciona la Calidad estándar u Óptim en Calidad, configure el ajuste Dos sentidos como Des. La impresión en dos sentidos tier menos calidad. □ → 53</li> </ul>                    |                         |
| Ø                                                       | Limpie el cabezal de impresión. □ ➡ 70                                                                                                    |                         |
| 6                                                       | Alinee el cabezal de impresión. □ 	→ 72 Si la calidad no mejora, alinéelo con la utilidad del controlador de impre<br>instrucciones en el Manual de usuario on-line.                            | esora. Encontrará las   |
| 6                                                       | Para limpiar el interior de la impresora, haga una copia sin colocar ningún documento en la superficie para documentos. Si desea más información, consulte el <b>Manual de usuario</b> on-line. |                         |
| 0                                                       | Para conseguir los mejores resultados, use los cartuchos de tinta en los 6 meses posteriores a su desembalaje.                                                                                  | ⊐ ➡ 84                  |
| 8                                                       | Intente usar cartuchos de tinta genuinos de Epson y el papel recomendado por Epson.                                                                                                    |                         |
| 9                                                       | Si aparecen patrones de "moiré" (sombreados) en la copia, cambie el ajuste de <b>Zoom</b> o la posición del original.                                                                           |                         |
| 0                                                       | Compruebe que ha seleccionado los ajustes de Tam. papel, Compos, Expansión y Zoom correctos para el pap                                                                                         | oel cargado. 🗀 🕈 36, 53 |
| 0                                                       | Confirme que ha colocado el papel y el original correctamente. □ → 18, 27                                                                                                    |                         |
| Ø                                                       | Ajuste la posición de impresión de CD/DVD si está desalineada. 🗀 🌩 35                                                                                                    |                         |
| ₿                                                       | Si los extremos de la copia o foto salen recortados, aleje un poco el original de la esquina.                                                                                                   |                         |
| Ø                                                       | Limpie la superficie para documentos. Consulte el Manual de usuario on-line.                                                                                                    |                         |

PT

#### Experimente as soluções seguintes começando pelo topo. Para mais informações, consulte o Guia do Utilizador interactivo.

| Prob                                                | lemas                                                                                                    | Solução N.º                       |
|-----------------------------------------------------|----------------------------------------------------------------------------------------------------|-----------------------------------|
| Ара                                                 | recem faixas (linhas claras) nas impressões ou cópias.                                                                                                    | 00000                             |
| A im                                                | pressão está desfocada ou manchada.                                                                                                    | 000568                            |
| A im                                                | A impressão está ténue ou tem falhas.                                                                                                    |                                   |
| A impressão tem grão.                               |                                                                                                    | 6                                 |
| Faltam cores ou estão incorrectas.                  |                                                                                                    | <b>00</b>                         |
| O tamanho ou a posição da imagem estão incorrectos. |                                                                                                    | 00080                             |
| Solu                                                | ções                                                                                                    |                                   |
| 0                                                   | Certifique-se de que seleccionou o tipo de papel correcto. 🗁 🌩 17                                                                                                    |                                   |
| 0                                                   | Certifique-se de que o lado imprimível (o mais branco ou brilhante) do papel está na direcção correcta. 🞞 🌩 18                                                                              |                                   |
| 8                                                   | Quando seleccionar Qualidade Normal ou Melhor para a definição Qualidade, configure a definição Bidireccional para Não. A impressão bidireccional diminui a qualidade de impressão. □ → 53  |                                   |
| 4                                                   | Limpe a cabeça de impressão. 💭 🏓 70                                                                                                    |                                   |
| 6                                                   | Alinhe a cabeça de impressão. 🗆 🕈 72 Se a qualidade não melhorar, tente alinhar através do utilitário do controlador de im<br>do Utilizador interactivo para alinhar a cabeça de impressão. | pressão. Consulte o Guia          |
| 6                                                   | Para limpar o interior da impressora, tire uma cópia sem colocar nenhum documento no vidro de digitalização. Para mais in <b>do Utilizador</b> interactivo.                                 | formações, consulte o <b>Guia</b> |
| 0                                                   | Para obter os melhores resultados, gaste o tinteiro seis meses após a abertura da embalagem. 🖙 🕈 84                                                                                         |                                   |
| 8                                                   | Tente utilizar tinteiros Epson originais e o papel recomendado pela Epson.                                                                                                    |                                   |
| 9                                                   | Se aparecer um padrão "moiré" (cruzado) na cópia, altere a definição Reduzir/Ampliar ou mude a posição do original.                                                                         |                                   |
| 0                                                   | Certifique-se de que seleccionou as definições Formato Papel, Esquema, Expansão e Reduzir/Ampliar correctas para o p                                                                        | apel colocado. 🗀 🕈 36, 53         |
| 0                                                   | Certifique-se de que colocou o papel e o original correctamente. 🖵 ➡ 18, 27                                                                                                    |                                   |
| Ø                                                   | Ajuste a posição de impressão do CD/DVD se não estiver alinhada. 💴 🌩 35                                                                                                    |                                   |
| ₿                                                   | Se as extremidades da cópia ou fotografia estiverem cortadas, afaste ligeiramente o original do canto.                                                                                      |                                   |
| Ø                                                   | Limpe o vidro de digitalização. Consulte o Guia do Utilizador interactivo.                                                                                                    |                                   |

Other Problems Altri problemi Otros problemas Outros problemas

In some cases, such as when the scanner unit is left open for a certain period of time, the printer may stop printing halfway and the paper or CD/DVD may be ejected. If the scanner unit is open, close it. The printer may resume printing, but if it does not, try printing again.

In alcuni casi, ad esempio quando l'unità scanner viene lasciata aperta per un certo periodo di tempo, la stampante può arrestare la stampa a metà e la carta o il CD/DVD può venire espulsa. Se l'unità scanner è aperta, chiuderla. La stampante potrebbe riprendere la stampa; in caso contrario, provare a stampare di nuovo.

En ocasiones, como cuando se deja abierto el escáner durante un tiempo, la impresora puede dejar de imprimir a la mitad del trabajo y expulsar el CD/DVD o el papel. Si la unidad del escáner está abierta, ciérrela. La impresora reanudará la impresión. En caso contrario, pruebe a imprimir de nuevo.

Em alguns casos, como se a unidade de digitalização estiver aberta durante um certo tempo, a impressora pode parar de imprimir a meio e o papel ou CD/DVD ser ejectado. Se a unidade de digitalização estiver aberta, feche-a. A impressora pode retomar a impressão, mas se não o fizer, tente imprimir de novo.

For more information, see the online manuals. If the online manual icon is not displayed, insert the CD and select **Epson Online Guides** in the installer screen.

Per ulteriori informazioni, vedere i manuali in linea. Se l'icona del manuale in linea non appare, inserire il CD e selezionare **Guide in linea Epson** nella schermata di installazione.

Para más información, consulte los manuales on-line. Si no aparece el icono del manual on-line, inserte el CD y seleccione **Manuales on-line de Epson** en la pantalla del instalador.

Para mais informações, consulte os manuais interactivos. Se o ícone do manual interactivo não aparecer, insira o CD e seleccione **Guias Interactivos Epson** no ecrã do programa de instalação.

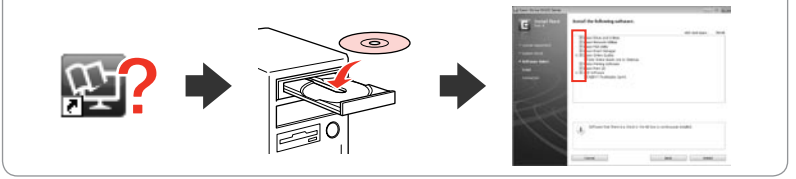

When you insert a memory card or open the document cover, the LCD screen may not display the desired menu. In this case, press  $\clubsuit$  to display the **Home** menu.  $\square \Rightarrow$  14, 76

### Contacting Epson Support

Contattare l'assistenza Epson

Soporte Técnico de Epson

Contactar a assistência Epson

If you cannot solve the problem using the troubleshooting information, contact Epson support services for assistance. You can get the contact information for Epson support for your area in your online User's Guide or warranty card. If it is not listed there, contact the dealer where you purchased your product.

Se non si è in grado di risolvere il problema tramite le informazioni della risoluzione dei problemi, contattare i servizi di assistenza Epson per informazioni di supporto. Le informazioni di contatto sull'assistenza Epson per la propria area sono reperibili nella Guida utente in linea o nella scheda di garanzia. Se tali informazioni non sono presenti, contattare il rivenditore del prodotto.

Si no resuelve el problema con las sugerencias de Solución de problemas, diríjase al servicio de soporte técnico de Epson. Encontrará los datos de contacto del soporte técnico de Epson de su zona en el Manual de usuario o la tarjeta de la garantía. Si no figura ninguno en la siguiente lista, diríjase al sitio donde compró su producto.

Se não conseguir resolver o problema com as informações de resolução de problemas, contacte o serviço de assistência Epson. Pode obter o contacto da assistência Epson da sua área no Guia do Utilizador interactivo ou no certificado de garantia. Se as informações não estiverem nesses documentos, contacte o fornecedor onde comprou o produto.

#### Ø

The dial list data for fax and/or network settings may be stored in the product's memory. Due to breakdown or repair of a product, data and/or settings may be lost. Epson shall not be responsible for the loss of any data, for backing up or recovering data and/or settings even during a warranty period. We recommend that you make your own backup data or take notes.

I dati dell'elenco di composizione per i fax e/o le impostazioni di rete potrebbero essere memorizzati nella memoria del prodotto. A causa di rotture o interventi di riparazione di un prodotto, i dati e/o le impostazioni potrebbero andare perduti. Epson declina ogni responsabilità per la perdita di qualsiasi dato, per il backup o il recupero di dati e/o impostazioni anche durante il periodo di garanzia. Si consiglia di effettuare dei backup personali o di annotare le informazioni.

Los datos de la lista de marcación para los ajustes de fax y/o red pueden guardarse en la memoria del producto. Después de una avería o reparación del producto, es posible que se pierdan los datos. Epson no asume ninguna responsabilidad con respecto a la pérdida de datos, la copia de seguridad o recuperación de datos ni por la configuración aunque esté vigente la garantía. Le recomendamos que haga sus propias copias de seguridad o que apunte los datos.

Os dados da lista de marcação para as definições de fax e/ou de rede pode ser guardada na memória do produto. Pode perder os dados e/ou as definições devido à avaria ou reparação de um produto. A Epson não se responsabiliza pela perda de nenhuns dados, por fazer cópias de segurança ou recuperar dados e/ou definições, mesmo durante o período de garantia. Recomendamos que faça as suas próprias cópias de segurança de dados ou que tome notas.

# EN Index

|    | 2-Sided Printing                | 31.36 |
|----|---------------------------------|-------|
| A  | Aligning the Print Head         | 72    |
| В  | 5 5                             |       |
|    | B&W print                       |       |
|    | Back up memory card             | 64.65 |
|    | Bidirectional (print speed)     | 53    |
|    | Binding direction               |       |
|    | Book/2-Sided                    |       |
|    | Book/2-up                       |       |
|    | Borderless/With Border          | 36 53 |
|    | Brightness                      | 53    |
|    | Buttons Control Panel           | 912   |
| c  | buttons, control runchimitation |       |
| C  | Camera Text                     | 53    |
|    | CD/DVD iacket printing          | /18   |
|    | CD/DVD print position adjusting | 25    |
|    | CD Density                      |       |
|    | cleaning incide of the printer  |       |
|    | Celering Book                   |       |
|    | Color restoration               |       |
|    | Color restoration               |       |
|    | Contrast                        |       |
|    | Control Panel                   |       |
|    | copying, restore raded photo    |       |
|    | copying document                |       |
|    | copying photos                  |       |
|    | crop photo                      | 43    |
| υ  | D                               | 50    |
|    | Date print                      |       |
|    | Digital Camera, printing from   |       |
|    | Display                         |       |
|    | Display Format                  | 76    |
|    | double-sided copy               |       |
| _  | Dry time                        | 36    |
| E. |                                 |       |
|    | Enhance                         |       |
|    | Error messages                  | 80    |
|    | Expansion (Borderless photos)   | 36.53 |
|    | external device                 | 52    |
| _  | External Device Setup           | 74.76 |
| F  |                                 |       |
|    | Filter (B&W)                    | 36    |
|    | Filter (Sepia, B&W)             | 53    |
| _  | Fit Frame                       | 53    |
| G  |                                 |       |
|    | Greeting Card                   | 49    |
| 1  |                                 |       |
|    | ink cartridge, replacing        | 84    |
|    | ink cartridge status            | 68    |
|    | Ink levels                      | 76    |

| Jams, paper                |       |
|----------------------------|-------|
| Language, change           | 76    |
| Main tray                  |       |
| Memory Card                | 25    |
| Nozzle check               | 76    |
| P.I.M                      | 53    |
| Panel                      |       |
| Paper, jams                | 88    |
| PhotoEnhance               |       |
| Photo Sticker              | 21    |
| Photo tray                 |       |
| Print All Photos           |       |
| Print Ruled Papers         | 65    |
| Proof sheet (Thumbhail)    | 53    |
| Quality                    | 94    |
| red eye, correction        | 53    |
| Restore Default Settings   | 76    |
| Safety Instructions        | 6     |
| Saturation                 | 53    |
| Save photos (backup)       | 64.65 |
| Scan (document copy)       |       |
| Scan (photo copy)          | 32    |
| Scan Area                  | 65    |
| Scan to Memory Card        | 62.65 |
| Scan to PC                 | 63.65 |
| Scan to PC (Email)         | 63.65 |
| Scan to PC (PDF)           | 63.65 |
| Scan to PC (WSD)           | 63.65 |
| Scene Detection            |       |
| Screen Saver               |       |
| Select by Date (photo)     |       |
| Select Folder              |       |
| Select Group               |       |
| Select Location            |       |
| Septa print                |       |
| Slide Show                 |       |
| Since Show                 |       |
| support paper              | 10    |
| Thick Paper                | 76    |
| thumbnail index, printings | 53    |
|                            |       |

J L

Μ

Ν

Ρ

Q R

S

Т

| thumbnail view        |       |
|-----------------------|-------|
| trimming (crop)       | 43.47 |
| Troubleshooting       | 79    |
| USB external device   |       |
| USB flash drive       | 52    |
| viewer                |       |
| View PhotoEnhance     | 12    |
| zoom (crop)           |       |
| zoom (Reduce/Enlarge) | 36    |

U

V

Ζ

# IT Indice

| Α   |                                        |        |
|-----|----------------------------------------|--------|
|     | Adatta cornice                         | 4      |
|     | Adesivi Photo Stickers                 | I      |
|     | Allineamento della testina di stampa72 | 2      |
|     | AreaScan                               | 5      |
|     | Avvertenze per la sicurezza            | 5      |
| В   |                                        |        |
|     | backup su scheda di memoria            | 5      |
|     | Bidirezionale (velocità stampa)54      | 4      |
| С   |                                        |        |
|     | Carta, inceppamenti                    | в      |
|     | CartaSpessa                            | 7      |
|     | carta supportata                       | 5      |
|     | Cartolina 49                           | 9      |
|     | cartuccia inchiostro, sostituzione     | 4      |
|     | Contrasto 54                           | 4      |
|     | Controllo ugelli 77                    | 7      |
|     | copia ripristino di foto sbiadite      | >      |
|     | copia di documenti 30                  | 5      |
|     | copia di foto                          | 5      |
|     | copia fronte-retro                     | 1      |
|     | custodia CD/DVD stampa                 | R      |
| D   | custoula CD/DVD, stampa                | ,      |
| 0   | Densità CD 54                          | 1      |
|     | Display 1                              | 2      |
| F   | Display                                | -      |
| -   | Espansione (foto senza margini) 37.54  | 1      |
|     | Esparisione (loto seriza margini)      | 7      |
| F   | ESSICE                                 |        |
|     | Filtro (B/N) 37                        | 7      |
|     | Filtro (Sennia B/N)                    | 1      |
|     | Foglio provini (ministure)             | 1      |
|     | Formato vista                          | 7      |
|     | Fotocamera digitale stampa da          | 1      |
|     | rotocamera digitale, stampa da         | Ŧ      |
| ·   | Impostaz perif esterna 74.77           | 7      |
|     | Inconnamenti carta                     | R      |
|     | indico miniaturo, stampa               | 4      |
|     | Invia consigne a PC (WSD) 63.65        | 5      |
|     | 1111/18 Scallsione a T C (WSD)         | '      |
| -   | Libro/LatoDoppio 28.27                 | 7      |
|     | Libro2 up                              | ,<br>, |
|     | Libro colori                           | 'n     |
|     | Lingua cambio                          | ,      |
|     | Lingua, Campio                         | 2      |
|     | Livelin                                | ,<br>, |
|     | LUITIITIOSILa                          | t      |
| 141 | Massaggi di arroro                     | 2      |
|     | Mieliera                               | 1      |
|     | WIQIOra                                | ŧ      |

| Nitidezza                                                                                                    | Т  |
|----------------------------------------------------------------------------------------------------|----|
|                                                                                                    |    |
| No margini/Margini                                                                                                    | Ū. |
| ····                                                                                                    | ~  |
| occhi rossi, correzione54                                                                                                    | V  |
| PI.M                                                                                                    |    |
| Pannello                                                                                                    | _  |
| Pannello di controllo                                                                                                    | Z  |
| periferica esterna                                                                                                    |    |
| periferica esterna USB                                                                                                    |    |
| PhotoEnhance                                                                                                    |    |
| posizione stampa CD/DVD, regolazione                                                                                                    |    |
| Presentazione                                                                                                    |    |
| pulizia, parte interna della stampante95                                                                                                    |    |
| Qualità94                                                                                                    |    |
| Reimpostazione                                                                                                    |    |
| rifilatura (ritaglio)43.47                                                                                                    |    |
| Rileva scena                                                                                                    |    |
| Ripristino colori                                                                                                    |    |
| Risoluzione dei problemi79                                                                                                    |    |
| ritaglio foto43                                                                                                    |    |
|                                                                                                    |    |
|                                                                                                    |    |
| Salvaschermo77                                                                                                    |    |
| Salvaschermo77<br>Salvataggio foto (backup)64.65                                                                                                    |    |
| Salvaschermo                                                                                                    |    |
| Salvaschermo                                                                                                    |    |
| Salvaschermo                                                                                                    |    |
| 77         Salvatschermo         77           Salvataggio foto (backup)         64.65         64.65           Saturazione         54         54           Scansione (copia documenti)         30         30           Scansione su PC         63.65         63.65                                                                                                    |    |
| Salvaschermo         77           Salvataggio foto (backup)         64.65           Saturazione         54           Scansione (copia documenti)         30           Scansione (copia foto)         32           Scansione su PC         63.65           Scansione su PC (E-mail)         63.65                                                                                                    |    |
| Salvaschermo         77           Salvataggio foto (backup)         64.65           Saturazione         54           Scansione (copia documenti)         30           Scansione (copia documenti)         32           Scansione su PC         63.65           Scansione su PC (PDF)         63.65                                                                                                    |    |
| 30         77           Salvataggio foto (backup)         64.65           Saturazione         54           Scansione (copia documenti)         30           Scansione (copia foto)         32           Scansione su PC         63.65           Scansione su PC (E-mail)         63.65           Scansione su PC (PDF)         63.65           Scansione su Scheda         62.65                                                                                                    |    |
| Salvaschermo         77           Salvataggio foto (backup)         64.65           Saturazione         .54           Scansione (copia documenti)         .30           Scansione su PC         .63.65           Scansione su PC         .63.65           Scansione su PC (E-mail)         .63.65           Scansione su PC (E-mail)         .63.65           Scansione su Scheda         .62.65           Scheda memoria         .25                                                                                                    |    |
| Salvaschermo       77         Salvataggio foto (backup)       64.65         Saturazione       54         Scansione (copia documenti)       30         Scansione su PC       63.65         Scansione su PC       63.65         Scansione su PC (E-mail)       63.65         Scansione su PC (PDF)       63.65         Scansione su scheda       62.65         Schermo       12                                                                                                    |    |
| avaschermo         77           Salvataggio foto (backup)         64.65           Saturazione         54           Scansione (copia documenti)         30           Scansione (copia foto)         32           Scansione su PC         63.65           Scansione su PC (E-mail)         63.65           Scansione su PC (PDF)         63.65           Scansione su scheda         62.65           Schearmo         12           Sel, cartella         13                                                                                                    |    |
| Salvaschermo         77           Salvataggio foto (backup)         64.65           Saturazione         54           Scansione (copia documenti)         30           Scansione su PC         63.65           Scansione su PC         63.65           Scansione su PC         63.65           Scansione su PC (PDF)         63.65           Scansione su scheda         62.65           Scheda memoria         25           schermo         12           Selez gruppo         13                                                                                                    |    |
| Salvaschermo         77           Salvataggio foto (backup)         64.65           Saturazione         54           Scansione (copia documenti)         30           Scansione su PC         63.65           Scansione su PC         63.65           Scansione su PC (E-mail)         63.65           Scansione su PC (E-mail)         63.65           Scansione su Scheda         62.65           Schear memoria         25           Schermo         12           Selez gruppo         13           Selez gruppo         54                                                                                                    |    |
| Salvaschermo         77           Salvataggio foto (backup)         64.65           Saturazione         54           Scansione (copia documenti)         30           Scansione (copia documenti)         32           Scansione (copia foto)         32           Scansione su PC         63.65           Scansione su PC (E-mail)         63.65           Scansione su PC (PDF)         63.65           Scansione su PC (PDF)         63.65           Schermo         12           Sel, cartella         13           Selez, gruppo         13           Selez, and afoto)         54                                                                                                    |    |
| Salvaschermo         77           Salvataggio foto (backup)         64.65           Saturazione         54           Scansione (copia documenti)         30           Scansione su PC         63.65           Scansione su PC         63.65           Scansione su PC (E-mail)         63.65           Scansione su PC (PDF)         63.65           Scansione su scheda         62.65           Scheda memoria         25           schermo         12           Sele zartella         13           Selez, per data (foto)         54           Selezion solz         35,54           Senso rilegatura         37                                                                                                    |    |
| Salvaschermo       77         Salvataggio foto (backup)       64.65         Saturazione       54         Scansione (copia documenti)       30         Scansione su PC       63.65         Scansione su PC       63.65         Scansione su PC (E-mail)       63.65         Scansione su PC (E-mail)       63.65         Scansione su Scheda       62.65         Scheda memoria       25         schermo       12         Sele zruppo       13         Selez per data (foto)       54         Sensor ilegatura       37         Stampa 2 lati       31.37                                                                                                    |    |
| Salvaschermo       77         Salvataggio foto (backup)       64.65         Saturazione       54         Scansione (copia documenti)       30         Scansione (copia foto)       32         Scansione (copia foto)       32         Scansione su PC       63.65         Scansione su PC (E-mail)       63.65         Scansione su PC (PDF)       63.65         Scansione su PC (PDF)       63.65         Schermo       12         Sele zer data (foto)       54         Selezziona posiz       13.54         Sensi plegatura       37         Stampa B/N       37.54                                                                                                    |    |
| Salvataggio foto (backup)         64.65           Salvataggio foto (backup)         64.65           Saturazione         54           Scansione (copia documenti)         30           Scansione su PC         63.65           Scansione su PC         63.65           Scansione su PC (F-mail)         63.65           Scansione su PC (PDF)         63.65           Scansione su scheda         62.65           Scheda memoria         25           schermo         12           Sele cartella         13           Selez, per data (foto)         54           Senso rilegatura         37           Stampa 2 lati         31.37           Stampa B/N         37.54                                                                                                    |    |
| Salvaschermo       77         Salvataggio foto (backup)       64.65         Saturazione       54         Scansione (copia documenti)       30         Scansione su PC       63.65         Scansione su PC       63.65         Scansione su PC       63.65         Scansione su PC       63.65         Scansione su PC (PDF)       63.65         Scansione su scheda       62.65         Scheda memoria       25         schermo       12         Sele zruppo       13         Selez gruppo       13         Selez per data (foto)       54         Sensor ilegatura       37         Stampa 2 lati       31.37         Stampa ogni foto       54                                                                                                    |    |
| Salvaschermo       77         Salvataggio foto (backup)       64.65         Saturazione       54         Scansione (copia documenti)       30         Scansione (copia documenti)       32         Scansione (copia foto)       32         Scansione su PC       63.65         Scansione su PC (E-mail)       63.65         Scansione su PC (PDF)       63.65         Scansione su PC (PDF)       63.65         Schermo       12         Sel, cartella       13         Selez, gruppo       13         Selez, gruppo       13         Selez and foto)       54         Stampa apsiz       13.54         Senary Ilati       31.37         stampa agrin foto       54         Stampa ogni foto       54         Stampa ogni foto       54         Stampa ogni foto       54         Stampa ogni foto       54 |    |
| Salvaschermo       77         Salvataggio foto (backup)       64.65         Saturazione       54         Scansione (copia documenti)       30         Scansione su PC       63.65         Scansione su PC       63.65         Scansione su PC (F-mail)       63.65         Scansione su PC (PDF)       63.65         Schemo       12         Sele, cartella       13         Selez, gruppo       13         Selez, per data (foto)       54         Seleziona posiz       13.54         Senso rilegatura       37         Stampa 2 lati       31.37         Stampa ogni foto       54         Stampa ogni foto       54         Stampa seppia       54                                                                                                    |    |

Ν

0

Ρ

Q R

S

| Tasti, Pannello di controllo |    |
|------------------------------|----|
| TestoFotoc                   | 54 |
| unità flash USB              | 52 |
| Vassoio foto                 |    |
| Vassoio principale           |    |
| vista miniature              | 77 |
| Zoom                         |    |
| zoom (ritaglio)              |    |
| -                            |    |

U

Z

# ES Índice analítico

| Δ |                                     |       |
|---|-------------------------------------|-------|
| ~ | Adhesiyos foto                      | 21    |
|   | Aiust a marco                       |       |
|   | Alineación del cabezal de impresión |       |
|   | Área esca                           |       |
|   | Atascos de papel                    |       |
| В | ············                        |       |
| - | Bandeia de fotos                    |       |
|   | Bandeja principal                   |       |
|   | Botones, panel de control           |       |
|   | Brillo                              | 55    |
| С |                                     |       |
|   | Calidad                             |       |
|   | Cámara digital, impresión desde     |       |
|   | carátula de CD/DVD, impresión       |       |
|   | cartucho de tinta, cambio           |       |
|   | Config dispositivo externo          | 74.77 |
|   | Contraste                           |       |
|   | copia, restaurar fotos desvaídas    |       |
|   | copia de documentos                 |       |
|   | copia de fotos                      |       |
|   | copia por las dos caras             |       |
|   | Copia seguridad en tarjeta memoria  | 64.66 |
| D |                                     |       |
|   | Densidad de CD                      | 55    |
|   | Detecc. escena                      | 55    |
|   | Direcc encuadern                    |       |
|   | dispositivo externo                 | 52    |
|   | dispositivo USB externo             | 52    |
|   | Dos sentidos (velocidad impresión)  | 55    |
| E |                                     |       |
|   | Elija ubicación                     | 13.55 |
|   | Esca a PC                           | 63.66 |
|   | Esca a PC (correo)                  | 63.66 |
|   | Esca a PC (PDF)                     | 63.66 |
|   | Esca a tarj memori                  | 62.66 |
|   | Escanear (copia de documentos)      | 30    |
|   | Escanear (copia de fotos)           | 32    |
|   | Escanear a PC (WSD)                 | 63.66 |
|   | estado cartuchos de tinta           | 68    |
|   | Expansión (fotos sin márgenes)      |       |
| F |                                     |       |
|   | Felicitación                        | 49    |
|   | Filtro (B/N)                        | 38    |
|   | Filtro (Sepia, ByN)                 | 55    |
| _ | Formato presen                      | 77    |
| G |                                     |       |
|   | Guardar totos (copia de seguridad)  | 64.66 |

| noja de prueba (miniatura)                                                                                                    |
|----------------------------------------------------------------------------------------------------|
| Idioma cambio 77                                                                                                    |
| Impres 2 caras 31.38                                                                                                    |
| impresión BvN 38.55                                                                                                    |
| impresión senia 55                                                                                                    |
| impresion septamentation 55                                                                                                    |
| Imprinin recha                                                                                                    |
| Impr todas fotos                                                                                                    |
| índice de miniaturas impresiones 55                                                                                                    |
| Instrucciones de seguridad                                                                                                    |
| instrucciones de segundod initialitation initialitation initialita |
| Libr/2-up                                                                                                    |
| Libro/Dos caras                                                                                                    |
| Libro colorea60                                                                                                    |
| limpieza, interior de la impresora96                                                                                                    |
|                                                                                                    |
| Mejorar                                                                                                    |
| Mensajes de error80                                                                                                    |
|                                                                                                    |
| Nitidez55                                                                                                    |
| Nivl tinta77                                                                                                    |
| ojos rojos, corrección                                                                                                    |
|                                                                                                    |
|                                                                                                    |
| PI.M                                                                                                    |
| PI.M                                                                                                    |
| PI.M                                                                                                    |
| PI.M                                                                                                    |
| PI.M                                                                                                    |
| PI.M                                                                                                    |
| PI.M                                                                                                    |
| PI.M                                                                                                    |
| PI.M                                                                                                    |
| PI.M                                                                                                    |
| PI.M                                                                                                    |
| PI.M                                                                                                    |
| PI.M                                                                                                    |
| PI.M                                                                                                    |
| PI.M                                                                                                    |
| PI.M                                                                                                    |
| PI.M                                                                                                    |
| PI.M                                                                                                    |
| PI.M                                                                                                    |
| PI.M                                                                                                    |
| PI.M                                                                                                    |
| PI.M                                                                                                    |

Н

Т

Μ

Ν

Ρ

R

S

| Т |                      |
|---|----------------------|
|   | Tarjeta de memoria25 |
|   | Test inyect77        |
|   | Text cámara55        |
|   | Tpo seca             |
| U |                      |
|   | unidad flash USB52   |
| V |                      |
|   | Ver PhotoEnhance12   |
|   | visor12              |
|   | vista miniatura77    |
| Ζ |                      |
|   | zoom                 |
|   | zoom (recortar)43.47 |

# PT Índice remissivo

| Α  |                                           | 1 |
|----|-------------------------------------------|---|
|    | Ajustar à Moldura                         |   |
|    | Alimentador fotográfico                   |   |
|    | Alimentador principal18                   |   |
|    | Alinhar a cabeça de impressão72           |   |
|    | Área de Digitalização66                   |   |
|    | Autocolante de Qualidade Fotográfica      |   |
| В  |                                           |   |
|    | Bidireccional (velocidade de impressão)56 |   |
|    | Brilho56                                  | L |
| С  |                                           |   |
|    | Câmara digital, impressão a partir de74   |   |
|    | capa de CD/DVD, imprimir48                |   |
|    | Cartão de Felicitações49                  |   |
|    | Cartão de memória25                       |   |
|    | Conf. Dispositivo Externo74.78            | Ν |
|    | Contraste                                 |   |
|    | cópia em 2 lados31                        |   |
|    | copiar, restaurar fotografia esbatida     | Ν |
|    | copiar documento                          |   |
|    | copiar fotografias                        |   |
|    | Cópia Seg. Cartão Mem64.66                | 0 |
|    | cortar fotografia43                       |   |
| D  |                                           | Ρ |
|    | Def. Protecção Ecrã                       |   |
|    | Densidade CD56                            |   |
|    | Detecção de cena56                        |   |
|    | Dig. p/ Cartão Mem62.66                   |   |
|    | Dig. p/ PC63.66                           |   |
|    | Dig. p/ PC (Email)63.66                   |   |
|    | Dig. p/ PC (PDF)63.66                     |   |
|    | Dig. p/ PC (WSD)63.66                     | _ |
|    | Digitalizar (cópia de documentos)         | Q |
|    | Digitalizar (cópia de fotografias)32      | _ |
|    | Direcção de união                         | R |
|    | dispositivo externo52                     |   |
| _  | dispositivo externo USB52                 |   |
| E  |                                           |   |
|    | Encravamentos, papel                      |   |
|    | estado dos tinteiros                      | ~ |
| _  | Expansão (fotografias sem margens)        | S |
| F. |                                           |   |
|    | Filtro (P&B)                              |   |
|    | Filtro (Sepia, P&B)                       |   |
|    | Folha de prova (miniatura)56              |   |
| ~  | Formato do visor                          |   |
| G  |                                           | - |
|    | Guardar fotografias (copia)               | 1 |

| Impr. 2 lados                  |
|--------------------------------|
| limpar, interior da impressora |
| Melhorar                       |
| Nitidez                        |
| olhos vermelhos, corrigir56    |
| PI.M                           |
| Qualidade94                    |
| recortar (cortar)              |
| Saturação                      |

L

М

Ν

0 Ρ

Q R

S

|   | Tempo seco                                      |    |
|---|-------------------------------------------------|----|
|   | Texto da Câmara                                 |    |
|   | tinteiro, substituir                            | 84 |
| U |                                                 |    |
|   | unidade Flash USB                               | 52 |
| V |                                                 |    |
|   | Verificação dos jactos                          | 78 |
|   | Ver PhotoEnhance                                |    |
|   | Visor                                           |    |
|   | vista de miniaturas                             |    |
|   | visualizador                                    |    |
| Ζ |                                                 |    |
|   | zoom (cortar)                                   |    |
|   | zoom (reduzir/ampliar)                          | 39 |
|   | 20011 (reduzit/ dripidi/) initiation initiation |    |

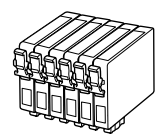

| Epson Stylus Photo PX730WD *1                |      | ВК    | С     | М       | Y        | LC           | LM             |
|----------------------------------------------|------|-------|-------|---------|----------|--------------|----------------|
| Hummingbird<br>Colibrì<br>Colibrí<br>Colibri |      | T0801 | T0802 | T0803   | T0804    | T0805        | T0806          |
| Owl<br>Gufo<br>Búho<br>Coruja                | (je) | T0791 | T0792 | T0793   | T0794    | T0795        | T0796          |
| EN                                           |      | Black | Cyan  | Magenta | Yellow   | Light Cyan   | Light Magenta  |
| П                                            |      | Nero  | Ciano | Magenta | Giallo   | Ciano chiaro | Magenta chiaro |
| ES                                           |      | Negro | Cian  | Magenta | Amarillo | Cian claro   | Magenta claro  |
| РТ                                           |      | Preto | Ciano | Magenta | Amarelo  | Ciano claro  | Magenta claro  |

| Articere 720 | BK      | C      | M         | Y        | LC           | LM              |
|--------------|---------|--------|-----------|----------|--------------|-----------------|
|              | (Black) | (Cyan) | (Magenta) | (Yellow) | (Light Cyan) | (Light Magenta) |
| Artisan 730  | 82N     | 82N    | 82N       | 82N      | 82N          | 82N             |
|              | 81N     | 81N    | 81N       | 81N      | 81N          | 81N             |

- \*1 Not all cartridges are available in all regions.
- \*1 Non tutte le cartucce sono disponibili in tutte le aree.
- \*1 Los cartuchos disponibles varían según la región.
- \*1 Os tinteiros não estão todos disponíveis em todos os locais.

© 2011 Seiko Epson Corporation. All rights reserved. Printed in XXXXXX

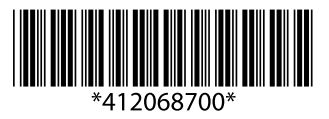